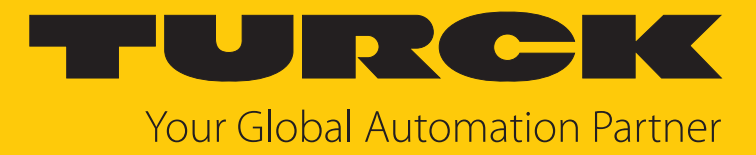

# TBEN-LL(H)-4RMC Motor-Controller

Betriebsanleitung

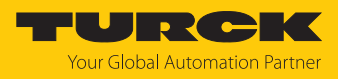

# Inhaltsverzeichnis

| 1 | l Über diese Anleitung |                                                                     |    |
|---|------------------------|---------------------------------------------------------------------|----|
|   | 1.1                    | Zielgruppen                                                         | 5  |
|   | 1.2                    | Symbolerläuterung                                                   | 5  |
|   | 1.3                    | Weitere Unterlagen                                                  | 5  |
|   | 1.4                    | Feedback zu dieser Anleitung                                        | 5  |
| 2 | Hinweise               | zum Produkt                                                         | 6  |
|   | 2.1                    | Produktidentifizierung                                              | 6  |
|   | 2.2                    | Lieferumfang                                                        | 6  |
|   | 2.3                    | Turck-Service                                                       | 6  |
| 3 | Zu Ihrer Si            | cherheit                                                            | 7  |
|   | 3.1                    | Bestimmungsgemäße Verwendung                                        | 7  |
|   | 3.2                    | Allgemeine Sicherheitshinweise                                      | 7  |
|   | 3.3                    | Hinweise zur UL-Zulassung                                           | 7  |
|   | 3.3.1                  | Conditions of Acceptability                                         | 7  |
| 4 | Produktbe              | eschreibung                                                         | 8  |
|   | 4.1                    | Geräteübersicht                                                     | 8  |
|   | 4.1.1                  | Anzeigeelemente                                                     | 8  |
|   | 4.1.2                  | Bedienelemente                                                      | 8  |
|   | 4.2                    | Eigenschaften und Merkmale                                          | 9  |
|   | 4.3                    | Funktionsprinzip                                                    | 9  |
|   | 4.4                    | Funktionen und Betriebsarten                                        | 10 |
|   | 4.4.1                  | Multiprotokoll-Technologie                                          | 10 |
|   | 4.4.2                  | Motormodi                                                           | 11 |
|   | 4.4.3                  | Melden von Motorfehlern                                             | 13 |
|   | 4.4.4                  | Universelle digitale Kanale – Funktionen                            | 13 |
| _ | 4.4.5                  |                                                                     | 13 |
| 5 | Montierer              |                                                                     | 14 |
|   | 5.1                    | Auf Montageplatte berestigen                                        | 14 |
|   | 5.2                    | Gerat im Freien montieren                                           | 14 |
|   | 5.3                    | Gerät erden                                                         | 15 |
|   | 5.3.1                  | Ersatzschaltbild und Schirmungskonzept                              | 15 |
|   | 533                    | Direkte Erdung der Feldbusehene aufbehen: Erdungssnange entfernen   | 16 |
|   | 534                    | Direkte Erdung der Feldbusebene berstellen: Erdungsspänge einsetzen | 16 |
|   | 5.3.5                  | Gerät erden – Montage auf Montageplatte                             | 16 |
| 6 | Anschließ              | en                                                                  | 17 |
|   | 6.1                    | Gerät an Ethernet anschließen                                       | 17 |
|   | 6.1.1                  | Applikationen mit QuickConnect (QC) und Fast-Start-Up (FSU)         | 17 |
|   | 6.2                    | Versorgungsspannung anschließen (TBEN-LLH-4RMC)                     | 18 |
|   | 6.3                    | Versorgungsspannung anschließen (TBEN-LL-4RMC)                      | 19 |
|   | 6.4                    | Versorgungskonzept                                                  | 20 |
|   | 6.5                    | Sensoren und Aktuatoren anschließen                                 | 21 |
|   | 6.6                    | Motoren anschließen                                                 | 22 |

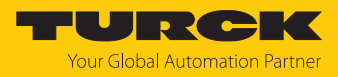

| In Betrieb     | nehmen                                                                                                    | 23                                                                                                    |
|----------------|----------------------------------------------------------------------------------------------------|----------------------------------------------------------------------------------------------------|
| 7.1            | Netzwerk-Einstellungen und Betriebsmodus anpassen                                                                                                    | 23                                                                                                    |
| 7.1.1          | Netzwerk-Einstellungen und Betriebsmodus über                                                                                                    |                                                                                                    |
| 710            | Drehcodierschalter anpassen                                                                                                    | . 23                                                                                                    |
| 7.1.2          | Netzwerk-Einstellungen über IAS (Turck Automation Suite) anpassen                                                                                                    | . 26                                                                                                    |
| 7.1.5          | Netzwerk-Einstellungen über den webserver anpassen                                                                                                    | . 28                                                                                                    |
| 7.2            | Gerät mit PROFINET in Betrieb nehmen                                                                                                    | 29                                                                                                    |
| /.2.1<br>7.2.2 | Geratemodeli I BEN-LL(H)-4KMC, Slots und Subslots                                                                                                    | . 29                                                                                                    |
| 7.2.2          | Adressierung bei PROFINET                                                                                                    | 27                                                                                                    |
| 7.2.5          | Dienste für azyklische Daten                                                                                                    | 32                                                                                                    |
| 7.2.4          | Gorät an ging Sigmong-Stougrung in PPOEINET anbinden                                                                                                    | 20                                                                                                    |
| 731            | GSDMI -Datei installieren                                                                                                    | 39                                                                                                    |
| 7.3.2          | Geräte mit der Steuerung verbinden                                                                                                    | 40                                                                                                    |
| 7.3.3          | PROFINET-Gerätenamen zuweisen                                                                                                    | 41                                                                                                    |
| 7.3.4          | IP-Adresse im TIA-Portal einstellen                                                                                                    | 42                                                                                                    |
| 7.3.5          | Gerätefunktionen konfigurieren                                                                                                    | 43                                                                                                    |
| 7.3.6          | Gerät online mit der Steuerung verbinden                                                                                                    | 44                                                                                                    |
| 7.4            | Gerät mit Modbus TCP in Betrieb nehmen                                                                                                    | 45                                                                                                    |
| 7.4.1          | Implementierte Modbus-Funktionen                                                                                                    | 45                                                                                                    |
| 7.4.2          | Modbus-Register                                                                                                    | 45                                                                                                    |
| 7.4.3          | Datenbreite                                                                                                    | 48                                                                                                    |
| 7.4.4          | Registermapping                                                                                                    | 49                                                                                                    |
| 7.4.5          | Verhalten im Fehlerfall (Watchdog)                                                                                                    | 53                                                                                                    |
| 7.5            | Gerät mit EtherNet/IP in Betrieb nehmen                                                                                                    | 54                                                                                                    |
| 7.5.1          | Allgemeine Eigenschaften EtherNet/IP                                                                                                    | 54                                                                                                    |
| 7.5.2          | EDS- und Catalog-Dateien                                                                                                    | . 54                                                                                                    |
| 7.5.3          | Diagnose uber Prozessdaten                                                                                                    | . 54                                                                                                    |
| 7.5.4          | EtherNet/IP-Standardklassen                                                                                                    | . 54<br>64                                                                                                    |
| 7.5.5          |                                                                                                    | . 04                                                                                                    |
| 7.6            | Gerat an eine Rockwell-Steuerung mit EtherNet/IP anbinden                                                                                                    | 73                                                                                                    |
| 7.0.1<br>7.6.2 | EDS-Datei Installieren                                                                                                    | 75                                                                                                    |
| 7.0.2          | Gerät parametrieren                                                                                                    | 70                                                                                                    |
| 7.0.5          |                                                                                                    |                                                                                                    |
| Parametri      | ieren und Konfigurieren                                                                                                    | 81                                                                                                    |
| 8.1            | Parameter                                                                                                    | 81                                                                                                    |
| 8.1.1          | PROFINET-Parameter                                                                                                    | 89                                                                                                    |
| 8.2            | Motormodus konfigurieren                                                                                                    | 90                                                                                                    |
| 8.2.1          | Geschwindigkeitsmodus konfigurieren                                                                                                    | 91                                                                                                    |
| 8.2.2          | Positionsmodus konfigurieren                                                                                                    | . 94                                                                                                    |
| 8.2.3          | Modus Startposition (Homing Mode) konfigurieren                                                                                                    | . 98                                                                                                    |
| 8.2.4<br>9.2.5 | Digitalmodus konfigurieren                                                                                                    | 101                                                                                                    |
| 0.2.5          |                                                                                                    | 104                                                                                                    |
| 8.3            | Feuermodus konfigurieren                                                                                                    | 106                                                                                                    |
| Betreiben      |                                                                                                    | 108                                                                                                    |
| 9.1            | Prozess-Eingangsdaten                                                                                                    | 108                                                                                                    |
| 9.2            | Prozess-Ausgangsdaten                                                                                                    | 111                                                                                                    |
| 9.3            | LED-Anzeigen                                                                                                    | 115                                                                                                    |
| 9.4            | Software-Diagosemeldungen                                                                                                    | 117                                                                                                    |
| 9.4.1          | Status- und Control-Wort                                                                                                    | 117                                                                                                    |
| 942            | Diagnosetelegramm                                                                                                    | 118                                                                                                    |
|                | In Betrieb<br>7.1<br>7.1.1<br>7.1.2<br>7.1.3<br>7.2<br>7.2.1<br>7.2.2<br>7.2.3<br>7.2.4<br>7.3<br>7.3.1<br>7.3.2<br>7.3.3<br>7.3.4<br>7.3.5<br>7.3.4<br>7.3.5<br>7.3.6<br>7.4<br>7.4.1<br>7.4.2<br>7.4.3<br>7.4.1<br>7.4.2<br>7.4.3<br>7.4.4<br>7.4.5<br>7.5<br>7.5<br>7.5<br>7.5<br>7.5<br>7.5<br>7.5<br>7.5<br>7.5<br>7 | In Betrieb nehmen         7.1       Netzwerk-Einstellungen und Betriebsmodus anpassen         7.1.1       Netzwerk-Einstellungen über TAS (Turck Automation Suite) anpassen         7.1.2       Netzwerk-Einstellungen über den Webserver anpassen         7.1.3       Netzwerk-Einstellungen über den Webserver anpassen         7.1.3       Netzwerk-Einstellungen über den Webserver anpassen         7.1.4       Gerät mit PROFINET in Betrieb nehmen         7.2.5       Adressierung bei PROFINET         7.2.4       Dienste für azyklische Daten         7.3.5       Gerät an eine Siemens-Steuerung in PROFINET anbinden         7.3.1       GSDML-Datei installieren         7.3.2       Gerät mit der Steuerung verbinden         7.3.3       PROFINET-Gerätenamen zuweisen         7.3.4       IP-Adresse im TIA-Portal einstellen         7.3.5       Gerät mit der Steuerung verbinden         7.3.6       Gerät mit Modbus TCP in Betrieb nehmen         7.4.1       Implementierte Modbus-Funktionen         7.4.2       Modbus-Fuelfrall (Watchdog)         7.5.4       Verhalten im Fehlerfall (Watchdog)         7.5.5       Verhalten im Fehlerfall (Watchdog)         7.5.4       EtherNet/IP in Betrieb nehmen         7.5.5       Verhalten im Fehlerfall (Watchdog)         7. |

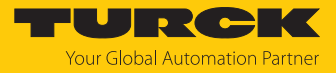

|    | 9.4.3                                   | PROFINET-Diagnose                                   | 119 |
|----|-----------------------------------------|-----------------------------------------------------|-----|
| 10 | Störungei                               | n beseitigen                                        | 121 |
|    | 10.1                                    | Motorkanal-Fehler beheben                           | 121 |
|    | 10.2                                    | Störaussendungen von Motoren reduzieren (HW-Rev. 1) | 121 |
| 11 | Instand ha                              | alten                                               | 122 |
|    | 11.1                                    | Firmware-Update über TAS ausführen                  | 122 |
|    | 11.2                                    | Firmware-Update über den Webserver durchführen      | 124 |
| 12 | Repariere                               | n                                                   | 126 |
|    | 12.1                                    | Geräte zurücksenden                                 | 126 |
| 13 | Entsorger                               | ٠                                                   | 126 |
| 14 | Technisch                               | e Daten                                             | 127 |
| 15 | Turck-Niederlassungen – Kontaktdaten 13 |                                                     |     |

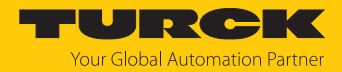

# 1 Über diese Anleitung

Die Anleitung beschreibt den Aufbau, die Funktionen und den Einsatz des Produkts und hilft Ihnen, das Produkt bestimmungsgemäß zu betreiben. Lesen Sie die Anleitung vor dem Gebrauch des Produkts aufmerksam durch. So vermeiden Sie mögliche Personen-, Sach- und Geräteschäden. Bewahren Sie die Anleitung auf, solange das Produkt genutzt wird. Falls Sie das Produkt weitergeben, geben Sie auch diese Anleitung mit.

# 1.1 Zielgruppen

Die vorliegende Anleitung richtet sich an fachlich geschultes Personal und muss von jeder Person sorgfältig gelesen werden, die das Gerät montiert, in Betrieb nimmt, betreibt, instand hält, demontiert oder entsorgt.

# 1.2 Symbolerläuterung

In dieser Anleitung werden folgende Symbole verwendet:

| ₽ | HANDLUNGSRESULTAT<br>Dieses Zeichen kennzeichnet relevante Handlungsresultate.                                                                                                    |
|---|----------------------------------------------------------------------------------------------------|
| • | HANDLUNGSAUFFORDERUNG<br>Dieses Zeichen kennzeichnet Handlungsschritte, die der Anwender ausführen muss.                                                                                                    |
| i | HINWEIS<br>Unter HINWEIS finden Sie Tipps, Empfehlungen und nützliche Informationen zu<br>speziellen Handlungsschritten und Sachverhalten. Die Hinweise erleichtern Ihnen<br>die Arbeit und helfen Ihnen, Mehrarbeit zu vermeiden. |
| ! | <b>ACHTUNG</b><br>ACHTUNG kennzeichnet eine Situation, die zu Sachschäden führen kann, wenn sie<br>nicht vermieden wird.                                                                                                    |
|   | VORSICHT<br>VORSICHT kennzeichnet eine gefährliche Situation mit mittlerem Risiko, die zu<br>mittelschweren oder leichten Verletzungen führen kann, wenn sie nicht vermieden<br>wird.                                              |
|   | <b>WARNUNG</b><br>WARNUNG kennzeichnet eine gefährliche Situation mit mittlerem Risiko, die zum<br>Tod oder zu schweren Verletzungen führen kann, wenn sie nicht vermieden wird.                                                   |
|   | <b>GEFAHR</b><br>GEFAHR kennzeichnet eine gefährliche Situation mit hohem Risiko, die zum Tod<br>oder zu schweren Verletzungen führt, wenn sie nicht vermieden wird.                                                               |

# 1.3 Weitere Unterlagen

Ergänzend zu diesem Dokument finden Sie im Internet unter www.turck.com folgende Unterlagen:

- Datenblatt
- Konformitätserklärungen (aktuelle Version)
- Hinweise zum Einsatz in Ex-Zone 2 und Zone 22 (100022986)
- Zulassungen
- 1.4 Feedback zu dieser Anleitung

Wir sind bestrebt, diese Anleitung ständig so informativ und übersichtlich wie möglich zu gestalten. Haben Sie Anregungen für eine bessere Gestaltung oder fehlen Ihnen Angaben in der Anleitung, schicken Sie Ihre Vorschläge an **techdoc@turck.com**.

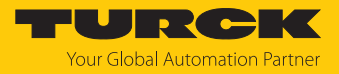

# 2 Hinweise zum Produkt

# 2.1 Produktidentifizierung

Diese Anleitung gilt für den folgenden Motor-Controller:

- TBEN-LL-4RMC (ID 100050634)
- TBEN-LLH-4RMC (ID 100018352)

# 2.2 Lieferumfang

Im Lieferumfang sind enthalten:

- Motor-Controller
- IP67-Verschlusskappen f
  ür die I/O-Steckverbinder
- Beschriftungsclips

# 2.3 Turck-Service

Turck unterstützt Sie bei Ihren Projekten von der ersten Analyse bis zur Inbetriebnahme Ihrer Applikation. In der Turck-Produktdatenbank unter **www.turck.com** finden Sie Software-Tools für Programmierung, Konfiguration oder Inbetriebnahme, Datenblätter und CAD-Dateien in vielen Exportformaten.

Die Kontaktdaten der Turck-Niederlassungen weltweit finden Sie auf S. [▶ 131].

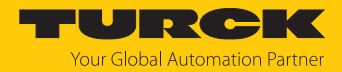

# 3 Zu Ihrer Sicherheit

Das Produkt ist nach dem Stand der Technik konzipiert. Dennoch gibt es Restgefahren. Um Personen- und Sachschäden zu vermeiden, müssen Sie die Sicherheits- und Warnhinweise beachten. Für Schäden durch Nichtbeachtung von Sicherheits- und Warnhinweisen übernimmt Turck keine Haftung.

# 3.1 Bestimmungsgemäße Verwendung

Das Multiprotokoll-I/O-Modul TBEN-LL(H)-4RMC ist ein Motor-Controler zur Anbindung von Motoren und kann in den drei Ethernet-Protokollen PROFINET, Ethernet/IP und Modbus TCP eingesetzt werden. Das Gerät erkennt das Busprotokoll automatisch während der Hochlaufphase.

Das Modul verfügt über vier Motor-Controller-Kanäle zum Anschluss von Motoren mit CANopen-Schnittstelle gemäß CANopen-Drives-Profil. Außerdem verfügt das Gerät über vier universelle DXP-Kanäle und vier digitale Eingangskanäle, an die digitale Sensoren oder Aktuatoren direkt angeschlossen werden können.

Das TBEN-LL-4RMC dient zum Anschluss von 24-V-Motoren. An das TBEN-LL(H)-4RMC können 24- und 48-V-Motoren angeschlossen werden.

Das Gerät ist in Schutzart IP67 ausgelegt und kann direkt im Feld montiert werden.

Das Gerät darf nur wie in dieser Anleitung beschrieben verwendet werden. Jede andere Verwendung gilt als nicht bestimmungsgemäß. Für daraus resultierende Schäden übernimmt Turck keine Haftung.

# 3.2 Allgemeine Sicherheitshinweise

- Nur fachlich geschultes Personal darf das Gerät montieren, installieren, betreiben, parametrieren und instand halten.
- Das Gerät nur in Übereinstimmung mit den geltenden nationalen und internationalen Bestimmungen, Normen und Gesetzen einsetzen.
- Das Gerät erfüllt die EMV-Anforderungen für den industriellen Bereich. Bei Einsatz in Wohnbereichen Maßnahmen treffen, um Funkstörungen zu vermeiden.
- Default-Passwort des integrierten Webservers nach dem ersten Login ändern. Turck empfiehlt, ein sicheres Passwort zu verwenden.

# 3.3 Hinweise zur UL-Zulassung

Gerät nur in Bereichen mit einem Verschmutzungsgrad von maximal 2 einsetzen.

# 3.3.1 Conditions of Acceptability

For use only in complete equipment where the acceptability of the combination is determined by UL LLC:

- (1) This device is to be supplied from an isolated power supply. The device is evaluated for use in Overvoltage Category II only.
- (2) This device provides overcurrent protection to each output. The protection is achieved by means of internal supplementary fuses rated 5 A DC.
- (3) This device is provided with terminals suitable for factory wiring only.
- (4) The enclosure was evaluated for Type 1.
- (5) This device does not provide internal over temperature and overload protection for the motor.
- (6) This device is not evaluated for functional safety.

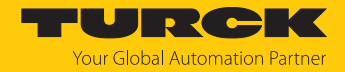

# 4 Produktbeschreibung

Die Geräte sind in einem vollvergossenen Kunststoffgehäuse in Schutzart IP65, IP67 und IP69K ausgeführt.

Der Motor-Controller verfügt über vier B-codierte M12-Buchsen zur Ansteuerung von bis zu vier 24-VDC- und 48-VDC-Motoren mit CANopen-Schnittstelle gemäß CANopen-Drives-Profil. Die Motor-Controller-Kanäle sind speziell für den Anschluss von Rollenmotoren ausgelegt, die die CANopen-Drives-Modi 1 (Position), 3 (Velocity) und 6 (Homing) unterstützen (z. B. Interroll RollerDrive EC5000 BI).

Darüber hinaus stellt das Gerät an vier A-codierten M12-Buchsen an den Steckplätzen X0 und X1 vier digitale PNP-Eingänge und an den Steckplätzen X2 und X3 vier universelle digitale Kanäle zur Verfügung. Die DXP-Kanäle können konfigurationslos als Eingänge oder Ausgänge verwendet werden. Insgesamt lassen sich bis zu acht PNP-Sensoren oder vier PNP-DC-Aktuatoren anschließen. Der maximale Ausgangsstrom pro Ausgang beträgt 2 A.

Zum Anschluss an Ethernet stehen zwei D-codierte M12-Buchsen zur Verfügung. Zum Anschluss der Versorgungsspannung sind beim TBEN-LL-4RMC 5-polige, L-codierte Standard-M12-Steckverbinder vorhanden. Beim TBEN-LLH-4RMC erfolgt der Anschluss der Versorgungsspannung aufgrund der 48 VDC-Versorgung über 5-polige M12-Steckverbinder mit gerätespezifischer Pinbelegung [> 18].

# 4.1 Geräteübersicht

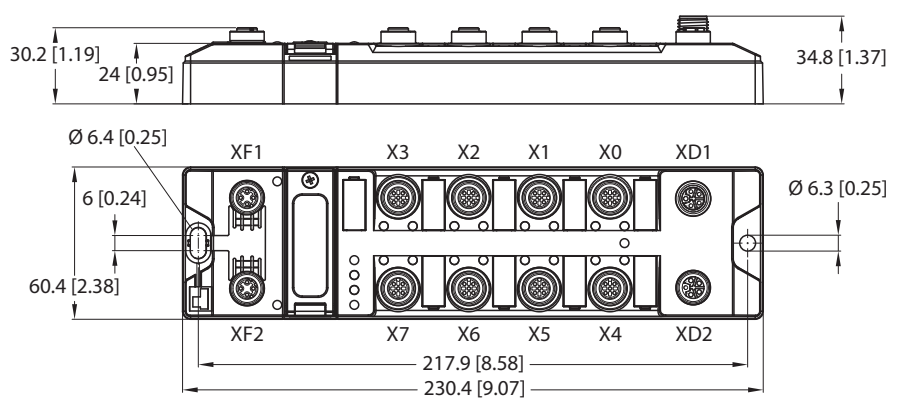

Abb. 1: Abmessungen TBEN-LL(H)-4RMC

# 4.1.1 Anzeigeelemente

Das Gerät verfügt über folgende LED-Anzeigen:

- Versorgungsspannung
- Sammel- und Busfehler
- Status
- Diagnose

## 4.1.2 Bedienelemente

Das Gerät verfügt über die folgenden Bedienelemente:

- Drehcodierschalter zur Anpassung der Netzwerk-Einstellungen
- Reset-Taster zur Durchführung eines Geräteneustarts

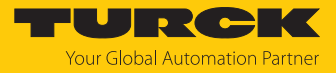

# 4.2 Eigenschaften und Merkmale

- Glasfaserverstärktes Gehäuse
- Schock- und schwingungsgeprüft
- Vollvergossene Modulelektronik
- Schutzart IP65/IP67/IP69K
- UV-beständig gemäß DIN EN ISO 4892-2
- Metallsteckverbinder
- Integrierter Ethernet Switch zum Aufbau einer Linientopologie
- Übertragungsrate 10 Mbps/100 Mbps
- Getrennte Spannungsgruppen für sicherheitsgerichtetes Abschalten
- Integrierter Webserver
- 4 universelle digitale DXP-Kanäle (PNP)
- 4 digitale Eingangskanäle (PNP)
- 4 Kanäle zur Ansteuerung von 24- und 48-V-Rollenmotoren mit CANopen-Schnittstelle
- ARGEE-Funktionalität

# 4.3 Funktionsprinzip

Die Motor-Controller-Module sind mit einer Multiprotokoll-Feldbusschnittstelle für Modbus TCP, EtherNet/IP und PROFINET ausgestattet. Über die Ethernet-Schnittstelle wird das Gerät als EtherNet/IP-Device, Modbus TCP-Slave oder PROFINET-Device in ein Ethernet-Netzwerk eingebunden. Die Motor-Controller-Kanäle sind speziell für den Betrieb von Rollenmotoren ausgelegt. Angeschlossene Motoren, die die CANopen-Drives-Modi 1 (Position), 3 (Velocity) und 6 (Homing) unterstützen, können ohne Kenntnis der CANopen-Indizes betrieben werden.

Zusätzlich können die Geräte Signale von bis zu acht Sensoren und Aktuatoren über acht digitale Kanäle verarbeiten.

Die integrierte FLC-Funktion ermöglicht das Ausführen einer Steuerungslogik, wie z. B. einer dezentralen Stauförderlogik, direkt auf dem Gerät. Die Programmierung erfolgt über das web-basierte Engineering ARGEE.

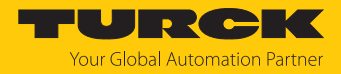

# 4.4 Funktionen und Betriebsarten

#### 4.4.1 Multiprotokoll-Technologie

Das Gerät ist in den folgenden Ethernet-Protokollen einsetzbar:

- PROFINET
- EtherNet/IP
- Modbus TCP

Das erforderliche Ethernet-Protokoll wird automatisch erkannt oder manuell ausgewählt.

#### Automatische Protokollerkennung

Durch die automatische Protokollerkennung kann das Multiprotokoll-Gerät ohne Eingriff des Anwenders (d. h. ohne Umprogrammierung) an allen genannten Ethernet-Systemen betrieben werden.

Während der Hochlaufphase (Snooping-Phase) des Systems erkennt das Gerät, welches Ethernet-Protokoll einen Verbindungsaufbau anfordert, und stellt sich auf das entsprechende Protokoll ein. Danach kann mit den anderen Protokollen nur lesend auf das Gerät zugegriffen werden.

#### Manuelle Protokollauswahl

Der Anwender kann das Protokoll auch manuell auswählen. In diesem Fall wird die Snooping-Phase übersprungen und das Gerät ist fest auf das gewählte Protokoll eingestellt. Mit den anderen Protokollen kann nur lesend auf das Gerät zugegriffen werden.

#### Protokollabhängige Funktionen

Das Gerät unterstützt die folgenden Ethernet-Protokoll-spezifischen Funktionen:

#### PROFINET

- Fast Start-Up (FSU), priorisierter Hochlauf, nur digitale I/O-Kanäle
- Topologieerkennung
- Adresszuweisung mit LLDP
- MRP (Media Redundancy Protokoll)
- S2-Redundanz

#### EtherNet/IP

- QuickConnect (QC), nur digitale I/O-Kanäle
- Device Level Ring (DLR)

## Verwendete Ethernet-Ports

| Port  | Protokoll      |
|-------|----------------|
| 00022 | SFTP           |
| 00053 | DNS TCP        |
| 00067 | DHCP           |
| 00080 | HTTP           |
| 00093 | PROFINET DCP   |
| 00502 | Modbus TCP     |
| 58554 | Turck Services |

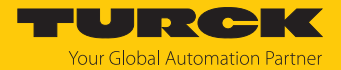

## 4.4.2 Motormodi

Die Motoransteuerung der vier Motor-Controller-Kanäle des Geräts erfolgt gemäß CANopen-Drives-Profil (Objekt 0x6060, Sub-Index 0x00 "Modes of operation"). Der Motormodus des angeschlossenen Motors kann entweder über den Parameter **Betriebsart** [▶ 81] oder über die Prozess-Ausgangsdaten [▶ 111] des Geräts definiert werden.

Die folgenden Modi werden unterstützt:

| Motormodus                                 | Einstellbar über:               |                                   |                                                                                                    |
|--------------------------------------------|---------------------------------|-----------------------------------|----------------------------------------------------------------------------------------------------|
|                                            | <b>Parameter</b><br>Betriebsart | <b>Prozessdaten</b><br>Motormodus |                                                                                                    |
| keine Änderung                             |                                 |                                   |                                                                                                    |
| Positionsmodus<br>(Profile Position Mode)  | ja                              | ja                                | (gemäß CANopen-Drives-Profil,<br>Objekt 0x6060:00)                                                                                                    |
| Geschwindigkeit<br>(Profile Velocity Mode) | ja                              | ja                                | _                                                                                                    |
| Startposition<br>(Homing Mode)             | ja                              | ja                                | -                                                                                                    |
| Digitalmodus                               | ја                              | ја                                |                                                                                                    |
| Referenzierung                             | nein                            | ја                                |                                                                                                    |
| Feuermodus                                 | nein                            | nein                              | Der Feuermodus wird über das<br>Einstellen der dazugehörigen<br>Parameter ( <b>Geschwindigkeit</b><br>Feuermodus, Rampenbe-<br>schleunigung Feuermodus und<br>Eingang Feuermodus) aktiviert. |

## Positionsmodus (Profile position mode)

Im Positionsmodus fährt der angeschlossene Motor eine definierte absolute oder relative Sollposition mit einer definierten Geschwindigkeit an (Konfigurationsbeispiel, s. "Positionsmodus konfigurieren" [▶ 94].

Das Beschleunigungs- und Bremsverhalten des Motors ist abhängig von der Applikation und wird direkt über die Prozess-Ausgangsdaten angepasst.

## Modus Geschwindigkeit (Profile velocity mode)

Im Modus Geschwindigkeit wird der angeschlossene Motor mit einer definierten Geschwindigkeit gefahren (Konfigurationsbeispiel, s. "Geschwindigkeitsmodus konfigurieren" [> 91].

Das Beschleunigungs- und Bremsverhalten des Motors ist abhängig von der Applikation und kann entweder über die Parameter **Rampenbeschleunigung** und **Rampenverzögerung** definiert oder direkt über die Prozess-Ausgangsdaten angepasst werden.

Für die Konfiguration in PROFINET stellt die GSDML-Datei ein spezielles Submodul **Geschwindigkeit** [> 31] zur Verfügung.

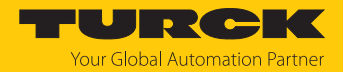

#### Startposition (Homing mode)

Im Modus Startposition wird die Position des Motors als Startposition definiert. Alle weiteren Positionen des Motors beziehen sich auf diese Position (Konfigurationsbeispiel, s. "Modus Startposition konfigurieren" [▶ 98].

Anwendungsbeispiel (z. B. im Positionsmodus):

Ausrichten der Startposition an der Anlage im laufenden Betrieb.

#### Referenzierung

Im Modus Referenzierung fährt der angeschlossene Motor eine definierte Referenzposition an. Alle weiteren Positionen des Motors beziehen sich auf diese Position. Der Modus Referenzierung kann nur über die Prozess-Ausgangsdaten (**Motormodus**) des Geräts aktiviert werden (Konfigurationsbeispiel, s. "Referenzierung konfigurieren" [> 104]).

#### Anwendungsbeispiel:

Einmalige Referenzfahrt (Homing) nach dem Einschalten der Anlage, um die Startposition des Rollenmotors auszurichten bzw. die Position des Rollenmotors beim Erreichen eines Endschalters als Nullpunkt zu setzen.

Das Beschleunigungs- und Bremsverhalten des Motors ist abhängig von der Applikation und kann über die Prozess-Ausgangsdaten angepasst werden.

# Digitalmodus (Digital Mode)

Im Digitalmodus fährt der angeschlossene Motor mit einer von drei Geschwindigkeiten, die in den Parametern Geschwindigkeit 1 Digitalmodus, Geschwindigkeit 2 Digitalmodus und Geschwindigkeit 3 Digitalmodus definiert werden (Konfigurationsbeispiel, s. "Digitalmodus konfigurieren" [> 101]).

Mit welcher Geschwindigkeit der Motor fährt und welches Signal (Aktiv-High- oder Aktiv-Low-Signal) an welchem der Eingangskanäle (Kanal 4...Kanal 7 an X4...X7) den Digitalmodus aktiviert, ist abhängig von der Kombination der Parameter **Eingang 1 Digitalmodus** und **Eingang 2 Digitalmodus**.

| Eingang 1 Digitalmodus   | Eingang 2 Digitalmodus   | Geschwindigkeit                |
|--------------------------|--------------------------|--------------------------------|
| Logischer Zustand gültig | Logischer Zustand gültig |                                |
| nein                     | nein                     | Motorstillstand                |
| ja                       | nein                     | Geschwindigkeit 1 Digitalmodus |
| nein                     | ja                       | Geschwindigkeit 2 Digitalmodus |
| ja                       | ja                       | Geschwindigkeit 3 Digitalmodus |

Das Beschleunigungs- und Bremsverhalten des Motors ist abhängig von der Applikation und kann über die Parameter **Rampenbeschleunigung** und **Rampenverzögerung** definiert werden.

Für die Konfiguration in PROFINET stellt die GSDML-Datei ein spezielles Submodul **Digital** [> 30] zur Verfügung.

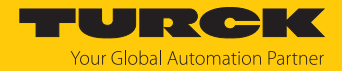

#### Feuermodus

Der Feuermodus ist ein Notfallmodus zum schnellen und sofortigen Räumen eines Förderbands im Bedarfsfall (Konfigurationsbeispiel, s. "Feuermodus konfigurieren [▶ 106]).

Wenn der Feuermodus aktiviert wird, fährt der Motor am jeweiligen Motorkanal sofort und kontinuierlich mit einer definierten Geschwindigkeit (Parameter **Geschwindigkeit Feuermodus**) und Rampe (Parameter **Rampenbeschleunigung Feuermodus**). Alle anderen Einstellungen des Geräts werden ignoriert.

Der Feuermodus wird über ein Aktiv-High- oder ein Aktiv-Low-Signal an einem Digitaleingang ausgelöst. Welcher Signalpegel an welchem Digitaleingang den Feuermodus auslöst, wird am jeweiligen Motorkanal über den Parameter **Eingang Feuermodus** definiert.

#### 4.4.3 Melden von Motorfehlern

Unabhängig vom gewählten Betriebsmodus können Motorfehler über einen oder mehrere Digitalausgänge signalisiert werden. Welcher Digitalausgang im Falle eines Motorfehlers schaltet, wird über den Parameter **Ausgang Motorstatus** bestimmt [**>** 81].

#### 4.4.4 Universelle digitale Kanäle – Funktionen

Das Gerät besitzt vier universelle digitale Kanäle, die konfigurationslos als Eingänge oder Ausgänge verwendet werden können. Insgesamt lassen sich bis zu vier 3-Draht-PNP-Sensoren bzw. vier PNP-DC-Aktuatoren anschließen. Der maximale Ausgangsstrom pro Kanal beträgt 2 A.

#### Ausgang permanent aktivieren

Die Ausgänge der DXP-Kanäle können über den Parameter **Ausgang permanent ein** permanent eingeschaltet werden. Ausgangsprozessdaten haben keinen Einfluss mehr auf den Ausgang.

Anwendungsfall: Dauerhafte Versorgung von Teilnehmern, die an einem Port angeschlossen sind.

## 4.4.5 Turck Field Logic Controller-Funktion (FLC ARGEE)

Das Gerät unterstützt die Logikverarbeitung durch die Turck-"Field Logic Controller (FLC ARGEE)"-Funktion. Damit kann das Gerät kleine bis mittlere Steuerungsaufgaben zur Entlastung der zentralen Steuerung übernehmen. Die FLCs lassen sich in der Engineering-Umgebung ARGEE programmieren.

Die ARGEE-Programmiersoftware steht unter www.turck.com zum kostenfreien Download zur Verfügung.

Das Zip-Archiv "SW\_ARGEE\_Environment\_Vx.x.zip" enthält neben der Software auch die Dokumentation zur Programmierumgebung.

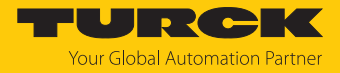

# 5 Montieren

# 5.1 Auf Montageplatte befestigen

ACHTUNG

Befestigung auf unebenen Flächen

Geräteschäden durch Spannungen im Gehäuse

- Gerät mit zwei M6-Schrauben auf einer ebenen Montagefläche befestigen.
- Modul mit zwei M6-Schrauben auf der Montagefläche befestigen. Das maximale Anzugsdrehmoment für die Befestigung der Schrauben beträgt 1,5 Nm.
- Optional: Gerät erden.

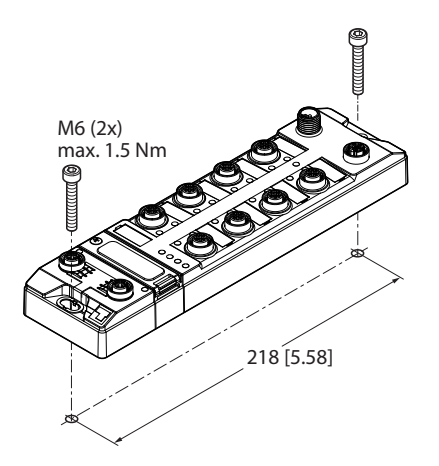

Abb. 2: Gerät auf Montageplatte befestigen

# 5.2 Gerät im Freien montieren

Das Gerät ist UV-beständig gemäß DIN EN ISO 4892-2. Direkte Sonneneinstrahlung kann zu Materialabrieb und Farbveränderungen führen. Die mechanischen und elektrischen Eigenschaften des Geräts werden nicht beeinträchtigt.

Um Materialabrieb und Farbveränderungen zu vermeiden: Gerät z. B. durch die Verwendung von Schutzblechen vor direkter Sonneneinstrahlung schützen.

# 5.3 Gerät erden

5.3.1 Ersatzschaltbild und Schirmungskonzept

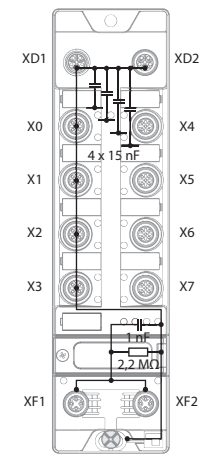

Abb. 3: Ersatzschaltbild und Schirmungskonzept

5.3.2 Schirmung der Feldbus- und I/O-Ebene

Die Feldbus- und I/O-Modul-Ebene der Module können getrennt geerdet werden.

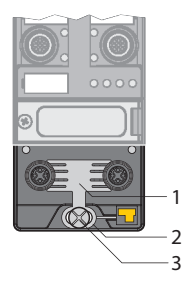

Abb. 4: Erdungsspange (1), Erdungsring (2) und Befestigungsschraube (3)

Der Erdungsring (2) bildet die Modulerdung. Die Schirmung der I/O-Ebene ist mit der Modulerdung fest verbunden. Erst durch die Montage des Moduls wird die Modulerdung mit dem Bezugspotenzial der Anlage verbunden.

# Schirmung der I/O-Ebene

Bei der direkten Montage auf eine Montageplatte wird die Modulerdung durch die Metallschraube im unteren Montageloch (3) mit dem Bezugspotenzial der Anlage verbunden. Wenn keine Modulerdung erwünscht ist, muss die elektrische Verbindung zum Bezugspotenzial unterbrochen werden, z. B. durch Verwendung einer Kunststoffschraube.

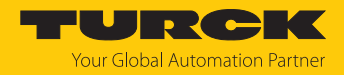

# Schirmung der Feldbusebene

Die Erdung der Feldbusebene kann entweder direkt über die Erdungsspange (1) oder indirekt über ein RC-Glied mit der Modulerdung verbunden und abgeführt werden. Wenn die Feldbuserdung über ein RC-Glied abgeführt werden soll, muss die Erdungsspange entfernt werden.

Im Auslieferungszustand ist die Erdungsspange montiert.

- 5.3.3 Direkte Erdung der Feldbusebene aufheben: Erdungsspange entfernen
  - Erdungsspange mit einem flachen Schlitz-Schraubendreher nach vorn schieben und entfernen.

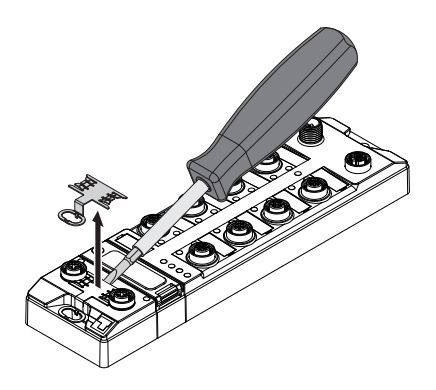

Abb. 5: Erdungsspange entfernen

- 5.3.4 Direkte Erdung der Feldbusebene herstellen: Erdungsspange einsetzen
  - Erdungsspange ggf. mit einem Schraubendreher zwischen den Feldbus-Steckverbindern so wieder einsetzen, dass Kontakt zum Metallgehäuse der Steckverbinder besteht.
  - Der Schirm der Feldbusleitungen liegt auf der Erdungsspange auf.

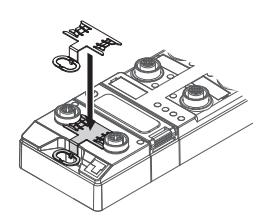

Abb. 6: Erdungsspange montieren

- 5.3.5 Gerät erden Montage auf Montageplatte
  - Bei Montage auf einer geerdeten Montageplatte: Das Gerät mit einer Metallschraube durch das untere Montageloch befestigen.
  - Die Modulerdung ist über die Metallschraube mit dem Bezugspotenzial der Anlage verbunden.
  - ⇒ Bei montierter Erdungsspange: Die Schirmung des Feldbusses und die Modulerdung sind mit dem Bezugspotenzial der Anlage verbunden.

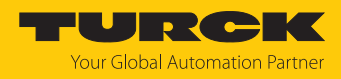

# 6 Anschließen

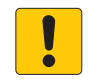

# **HINWEIS**

Eindringen von Flüssigkeiten oder Fremdkörpern durch undichte Anschlüsse Verlust der Schutzart IP65/IP67/IP69K, Geräteschäden möglich

- ► M12-Steckverbinder mit einem Anzugsdrehmoment von 0,6 Nm anziehen.
- ▶ Nur Zubehör verwenden, das die Schutzart gewährleistet.
- Nicht verwendete Steckverbinder mit geeigneten Verschraub- oder Blindkappen verschließen. Das Anzugsdrehmoment für die Verschraubkappen beträgt 0,5 Nm.

# 6.1 Gerät an Ethernet anschließen

Zum Anschluss an ein Ethernet-System verfügt das Gerät über einen integrierten Autocrossing-Switch mit zwei 4-poligen M12-Ethernet-Steckverbindern. Das max. Anzugsdrehmoment beträgt 0,6 Nm.

|      |            |   | 0 |   |
|------|------------|---|---|---|
|      |            | 0 |   | 0 |
| ₫₿.Ц | <u>ŏ</u> ŏ | Ő | 0 |   |

Abb. 7: M12-Ethernet-Steckverbinder

- Gerät gemäß unten stehender Pinbelegung an Ethernet anschließen.
- Nicht verwendete Steckverbinder mit geeigneten Verschraub- oder Blindkappen verschließen. Das Anzugsdrehmoment für die Verschraubkappen beträgt 0,5 Nm.

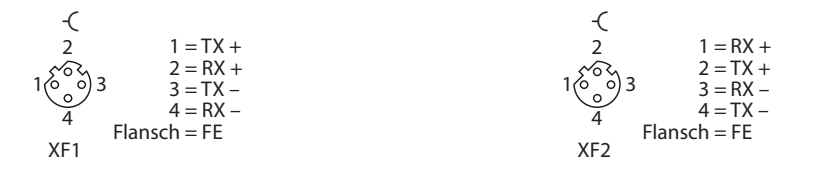

Abb. 8: Pinbelegung Ethernet-Anschlüsse

## 6.1.1 Applikationen mit QuickConnect (QC) und Fast-Start-Up (FSU)

- In Applikationen mit QuickConnect (QC) und Fast-Start-Up (FSU) keine Crossover-Leitungen nutzen.
- Ankommende Ethernet-Leitungen an XF1 anschließen.
- Abgehende Ethernet-Leitungen an XF2 anschließen.

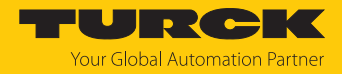

# 6.2 Versorgungsspannung anschließen (TBEN-LLH-4RMC)

Zum Anschluss an die Versorgungsspannung verfügt das Gerät über zwei 5-polige, L-codierte M12-Steckverbinder. V1 und V2 sind galvanisch voneinander getrennt. Das max. Anzugsdrehmoment für die M12-Anschlüsse beträgt 0,6 Nm.

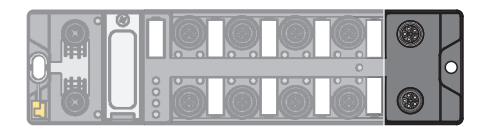

Abb. 9: M12-Steckverbinder zum Anschluss an die Versorgungsspannung

• Gerät gemäß unten stehender Pinbelegung an die Versorgungsspannung anschließen.

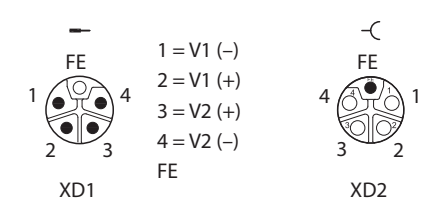

Abb. 10: Pinbelegung Versorgungsspannungsanschlüsse

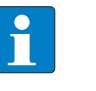

**HINWEIS** Die Pinbelegung der Versorgungsspannungsanschlüsse weicht von der Standardpinbelegung ab.

| Anschluss | Funktion                                                                  |
|-----------|---------------------------------------------------------------------------|
| XD1       | Einspeisen der Spannung                                                   |
| XD2       | Weiterführen der Spannung zum nächsten Teilnehmer                         |
| V1        | Systemspannung (24 V): Versorgungsspannung 1 (inkl. Elektronikversorgung) |
| V2        | Lastspannung (24 V bzw. 48 V): Versorgungsspannung 2                      |

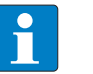

## HINWEIS

Die Systemspannung (V1) und die Lastspannung (V2) werden separat eingespeist und überwacht. Bei einer Unterschreitung der zulässigen Spannung werden die Steckplätze gemäß Versorgungskonzept des Modultyps abgeschaltet. Bei einer Unterschreitung von V2 wechselt die LED PWR von Grün auf Rot. Bei einer Unterschreitung von V1 erlischt die LED PWR.

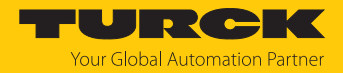

# 6.3 Versorgungsspannung anschließen (TBEN-LL-4RMC)

Zum Anschluss an die Versorgungsspannung verfügt das Gerät über zwei 5-polige, L-codierte M12-Steckverbinder. V1 und V2 sind galvanisch voneinander getrennt. Das max. Anzugsdrehmoment beträgt 0,6 Nm.

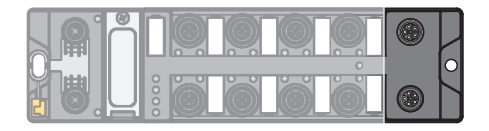

Abb. 11: M12-Steckverbinder zum Anschluss an die Versorgungsspannung

- Gerät gemäß unten stehender Pinbelegung an die Versorgungsspannung anschließen.
- Nicht verwendete Steckverbinder mit geeigneten Verschraub- oder Blindkappen verschließen. Das Anzugsdrehmoment für die Verschraubkappen beträgt 0,5 Nm.

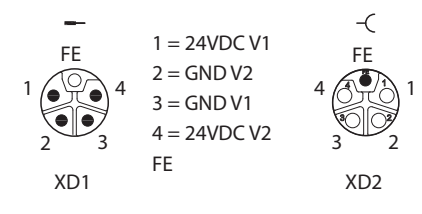

Abb. 12: Pinbelegung Versorgungsspannungsanschlüsse

| Anschluss | Funktion                                                           |  |  |
|-----------|--------------------------------------------------------------------|--|--|
| XD1       | Einspeisen der Spannung                                            |  |  |
| XD2       | Weiterführen der Spannung zum nächsten Teilnehmer                  |  |  |
|           |                                                                    |  |  |
| Spannung  | Funktion                                                           |  |  |
| V1        | Systemspannung: Versorgungsspannung 1 (inkl. Elektronikversorgung) |  |  |
| V2        | Lastspannung: Versorgungsspannung 2                                |  |  |
|           |                                                                    |  |  |

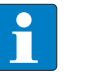

# HINWEIS

Die Systemspannung (V1) und die Lastspannung (V2) werden separat eingespeist und überwacht. Bei einer Unterschreitung der zulässigen Spannung werden die Steckplätze gemäß Versorgungskonzept des Modultyps abgeschaltet. Bei einer Unterschreitung von V2 wechselt die LED PWR von Grün auf Grün blinkend oder Rot (abhängig von der Konfiguration). Bei einer Unterschreitung von V1 erlischt die LED PWR.

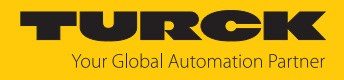

# 6.4 Versorgungskonzept

Das Gerät wird über zwei galvanisch getrennte Spannungen V1 und V2 versorgt.

- V1 = Versorgung der Modulelektronik und der jeweiligen Steckplätze.
- V2 = Versorgung der jeweiligen Steckplätze (separat abschaltbar).

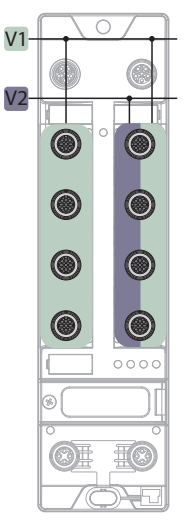

Abb. 13: Versorgung TBEN-LL(H)-4RMC

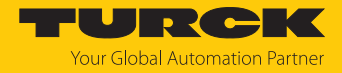

# 6.5 Sensoren und Aktuatoren anschließen

Zum Anschluss von digitalen Sensoren und Aktuatoren verfügt das Gerät über vier 5-polige, A-codierte M12-Steckverbinder. Das max. Anzugsdrehmoment beträgt 0,6 Nm.

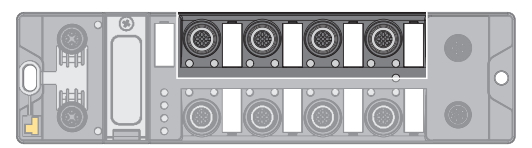

Abb. 14: M12-Steckverbinder zum Anschluss von digitalen Sensoren und Aktuatoren

X0...X1: digitale Eingangskanäle (DIP) zum Anschluss digitaler Sensoren

X2...X3: universelle, digitale Kanäle (DXP) zum Anschluss digitaler Sensoren und Aktuatoren

Digitale Sensoren und Aktuatoren gemäß Pinbelegung an das Gerät anschließen.

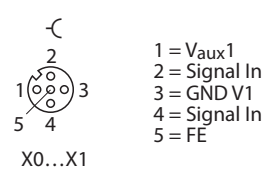

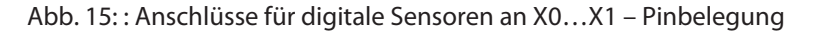

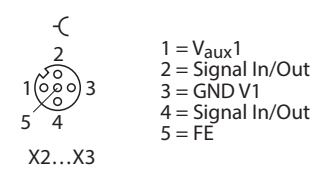

Abb. 16: : Anschlüsse für digitale Sensoren und aktuatoren an X2...X3 – Pinbelegung

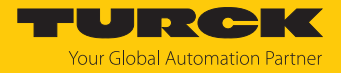

# 6.6 Motoren anschließen

Zum Anschluss von Motoren verfügt das Gerät über vier 5-polige, B-codierte M12-Buchsen. Das max. Anzugsdrehmoment beträgt 0,6 Nm.

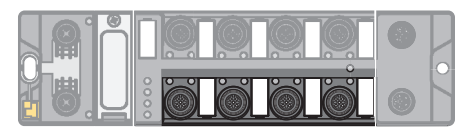

Abb. 17: M12-Steckverbinder zum Anschluss von Motoren

Motoren gemäß Pinbelegung an das Gerät anschließen.

| -(<br>2<br>1000 3 | $1 = V_{AUX}2$<br>2 = CAN High<br>3 = GND V2<br>4 = CAN Low |
|-------------------|-------------------------------------------------------------|
| 5 4               | 4 = CAN Low<br>5 = GND V2                                   |
| X4X7              |                                                             |

Abb. 18: Pinbelegung der Steckplätze zur Rollenmotoransteuerung, X4...X7

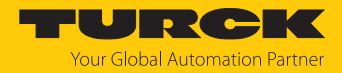

# 7 In Betrieb nehmen

7.1 Netzwerk-Einstellungen und Betriebsmodus anpassen

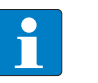

HINWEIS

Änderungen an Netzwerkeinstellungen und Betriebsmodus werden erst nach einem Neustart des Geräts übernommen.

## Netzwerk-Einstellungen anpassen

Die Netzwerk-Einstellungen lassen sich über drei dezimale Drehcodierschalter am Gerät, TAS (Turck Automation Suite), den Webserver, den DTM, einen DHCP-Server oder PROFINET DCP anpassen.

Die Einstellung erfolgt bei der Inbetriebnahme des Geräts und ist notwendig, um eine Verbindung zwischen der SPS und dem Gerät herstellen zu können.

# Betriebsmodus anpassen

Der Betriebsmodus des Geräts (Rotary, BootP, PGM-DHCP etc.) lässt sich nur über die dezimalen Drehcodierschalter am Gerät anpassen.

7.1.1 Netzwerk-Einstellungen und Betriebsmodus über Drehcodierschalter anpassen

Die Drehcodierschalter befinden sich gemeinsam mit dem Reset-Taster unter einem Service-Fenster.

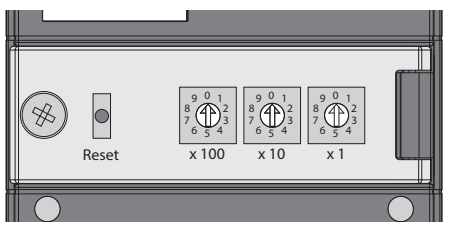

Abb. 19: Service-Fenster

- Service-Fenster öffnen.
- Drehcodierschalter gemäß unten stehender Tabelle auf den gewünschten Modus einstellen.
- Spannungs-Reset durchführen.
- ACHTUNG! Bei geöffnetem Service-Fenster ist die Schutzart IP65, IP67 oder IP69K nicht gewährleistet. Geräteschäden durch eindringende Fremdkörper oder Flüssigkeiten sind möglich. Service-Fenster fest verschließen.

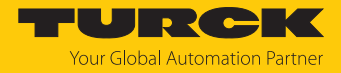

# Schalterstellungen

Die Netzwerk-Einstellungen des Geräts sind abhängig vom gewählten Modus. Änderungen der Einstellungen werden nach einem Spannungs-Reset aktiv.

Die Schalterstellungen 000 und 900 sind keine Betriebsmodi. Nach jedem Rücksetzen des Geräts auf die Default-Werte ist das Einstellen eines Betriebsmodus notwendig.

| Schalterstellung | Modus          | Beschreibung                                                                                                    |
|------------------|----------------|----------------------------------------------------------------------------------------------------|
| 000              | Netzwerk-Reset | Der Netzwerk-Reset setzt die folgenden Netzwerk-Einstellungen auf die<br>Default-Werte zurück:<br>IP-Adresse: 192.168.1.254<br>Subnetzmaske: 255.255.255.0<br>Gateway: 192.168.1.1                                                                                                    |
| 1254             | Rotary         | Im Rotary-Modus (Static Rotary) wird das letzte Byte der IP-Adresse<br>manuell am Gerät eingestellt. Die weiteren Netzwerk-Einstellungen sind<br>nichtflüchtig im Speicher des Geräts hinterlegt und können im Rotary-<br>Modus nicht verändert werden. Einstellbar sind Adressen von 1254.                                                                                                    |
| 300              | BootP          | Im BootP-Modus werden die Netzwerk-Einstellungen automatisch von<br>einem BootP-Server im Netzwerk zugewiesen. Die vom BootP-Server<br>zugewiesene Subnetzmaske und die Default-Gateway-Adresse werden<br>nichtflüchtig im Speicher des Geräts hinterlegt.                                                                                                    |
| 400              | DHCP           | <ul> <li>Im DHCP-Modus werden die Netzwerk-Einstellungen von einem DHCP-Server im Netzwerk zugewiesen. Die vom DHCP-Server zugewiesene</li> <li>Subnetzmaske und die Default-Gateway-Adresse werden nichtflüchtig im Speicher des Geräts hinterlegt. DHCP unterstützt drei Arten der IP-Adresszuweisung:</li> <li>Automatische Adressvergabe: Der DHCP-Server vergibt eine permanente IP-Adresse an den Client.</li> <li>Dynamische Adressvergabe: Die vom Server vergebene IP-Adresse ist immer nur für einen bestimmten Zeitraum reserviert. Nach Ablauf dieser Zeit oder nach der expliziten Freigabe durch einen Client wird die IP-Adresse neu vergeben.</li> <li>Manuelle Adressvergabe: Ein Netzwerk-Administrator weist dem Client eine IP-Adresse zu. DHCP wird in diesem Fall nur zur Übermittlung der zugewiesenen IP-Adresse an den Client genutzt.</li> </ul> |
| 500              | PGM            | Im PGM-Modus können die Netzwerk-Einstellungen manuell über TAS<br>(Turck Automation Suite), über den DTM oder über einen Webserver zuge-<br>wiesen werden. Die Einstellungen werden nichtflüchtig im Gerät<br>gespeichert.                                                                                                    |
| 600              | PGM-DHCP       | Im PGM-DHCP-Modus ist das Gerät zunächst ein DHCP-Client und sendet<br>so lange DHCP-Requests, bis ihm eine feste IP-Adresse zugewiesen wird.<br>Der DHCP-Client wird automatisch deaktiviert, sobald das Gerät über TAS<br>(Turck Automation Suite), den DTM oder den Webserver eine IP-Adresse<br>erhalten hat. Die Einstellungen werden nichtflüchtig im Gerät gespeichert.<br>In PROFINET:<br>Wenn im Netzwerk ein DHCP-Server verwendet wird, kann es bei der<br>Zuweisung der IP-Adresse zu Problemen kommen, da in diesem Fall<br>sowohl der DHCP-Server als auch der PROFINET-Controller (über DCP)<br>versuchen, die IP-Adresse zuzuweisen.                                                                                                    |

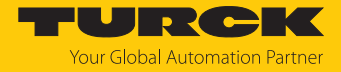

| Schalterstellung | Modus         | Beschreibung                                                                                                    |
|------------------|---------------|----------------------------------------------------------------------------------------------------|
| 701899           | Name          | <ul> <li>Über den Modus "Name" wird der DNS-Name des Geräts in Ethernet/IP-<br/>Netzwerken gesetzt. Der Modus dient vor allem zur DNS-basierten<br/>Adressierung in Schneider Electric-Steuerungen. Die IP-Adresse wird<br/>dabei automatisch vergeben.</li> <li>Die Geräte werden über das Präfix "TBEN" und die Adresse, die an den<br/>Drehcodierschaltern eingestellt wird, wie folgt adressiert:</li> <li>Schalter-Stellung 701: TBEN_701</li> </ul> |
|                  |               | Schalter-Stellung 899: TBEN_899                                                                                                    |
| 900              | Factory Reset | <ul> <li>Der Factory-Reset setzt alle Einstellungen auf die Default-Werte zurück:</li> <li>Netzwerk-Einstellungen (IP-Adresse, Subnetzmaske, Gateway)</li> <li>PROFINET-Gerätename</li> <li>Geräteparameter</li> </ul>                                                                                                    |

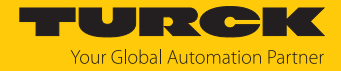

# 7.1.2 Netzwerk-Einstellungen über TAS (Turck Automation Suite) anpassen

Im Auslieferungszustand besitzt das Gerät die IP-Adresse 192.168.1.254. Die IP-Adresse kann über TAS (Turck Automation Suite) eingestellt werden. TAS steht unter www.turck.com kostenlos zur Verfügung.

- Gerät über die Ethernet-Schnittstelle mit einem PC verbinden.
- ► TAS öffnen.
- Netzwerk scannen klicken.

| TAS DESKTOP DOK        | UMENTATIO  | IN                     |                     |         |              |             |             |            |                     |           |          | Your Global Automatic | on Partner |
|------------------------|------------|------------------------|---------------------|---------|--------------|-------------|-------------|------------|---------------------|-----------|----------|-----------------------|------------|
| TURCK AUTOMATION SUITE | TAS DESKT  | OP -> ANSICHT/FUI      |                     | WERK    |              |             |             |            |                     |           |          |                       |            |
| ANSICHT/FUNKTION       | 0          | . <b>!</b> •           | 0                   | ß       | ۲            | <u>(</u>    | ٩           | <b>(</b>   | ا∳                  | -         | ?        |                       |            |
| Netzwerk               | Netzwerk s | scannen Gerät hinzufüg | en Gerät bearbeiten | PW ände | em FW-Update | Uhr stellen | Blobales PV | CSV export | tieren CSV importie | ren Druck | en Hilfe |                       |            |
| 🔊 ARGEE                | Ak         | tionen 🥐               | Gerätetyp/Funktio   | on ?    | PN           | IP-Adresse  | Adapt       | eradresse  | Adressmodus ?       | MAC-      | Adresse  | Subnetzmaske/Gateway  | Version    |
| 🔊 BEEP                 |            |                        |                     |         | Geratename   |             |             |            |                     |           |          |                       |            |
| Profinet               |            |                        |                     |         |              |             |             |            |                     |           |          |                       |            |
| Diagnose               |            |                        |                     |         |              |             |             |            |                     |           |          |                       |            |
| CODESYS                |            |                        |                     |         |              |             |             |            |                     |           |          |                       |            |
| IO-Link                |            |                        |                     |         |              |             |             |            |                     |           |          |                       |            |
| 🗘 M12Plus              |            |                        |                     |         |              |             |             |            |                     |           |          |                       |            |
|                        |            |                        |                     |         |              |             |             |            |                     |           |          |                       |            |

#### Abb. 20: Startbildschirm in TAS

⇒ TAS zeigt die angeschlossenenen Geräte an.

| TAS DESKTOP DOP                                      | KUMENTATIO | N                    |                      |                    |             |                      |               |                 |             |                   | <b>TUR</b><br>Your Global Autor | CK<br>mation Partner |
|------------------------------------------------------|------------|----------------------|----------------------|--------------------|-------------|----------------------|---------------|-----------------|-------------|-------------------|---------------------------------|----------------------|
| TURCK AUTOMATION SUITE                               | TAS DESKTO | P -> ANSICHT/FU      | NKTION -> NETZV      | VERK               |             |                      |               |                 |             |                   |                                 |                      |
| ANSICHT/FUNKTION                                     | 0          | <b>•</b>             | 0                    | P                  | ۵           |                      | <b>\$</b>     | <b>(</b>        | ¢           | <b>e</b> ?        |                                 |                      |
| Netzwerk                                             | Netzwerk s | cannen Gerät hinzufü | gen Gerät bearbeiten | PW änder           | n FW-Update | Uhr stellen Glo      | bales PW CSV  | / exportieren C | SV importie | ren Drucken Hilfe | 9                               |                      |
| ARGEE                                                | Akti       | onen 🥐               | Gerätetyp/Funktion   | n <mark>?</mark> P | N           | IP-Adresse           | Adapteradres  | sse Adressr     | modus ?     | MAC-Adresse       | Subnetzmaske/Gateway            | Version              |
| ්ලා BEEP<br>මේ Profinet<br>මේ Diagnose<br>මේ CODESYS |            | ∥∩ଢ⊙⊉⊗               | 8,35754543           | 6                  | eratename   | <u>192.168.1.254</u> | 192.168.1.201 | PORD            | ø           | 00:07:46:A9:27:8  | 35 255.255.255.0 / 192.168.1.   | 1540                 |
| ອີ IO-Link<br>ג⊋ M12Plus                             |            |                      |                      |                    |             |                      |               |                 |             |                   |                                 |                      |

Abb. 21: Gefundene Geräte in TAS

- Gewünschtes Gerät markieren (Checkbox).
- Gerät bearbeiten klicken.

| TAS DESKTOP DOK        | UMENTATION           |                                  |                     |                 |                  |                       |                    | Your Global Automati        | on Partner |
|------------------------|----------------------|----------------------------------|---------------------|-----------------|------------------|-----------------------|--------------------|-----------------------------|------------|
| TURCK AUTOMATION SUITE | TAS DESKTOP -> ANS   |                                  | ERK                 |                 |                  |                       |                    |                             |            |
| ANSICHT/FUNKTION       | 0                    | <b>₹</b> ● 🖉                     | <u> </u>            | <u>(</u> )      | 🎐 🔁              | • •]                  | <b>e</b> ?         |                             |            |
| Netzwerk               | Netzwerk scannen Ger | ät hinzufügen Gerät bearbeiten F | PW ändern FW-Update | Uhr stellen Glo | bales PW CSV exp | ortieren CSV importie | eren Drucken Hilfe |                             |            |
| ARGEE                  | Aktionen ?           | Gerätetyp/Funktion               | PN<br>Caritanama    | IP-Adresse      | Adapteradresse   | Adressmodus ?         | MAC-Adresse        | Subnetzmaske/Gateway        | Version    |
| BEEP                   |                      | 〕☆⊗                              | Geratename          | 192.168.1.254   | 192.168.1.201    | POMONOP               | 00:07:46:A9:27:85  | 255.255.255.0 / 192.168.1.1 | 15.40      |
| ່@j Profinet           |                      |                                  |                     |                 | •                |                       |                    |                             |            |
| 💩 Diagnose             |                      |                                  |                     |                 |                  |                       |                    |                             |            |
| CODESYS                |                      |                                  |                     |                 |                  |                       |                    |                             |            |
| 🔊 IO-Link              |                      |                                  |                     |                 |                  |                       |                    |                             |            |
| 🗘 M12Plus              |                      |                                  |                     |                 |                  |                       |                    |                             |            |
|                        |                      |                                  |                     |                 |                  |                       |                    |                             |            |

#### Abb. 22: Gerät auswählen in TAS

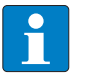

HINWEIS

Durch einen Klick auf die IP-Adresse des Geräts kann die Konfigurationsansicht des Geräts wahlweise in TAS oder auf der Geräte-Website geöffnet werden.

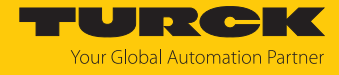

- Gerätenamen, IP-Adresse sowie ggf. Netzmaske und Gateway ändern.
- Anderungen mit einem Klick auf ÜBERNEHMEN speichern.

| PN Gerätename                  | and the                                                         |
|--------------------------------|-----------------------------------------------------------------|
| IP-Adresse                     | 192.168.1.254                                                   |
| Standard-Gateway               | 192.168.1.1                                                     |
| Subnetzmaske                   | 255.255.255.0                                                   |
| Achten Sie darauf, dass die II | P-Adresse nicht von anderen Geräten oder Switches verwendet wir |

Abb. 23: Netzwerkeinstellungen ändern in TAS

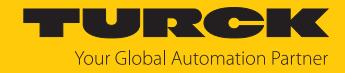

#### 7.1.3 Netzwerk-Einstellungen über den Webserver anpassen

Zur Bearbeitung von Einstellungen über den Webserver ist ein Login erforderlich. Im Auslieferungszustand lautet das Passwort "password".

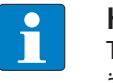

#### HINWEIS

Turck empfiehlt, das Passwort aus Sicherheitsgründen nach dem ersten Login zu ändern.

- Webserver des Geräts öffnen.
- Username und Password eingeben.
- Login klicken.

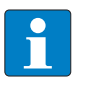

#### HINWEIS

Um die Netzwerk-Einstellungen über den Webserver anpassen zu können, muss sich das Gerät im PGM-Modus befinden.

- **TBEN-L...**  $\rightarrow$  **Parameter**  $\rightarrow$  **Network** anklicken.
- Netzwerk-Einstellungen ändern.
- Anderungen über SET NETWORK CONFIGURATION in das Gerät schreiben.

| START                                                                                                    | IO-LINK                              | DOCUMENTATION                                                                                                    |                                                                                              |        | Your Global Automation Partner |
|----------------------------------------------------------------------------------------------------|--------------------------------------|----------------------------------------------------------------------------------------------------|----------------------------------------------------------------------------------------------|--------|--------------------------------|
| TEENLL-BO                                                                                                    | LA                                   | START → DEVICE → PARAMETERS                                                                                                    |                                                                                              |        | Logout                         |
| DEVICE<br>ji Info<br>Dagnost<br>V Diagnost<br>R Event log<br>Lochange J<br>Change J<br>Cha | ers<br>CS A<br>rt<br>password<br>ers | START -> DEVICE -> PARAMETERS                                                                                                    | 00:07:46:ff:a9:97<br>PGM-DHCP<br>DHCP<br>192:168.145.124<br>255.255.255.0<br>0.0.0<br>public | @<br>] | Logout                         |
| C Diagnost<br>Diagnost<br>Input<br>Output<br>Info                                                                                                    | cs <u>i</u>                          | Set network conniguration<br>SNMP Private Community<br>LLDP status<br>LLDP MAC address 1<br>LLDP MAC address 2<br>Device<br>Fieldbus configuration<br>Deactivate Modbus TCP | private running 00:07:46 00:07:46                                                            | 2      |                                |
| English 🗸                                                                                                    |                                      |                                                                                                    |                                                                                              |        |                                |

Abb. 24: Webserver - Netzwerkeinstellungen anpassen

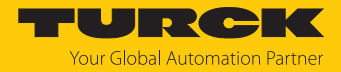

# 7.2 Gerät mit PROFINET in Betrieb nehmen

# 7.2.1 Gerätemodell TBEN-LL(H)-4RMC, Slots und Subslots

Die TBEN-LL(H)-4RMC verfügen über sieben virtuelle Steckplätze für verschiedene Gerätefunktionen (DXP-Kanäle, Motorkanäle) und Diagnosen bzw. den Modulstatus.

| ТВ   | [BEN-LL-4RMC_V16 → Nicht gruppierte Geräte → turck-tben-llh-4rmc_1 [TBEN-LLH-4RMC] ■ ■ = × |                                           |       |             |           |         |                     |             |  |  |
|------|--------------------------------------------------------------------------------------------|-------------------------------------------|-------|-------------|-----------|---------|---------------------|-------------|--|--|
|      | 📰 Topologiesicht 🛛 📠 Netzsicht 🛛 👔 Gerätesic                                               |                                           |       |             |           |         |                     |             |  |  |
|      | Geräteübersicht                                                                            |                                           |       |             |           |         |                     |             |  |  |
|      | 1                                                                                          | 🕐 Modul                                   | Baugr | Steckplatz  | E-Adresse | A-Adres | Тур                 | Artikel-Nr. |  |  |
|      |                                                                                            | <ul> <li>turck-tben-llh-4rmc_1</li> </ul> | 0     | 0           |           |         | TBEN-LLH-4RMC       | 100018352   |  |  |
|      |                                                                                            | ► PN-IO                                   | 0     | 0 X1        |           |         | turck-tben-llh-4rmc |             |  |  |
|      |                                                                                            | DXP_1                                     | 0     | DXP         |           |         | DXP                 |             |  |  |
|      |                                                                                            | Geschwindigkeit_1                         | 0     | Motor 1     |           |         | Geschwindigkeit     |             |  |  |
|      |                                                                                            | Geschwindigkeit_2                         | 0     | Motor 2     |           |         | Geschwindigkeit     |             |  |  |
| Ħ    | -                                                                                          | Geschwindigkeit_3                         | 0     | Motor 3     |           |         | Geschwindigkeit     |             |  |  |
| Sich | 4                                                                                          | Geschwindigkeit_4                         | 0     | Motor 4     |           |         | Geschwindigkeit     |             |  |  |
| äte  |                                                                                            |                                           | 0     | Diagnosen   |           |         |                     |             |  |  |
| Ger  | •                                                                                          |                                           | 0     | Modulstatus |           |         |                     |             |  |  |
|      |                                                                                            |                                           |       |             |           |         |                     |             |  |  |
|      | _                                                                                          |                                           |       |             |           |         |                     |             |  |  |
|      |                                                                                            |                                           |       |             |           |         |                     |             |  |  |
|      |                                                                                            |                                           |       |             |           |         |                     |             |  |  |
|      | _                                                                                          |                                           |       |             |           |         |                     |             |  |  |
|      | _                                                                                          |                                           |       |             |           |         |                     |             |  |  |
|      |                                                                                            |                                           |       |             |           |         |                     |             |  |  |
|      |                                                                                            | <                                         |       |             |           |         |                     | >           |  |  |

Abb. 25: Belegung der Slots und Subslots in TIA-Portal

Abgesehen von Slot 0 (DAP) enthalten alle weiteren Slots des Geräts nur einen Subslot. Aus diesem Grund werden Slots und Subslots hier synonym beschrieben.

| Slot-<br>Nr. | Name            | Beschreibung                                                           | Steckbare Submodule                                                                                                   |
|--------------|-----------------|------------------------------------------------------------------------|----------------------------------------------------------------------------------------------------|
| 0            | TBEN-LL(H)-4RMC | Schnittstelle des Geräts zum<br>PROFINET IO,<br>Device Access Point    | <ul> <li>Device Access Point</li> <li>Ethernet-Interface</li> <li>Ethernet Port 0</li> <li>Ethernet Port 1</li> </ul> |
| 1            | DXP             | Stationsparameter und<br>Parameter der digitalen<br>Ausgänge           | nicht veränderbar                                                                                                    |
| 2            | Motor 1         | Funktion Motorkanal 1                                                  | Digital                                                                                                    |
| 3            | Motor 2         | Funktion Motorkanal 2                                                  | Geschwindigkeit (Default-Einstellung)                                                                                 |
| 4            | Motor 3         | Funktion Motorkanal 3                                                  | Universal                                                                                                    |
| 5            | Motor 4         | Funktion Motorkanal 4                                                  | -                                                                                                    |
| 6            | Diagnosen       | Über diesen Slot werden<br>Diagnosedaten zyklisch<br>eingeblendet.     | Diagnosen                                                                                                    |
| 7            | Modulstatus     | Über diesen Slot werden<br>Gerätestatusdaten zyklisch<br>eingeblendet. | Gerätestatus                                                                                                    |

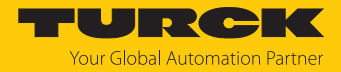

# Submodul Digital

Das Submodul Digital kann in Slot 2...5 gesteckt werden.

| ■ Parameter [▶ 81]              |                 |                                                                             |
|---------------------------------|-----------------|-----------------------------------------------------------------------------|
| Parameter                       | Wert            | Beschreibung                                                                |
| Betriebsart                     | Digitalmodus    | Betriebsart des Motorkanals, vor-<br>definiert                              |
| Motor angeschlossen             | ја              | Kanal aktiviert, vordefiniert                                               |
| Sperre Motormodus               | ја              | Motormodus gesperrt, vordefiniert                                           |
| Sperre Rampenbeschleunigung     | ja              | Rampenbeschleunigung und Ram-<br>penverzögerung gesperrt, vor-<br>definiert |
| Sperre Position                 | ја              | Position gesperrt, vordefiniert                                             |
| Rampenbeschleunigung            | siehe Parameter | [▶ 81]                                                                      |
| Rampenverzögerung               | _               |                                                                             |
| Ausgangs Motorstatus            | _               |                                                                             |
| Eingang 1 Digitalmodus          |                 |                                                                             |
| Eingang 2 Digitalmodus          | _               |                                                                             |
| Geschwindigkeit 1 Digitalmodus  | _               |                                                                             |
| Geschwindigkeit 2 Digitalmodus  | _               |                                                                             |
| Geschwindigkeit 3 Digitalmodus  | _               |                                                                             |
| Eingang Feuermodus              | _               |                                                                             |
| Geschwindigkeit Feuermodus      | _               |                                                                             |
| Rampenbeschleunigung Feuermodus |                 |                                                                             |

#### ■ Prozess-Eingangsdaten [▶ 108]

| Prozesswert                                                | Offset | Datentyp |
|------------------------------------------------------------|--------|----------|
| Inputs                                                     | %ID0   |          |
| Motormodus – Position erreicht – Beschäftigt – Folgefehler | %IB0   | USINT    |
| Diagnose                                                   | %IB1   | USINT    |
| Generischer Fehler                                         | %IX1.0 | BOOL     |
| Stromfehler                                                | %IX1.1 | BOOL     |
| Spannungsfehler                                            | %IX1.2 | BOOL     |
| Temperaturfehler                                           | %IX1.3 | BOOL     |
| Kommunikationsfehler                                       | %IX1.4 | BOOL     |
| Geräteprofilspezifischer Fehler                            | %IX1.5 | BOOL     |
| Herstellerspezifischer Fehler                              | %IX1.7 | BOOL     |
|                                                            | %IW1   |          |
| Status                                                     | %IB2   | USINT    |
| Fehlendes Gerät                                            | %IX2.0 | BOOL     |
| Geschwindigkeit außerhalb des zulässigen Bereichs          | %IX2.1 | BOOL     |
| Digitalmodus                                               | %IX2.2 | BOOL     |
| Verbunden                                                  | %IX2.4 | BOOL     |
| Freigegeben                                                | %IX2.5 | BOOL     |

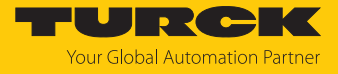

| Prozesswert     | Offset | Datentyp |
|-----------------|--------|----------|
| Fehler          | %IX2.6 | BOOL     |
| Fehler liegt an | %IX2.7 | BOOL     |
| Reserviert      | %IB3   |          |
| Geschwindigkeit | %IW2   | INT      |

#### Prozess-Ausgangsdaten: keine

# Submodul Geschwindigkeit

Das Submodul Geschwindigkeit kann in Slot 2...5 gesteckt werden.

| ■ Parameter [▶ 81]              |                 |                                                                         |
|---------------------------------|-----------------|-------------------------------------------------------------------------|
| Parameter                       | Wert            | Beschreibung                                                            |
| Betriebsart                     | Geschwindigkeit | Betriebsart des Motorkanals, vor-<br>definiert                          |
| Motor angeschlossen             | ја              | Kanal aktiviert, vordefiniert                                           |
| Sperre Motormodus               | ја              | Motormodus gesperrt, vordefiniert                                       |
| Sperre Rampenbeschleunigung     | ja              | Rampenbeschleunigung und<br>Rampenverzögerung gesperrt,<br>vordefiniert |
| Sperre Position                 | ja              | Position gesperrt, vordefiniert                                         |
| Rampenbeschleunigung            | siehe Parameter | [▶ 81]                                                                  |
| Rampenverzögerung               | _               |                                                                         |
| Ausgangs Motorstatus            | _               |                                                                         |
| Eingang 1 Digitalmodus          | _               |                                                                         |
| Eingang 2 Digitalmodus          |                 |                                                                         |
| Geschwindigkeit 1 Digitalmodus  | _               |                                                                         |
| Geschwindigkeit 2 Digitalmodus  | _               |                                                                         |
| Geschwindigkeit 3 Digitalmodus  |                 |                                                                         |
| Eingang Feuermodus              | _               |                                                                         |
| Geschwindigkeit Feuermodus      | _               |                                                                         |
| Rampenbeschleunigung Feuermodus |                 |                                                                         |

## Prozess-Eingangsdaten [> 108]

| Prozesswert                     | Offset | Datentyp |
|---------------------------------|--------|----------|
| Inputs                          | %IW0   |          |
| Motormodus                      | %IB0   | USINT    |
| Diagnose                        | %IB1   | USINT    |
| Generischer Fehler              | %IX1.0 | BOOL     |
| Stromfehler                     | %IX1.1 | BOOL     |
| Spannungsfehler                 | %IX1.2 | BOOL     |
| Temperaturfehler                | %IX1.3 | BOOL     |
| Kommunikationsfehler            | %IX1.4 | BOOL     |
| Geräteprofilspezifischer Fehler | %IX1.5 | BOOL     |
| Herstellerspezifischer Fehler   | %IX1.7 | BOOL     |

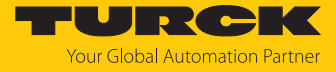

| Prozesswert                                       | Offset | Datentyp |
|---------------------------------------------------|--------|----------|
|                                                   | %IW1   |          |
| Status                                            | %IB2   | USINT    |
| Fehlendes Gerät                                   | %IX2.0 | BOOL     |
| Geschwindigkeit außerhalb des zulässigen Bereichs | %IX2.1 | BOOL     |
| Feuermodus                                        | %IX2.2 | BOOL     |
| Verbunden                                         | %IX2.4 | BOOL     |
| Freigegeben                                       | %IX2.5 | BOOL     |
| Fehler                                            | %IX2.6 | BOOL     |
| Fehler liegt an                                   | %IX2.7 | BOOL     |
| Reserviert                                        | %IB3   |          |
| Geschwindigkeit                                   | %IW2   | INT      |

## Prozess-Ausgangsdaten [> 111]

| Prozesswert                                                          | Offset | Datentyp |
|----------------------------------------------------------------------|--------|----------|
| Outputs                                                              | %QW0   |          |
| Motor Modus – Freigeben – Fehler zurücksetzen – Halt – Quick<br>Stop | %QB0   | USINT    |
| Motor (Positionskontrolle)                                           | %QB1   | USINT    |
| Sollwert übernehmen                                                  | %QX1.0 | BOOL     |
| Positionsmodus                                                       | %QX1.1 | BOOL     |
| Position sofort wechseln                                             | %QX1.2 | BOOL     |
| Aktuellen Sollwert anfahren                                          | %QX1.3 | BOOL     |
| Geschwindigkeit                                                      | %QW1   | INT      |

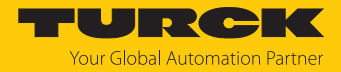

# Submodul Universal

Das Submodul Universal kann in Slot 2...5 gesteckt werden.

| ■ Parameter [▶ 81]              |                                                               |                                                                                                    |
|---------------------------------|---------------------------------------------------------------|----------------------------------------------------------------------------------------------------|
| Parameter                       | Wert                                                          | Beschreibung                                                                                                    |
| Betriebsart                     | keine Änderung<br>Positionsmodus<br>Geschwindigkeit<br>Homing | Betriebsart des Motorkanals                                                                                                    |
| Motor angeschlossen             | ja                                                            | Kanal aktiviert, vordefiniert                                                                                                    |
| Sperre Motormodus               | nein                                                          | Motormodus kann im laufenden<br>Betrieb über die Prozess-Ausgangs-<br>daten verändert werden                                     |
|                                 | ја                                                            | Motormodus gesperrt, vordefiniert                                                                                                |
| Sperre Rampenbeschleunigung     | nein                                                          | Rampenbeschleunigung und<br>Rampenverzögerung können im<br>laufenden Betrieb über die Prozess-<br>Ausgangsdaten verändert werden |
|                                 | ja                                                            | Rampenbeschleunigung und<br>Rampenverzögerung gesperrt und<br>können im laufenden Betrieb nicht<br>angepasst werden              |
| Sperre Position                 | nein                                                          | Position kann im laufenden Betrieb<br>über die Prozess-Ausgangsdaten<br>verändert werden                                         |
|                                 | ја                                                            | Position gesperrt, vordefiniert                                                                                                  |
| Ausgangs Motorstatus            | siehe Parameter                                               | [▶ 81]                                                                                                    |
| Eingang 1 Digitalmodus          | _                                                             |                                                                                                    |
| Eingang 2 Digitalmodus          | _                                                             |                                                                                                    |
| Geschwindigkeit 1 Digitalmodus  | _                                                             |                                                                                                    |
| Geschwindigkeit 2 Digitalmodus  | _                                                             |                                                                                                    |
| Geschwindigkeit 3 Digitalmodus  | _                                                             |                                                                                                    |
| Eingang Feuermodus              | _                                                             |                                                                                                    |
| Geschwindigkeit Feuermodus      | _                                                             |                                                                                                    |
| Rampenbeschleunigung Feuermodus | _                                                             |                                                                                                    |
| Eingang Referenzsensor          | _                                                             |                                                                                                    |
| Eingang positiver Endschalter   | _                                                             |                                                                                                    |
| Eingang negativer Endschalter   |                                                               |                                                                                                    |

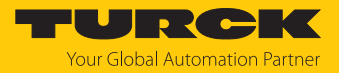

# Prozess-Eingangsdaten [> 108]

| Prozesswert                                                | Offset | Datentyp |
|------------------------------------------------------------|--------|----------|
| Inputs                                                     | %ID0   |          |
| Motormodus – Position erreicht – Beschäftigt – Folgefehler | %IB0   | USINT    |
| Diagnose                                                   | %IB1   | USINT    |
| Generischer Fehler                                         | %IX1.0 | BOOL     |
| Stromfehler                                                | %IX1.1 | BOOL     |
| Spannungsfehler                                            | %IX1.2 | BOOL     |
| Temperaturfehler                                           | %IX1.3 | BOOL     |
| Kommunikationsfehler                                       | %IX1.4 | BOOL     |
| Geräteprofilspezifischer Fehler                            | %IX1.5 | BOOL     |
| Herstellerspezifischer Fehler                              | %IX1.7 | BOOL     |
|                                                            | %IW1   |          |
| Status                                                     | %IB2   | USINT    |
| Fehlendes Gerät                                            | %IX2.0 | BOOL     |
| Geschwindigkeit außerhalb des zulässigen Bereichs          | %IX2.1 | BOOL     |
| Digitalmodus                                               | %IX2.2 | BOOL     |
| Verbunden                                                  | %IX2.4 | BOOL     |
| Freigegeben                                                | %IX2.5 | BOOL     |
| Fehler                                                     | %IX2.6 | BOOL     |
| Fehler liegt an                                            | %IX2.7 | BOOL     |
| Reserviert                                                 | %IB3   |          |
| Geschwindigkeit                                            | %IW2   | INT      |
| Position                                                   | %ID2   | DINT     |

#### Prozess-Ausgangsdaten [> 111]

| Prozesswert                                                         | Offset | Datentyp |
|---------------------------------------------------------------------|--------|----------|
| Outputs                                                             | %QD0   |          |
|                                                                     | %QW0   |          |
| Motormodus – Freigeben – Fehler zurücksetzen – Halt – Quick<br>Stop | %QB0   | USINT    |
| Motor                                                               | %QB1   | USINT    |
| Sollwert übernehmen                                                 | %QX1.0 | BOOL     |
| Positionsmodus                                                      | %QX1.1 | BOOL     |
| Position sofort wechseln                                            | %QX1.2 | BOOL     |
| aktuellen Sollwert anfahren                                         | %QX1.3 | BOOL     |
| Geschwindigkeit                                                     | %QW1.0 | INT      |
| Position                                                            | %QD1   | DINT     |
|                                                                     | %QD2   |          |
| Rampenbeschleunigung                                                | %QW4   | UINT     |
| Rampenverzögerung                                                   | %QW5   | UINT     |

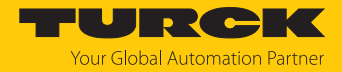

## Submodul Diagnosen

Das Submodul Diagnosen kann in Slot 6 gesteckt werden.

- Parameter
- Das Submodul muss nicht konfiguriert werden und hat daher keine Parameter.
- Prozess-Eingangsdaten [> 108]

| Prozesswert                      | Offset | Datentyp |
|----------------------------------|--------|----------|
| Diagnosekanal – Byte 0           | %IB0   | USINT    |
| Überstrom VAUX1 Pin 1 X0 (K0/K1) | %IX0.0 | BOOL     |
| Überstrom VAUX1 Pin 1 X1 (K2/K3) | %IX0.1 | BOOL     |
| Überstrom VAUX1 Pin 1 X2 (K4/K5) | %IX0.2 | BOOL     |
| Überstrom VAUX1 Pin 1 X3 (K6/K7) | %IX0.3 | BOOL     |
| Diagnosekanal – Byte 1           | %IB1   | USINT    |
| reserviert                       |        |          |
| Diagnosekanal – Byte 2           | %IB2   | USINT    |
| Überstrom Ausgang 4              | %IX2.0 | BOOL     |
| Überstrom Ausgang 5              | %IX2.1 | BOOL     |
| Überstrom Ausgang 6              | %IX2.3 | BOOL     |
| Überstrom Ausgang 7              | %IX2.4 | BOOL     |

# Submodul Gerätestatus

Das Submodul Gerätestatus kann in Slot 7 gesteckt werden.

- Parameter
  - Das Submodul muss nicht konfiguriert werden und hat daher keine Parameter.
- Prozess-Eingangsdaten [> 108]

| Prozesswert                    | Offset | Datentyp |
|--------------------------------|--------|----------|
| Gerätestatus – Byte 0          | %IB0   | USINT    |
| Unterspannung V1               | %IX0.1 | BOOL     |
| I/O-ASSISTANT-Force Mode aktiv | %IX0.6 | BOOL     |
| Gerätestatus – Byte 1          | %IB1   | USINT    |
| Moduldiagnose liegt an         | %IX1.0 | BOOL     |
| ARGEE-Programm aktiv           | %IX1.1 | BOOL     |
| Unterspannung V2               | %IX1.7 | BOOL     |

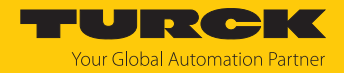

## 7.2.2 Adressierung bei PROFINET

Die Adressierung der Feldgeräte erfolgt bei der IP-basierten Kommunikation anhand einer IP-Adresse. Für die Adressvergabe nutzt PROFINET das Discovery and Configuration Protocol (DCP).

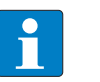

#### HINWEIS

DCP ist ein Standard-Protokoll und kann auch außerhalb von PROFINET in z. B. IPC-Betriebssystemen (Windows, Linux) verwendet werden. DCP ist u. a. in Tool-Paketen wie WinPcap, Npcap , Wireshark etc. vorhanden.

Im Auslieferungszustand hat jedes Feldgerät u. a. eine MAC-Adresse. Die MAC-Adresse reicht aus, um dem jeweiligen Feldgerät einen eindeutigen Namen zu geben.

Die Adressvergabe erfolgt in zwei Schritten:

- Vergabe eines eindeutigen anlagenspezifischen Namens an das jeweilige Feldgerät
- Vergabe der IP-Adresse vom IO-Controller vor dem Systemhochlauf aufgrund des anlagenspezifischen (eindeutigen) Namens

#### PROFINET-Namenskonvention

Die Namensvergabe erfolgt über DCP. Der Gerätename wird bei der Eingabe auf korrekte Schreibweise überprüft. Folgende Regeln gelten für die Verwendung des Gerätenamens gemäß PROFINET-Spezifikation V2.3.

- Alle Gerätenamen müssen eindeutig sein.
- Maximale Namensgröße: 240 Zeichen
  - Erlaubt sind:
    - Kleinbuchstaben a…z
    - Ziffern 0...9
    - Bindestrich und Punkt
- Der Name darf aus mehreren Bestandteilen bestehen, die durch einen Punkt voneinander getrennt werden. Ein Namensbestandteil, d. h. eine Zeichenkette zwischen zwei Punkten, darf maximal 63 Zeichen lang sein.
- Der Gerätename darf nicht mit einem Bindestrich beginnen oder enden.
- Der Gerätename darf nicht mit "port-xyz" (y...z = 0...9) beginnen.
- Der Name darf nicht die Form einer IP-Adresse aufweisen (n.n.n.n, n = 0...999).
- Keine Sonderzeichen verwenden.
- Keine Großbuchstaben verwenden.
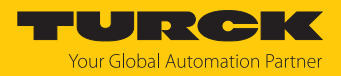

# 7.2.3 MRP (Media Redundancy Protocol)

Das Gerät unterstützt MRP. MRP ist ein standardisiertes Protokoll nach IEC 62439. MRP beschreibt einen Mechanismus für ringförmige Medienredundanz. Mit MRP wird eine defekte Ringtopologie mit bis zu 50 Teilnehmern erkannt und im Fehlerfall rekonfiguriert. Eine stoßfreie Umschaltung ist mit MRP nicht möglich.

Ein Media Redundancy Manager (MRM) prüft durch das Versenden von Test-Telegrammen die Ringstruktur eines PROFINET-Netzwerks auf Funktionstüchtigkeit. Alle anderen Netzwerkteilnehmer sind Media Redundancy Clients (MRC). Im fehlerfreien Zustand blockiert der MRM auf einem seiner Ringports den normalen Netzwerkverkehr, mit Ausnahme der Test-Telegramme. Die physikalische Ringstruktur wird so auf der logischen Ebene für den normalen Netzwerkverkehr wieder zur Linienstruktur. Wenn ein Test-Telegramm ausbleibt, liegt ein Netzwerkfehler vor. In diesem Fall öffnet der MRM seinen blockierten Port und stellt so eine neue funktionierende Verbindung zwischen allen verbleibenden Geräten in Form einer linienförmigen Netztopologie her.

Die Zeit zwischen Ringunterbrechung und Wiederherstellung eines redundanten Weges wird Rekonfigurationszeit genannt. Bei MRP beträgt diese maximal 200 ms. Daher muss eine Applikation in der Lage sein, die 200 ms Unterbrechung zu kompensieren. Die Rekonfigurationszeit ist dabei immer abhängig vom Media Redundancy Manager (z. B. der PROFINET-SPS) und den hier eingestellten I/O-Zyklus- und Watchdog-Zeiten. Bei PROFINET ist die Ansprechüberwachungszeit entsprechend > 200 ms zu wählen.

Die Verwendung von Fast Start-Up (priorisierter Hochlauf) in einem MRP-Netzwerk ist nicht möglich.

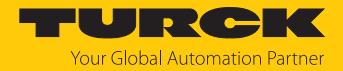

# 7.2.4 Dienste für azyklische Daten

Das Gerät stellt im PROFINET pro Motorkanal die folgenden azyklischen Dienste zur Abbildung der CANopen-Objekte gemäß CANopen-Drives-Profil (CiA 402 – Drives and motion control device profile, Part 2) zur Verfügung.

| Index  | CANopen-<br>Objekt | Beschreibung gemäß<br>CANopen-Drives-Profil | Zugriff | Datentyp |
|--------|--------------------|---------------------------------------------|---------|----------|
| 0x1800 | 0x4048             | Nominal Power                               | ro      | UINT8    |
| 0x1801 | 0x6403             | Motor Catalogue Number                      | ro      | Array    |
| 0x1802 | 0x6404             | Motor Manufacturer                          | ro      | Array    |
| 0x1803 | 0x6091.1           | Gear Ratio Motor Revolutions                | ro      | UINT32   |
| 0x1804 | 0x6091.2           | Gear ratio shaft revolutions                | ro      | UINT32   |
| 0x1805 | 0x6092.1           | Feed Constant Feed                          | ro      | UINT32   |
| 0x1806 | 0x6092.2           | Feed Constant Shaft Revolutions             | ro      | UINT32   |
| 0x1807 | 0x607F             | Maximum Profile Velocity                    | ro      | INT32    |
| 0x1808 | 0x60C5             | Maximum Profile Acceleration                | ro      | UINT32   |
| 0x1809 | 0x60C6             | Maximum Profile Deceleration                | ro      | UINT32   |

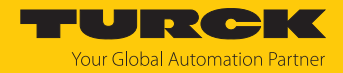

# 7.3 Gerät an eine Siemens-Steuerung in PROFINET anbinden

Das folgende Beispiel beschreibt die Anbindung des Geräts an eine Siemens-Steuerung in PROFINET mit der Programmiersoftware SIMATIC STEP7 Professional V16 (TIA-Portal).

#### Verwendete Hardware

In diesem Beispiel werden die folgenden Hardware-Komponenten verwendet:

- Siemens-Steuerung S7-1500
- Motor-Controller-Modul TBEN-LL(H)-4RMC mit Interroll RollerDrive EC5000 BI an Motorkanal X6 (Motor 3)

#### Verwendete Software

In diesem Beispiel wird die folgende Software verwendet:

- SIMATIC STEP7 Professional V16 (TIA-Portal)
- GSDML-Datei für TBEN-LL(H)-4RMC (kostenfrei als Teil des Zip-Archiv "TBEN-L\_PROFINET.zip" zum Download erhältlich unter www.turck.com)

#### Voraussetzungen

- Die Software ist geöffnet.
- Ein neues Projekt ist angelegt.
- Die Steuerung wurde dem Projekt hinzugefügt.

## 7.3.1 GSDML-Datei installieren

Die GSDML-Datei für das Gerät steht unter www.turck.com zum kostenlosen Download zur Verfügung.

- ► GSDML-Datei einfügen: Optionen → Gerätebeschreibungsdateien (GSD) verwalten klicken.
- **GSDML-Datei installieren: Ablageort der GSDML-Datei angeben und Installieren** klicken.
- ⇒ Das Gerät wird in den Hardware-Katalog aufgenommen.

| G | erätebeschreibungsdateien ver                             | walten  |             |                        | ×          |  |
|---|-----------------------------------------------------------|---------|-------------|------------------------|------------|--|
|   | Installierte GSDs GSDs im                                 | Projekt |             |                        |            |  |
|   | Quellpfad: C:\Users\Downloads\TBEN-LLH-4RMC-RC-2025-02-04 |         |             |                        |            |  |
|   | Inhalt des importierten Pfads                             |         |             |                        |            |  |
|   | 🛃 Datei                                                   | Version | Sprache     | Status                 | Info       |  |
|   | GSDML-V2.43-Turck-TBEN_LLH_4R                             | V2.43   | Englisch, D | Noch nicht installiert | TBEN Linie |  |
|   |                                                           |         |             |                        |            |  |
|   |                                                           |         |             |                        | _          |  |
|   |                                                           |         |             |                        | _          |  |
|   |                                                           |         |             |                        | _          |  |
|   |                                                           |         |             |                        |            |  |
|   |                                                           |         |             |                        |            |  |
|   |                                                           |         |             |                        |            |  |
|   |                                                           |         |             |                        |            |  |
| [ | <                                                         |         |             |                        |            |  |
|   |                                                           |         |             | Löschen Installieren   | Abbrechen  |  |

Abb. 26: TIA-Portal: GSDML-Datei installieren

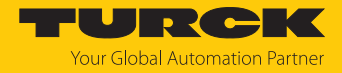

# 7.3.2 Geräte mit der Steuerung verbinden

- Gerät aus dem Hardware-Katalog auswählen und per Drag-and-Drop in das Hardware-Fenster ziehen.
- Gerät in der Netzsicht mit der Steuerung verbinden.

| We stemens - Closerstestplatzbocumentsvutomatisterungn Ben-LL-4kmCh Ben-LL-4kmC                             | X                                      |
|----------------------------------------------------------------------------------------------------|----------------------------------------|
| Projekt Bearbeiten Ansicht Einfügen Online Extras Werkzeuge Fenster Hilfe                                   | Totally Integrated Automation          |
| 🕂 🞦 🔒 Projekt speichern 📳 🐰 🗓 🕯 🗙 🏷 ± (* ± 🖥 🗓 🖬 🖉 🖉 🖓 Online verbinden 🖉 Online-Verbindung trennen 🛔 🖪 🕼 🛠 | PORTAL                                 |
| Projektnavigation I 🛛 🕇 TBEN-LL-4RMC 🕨 Geräte & Netze                                                       | 🗙 Hardware-Katalog 📰 🗈 🗈               |
| Geräte Propologiesicht 🚵 Netzsicht 🕅 Gerätesicht                                                            | Optionen 📖                             |
| 👔 🗐 🗃 📑 vernetzen 👫 Verbindungen HM-Verbindung 💌 🐯 📲 🖽 🛄 🔍 ±                                                |                                        |
| 4 IO-System: PLC_1.PROFINET IO-System (100)                                                                 | ✓ Katalog                              |
| • TERNLLARMC                                                                                                | 2 ftm 4m                               |
| a Pic 1 Final Stress Certa hinz.                                                                            | Filter Profil: Alles                   |
| Genete & Netze CPU 1513-1 PN TBEN-LLH-48MC                                                                  | Weitere Feldgeräte                     |
| pic-testiab-1513 dal attra                                                                                  | Meitere Ethernet-Geräte                |
| Dollare Dina                                                                                                |                                        |
| G Software Hote                                                                                             | ▶ Drives                               |
| Planta mmha                                                                                                 | Encoders                               |
| Technologien                                                                                                | Gateway 🧖                              |
| Externe Quell                                                                                               | - ↓ 1/0                                |
| PLC-Variablen                                                                                               | Phoenix Contact GmbH                   |
| Ca PLC-Datentyp                                                                                             | SIEMENS AG                             |
| Game Beobachtung                                                                                            | Z DIRCK                                |
| Goline-Sicher                                                                                               | Turck ≥                                |
| 🕨 💽 Traces 📉 📉                                                                                              | 📲 👻 🛄 Turck                            |
|                                                                                                    | B ▶ 1 BL20                             |
| V Detailansicht                                                                                             | BL67                                   |
|                                                                                                    | ► EXCOM                                |
|                                                                                                    | FEN20                                  |
|                                                                                                    |                                        |
| Name                                                                                                    | IBEN-L4-4KFID-8DXP                     |
|                                                                                                    |                                        |
|                                                                                                    | TRENU 5-8101                           |
|                                                                                                    | TBEN-LI-4RFID-8DXP                     |
|                                                                                                    |                                        |
|                                                                                                    | TBEN-LL-BIOL                           |
|                                                                                                    | TBEN-S                                 |
|                                                                                                    | TBPN-Safe                              |
|                                                                                                    | ▶ 🛅 Sensors                            |
|                                                                                                    | PROFIBUS DP                            |
| <ul> <li>Inov</li> <li>Inov</li> <li>Inov</li> </ul>                                                        | < III >                                |
| K Bigenschaften                                                                                             | > Information                          |
| 🖣 Portalansicht 🔛 Übersicht 🋗 Geräte & Net                                                                  | ✓ Das Projekt TBEN-LL-4RMC wurde erfol |

Abb. 27: TIA-Portal – Gerät mit der Steuerung verbinden

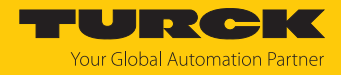

## 7.3.3 PROFINET-Gerätenamen zuweisen

- ► Online-Zugänge → Online & Diagnose wählen.
- Funktionen  $\rightarrow$  PROFINET-Gerätename vergeben.
- Gewünschten PROFINET-Gerätenamen über Name zuweisen vergeben.

| Siemens - C:\Users\testplatz\Documents\Automatis                                                        | sierung\TBEN-LL-4RMC\TBEN-LL-4R | мс                          |                     |                 |                     |                                 |         |            |
|----------------------------------------------------------------------------------------------------|---------------------------------|-----------------------------|---------------------|-----------------|---------------------|---------------------------------|---------|------------|
| Projekt Bearbeiten Ansicht Einfügen Online Extras Werkzeuge Fenster Hilfe Totally Integrated Automation |                                 |                             |                     |                 |                     |                                 |         |            |
| 📑 📴 🖬 Projekt speichern 🛛 🔒 🐰 🛅 🗎 🗙 🏷                                                                   | ± (* ± 🗄 🗓 🖬 🖳 🕼 •              | nline verbinden 🛛 🖉 Online- | -Verbindung trennen | <b>å?</b> IB IR | * 🗆 🗆 🕨             |                                 | PORTA   | L          |
| Projektnavigation 🔲 🖣                                                                                   | Online-Zugänge 🔸 Intel(R) Gig   |                             |                     |                 | -39-41] 🕨 Teilnehm  | er [00-07-46-8D-39-41]          | _ 🖬 🖬 🗙 |            |
| Geräte                                                                                                  |                                 |                             |                     |                 |                     |                                 |         | 8          |
|                                                                                                    | ▼ Diagnose                      | 1                           |                     |                 |                     |                                 | ^       | . <u> </u> |
| о.<br>Х                                                                                                 | Allgemein                       | PROFINET-Gerätename         | vergeben            |                 |                     |                                 |         | 1 S        |
| E Software Units                                                                                        | ▼ Funktionen                    |                             |                     |                 |                     |                                 |         | Ĩ          |
| Programmbausteine                                                                                       | IP-Adresse zuweisen             |                             |                     |                 |                     |                                 |         | l s        |
| 🛛 🕨 🕞 Technologieobjekte                                                                                | PROFINET-Gerätename verg        |                             | Konfiguriertes P    | ROFINET-Ge      | erät                |                                 |         | 1          |
| 🚊 🕨 🍃 PLC-Variablen                                                                                     | Rücksetzen auf Werkseins        |                             | PROFINET-Gerät      | tename:         | urck-tben-llh-4rmc  |                                 |         |            |
| E PLC-Datentypen                                                                                        |                                 |                             | Ge                  | erätetyp:       | TRENUL H-4RMC       |                                 |         | Ž          |
| Online-Kartendaten                                                                                      |                                 |                             |                     |                 | Derr cerr mine      |                                 |         | lfg        |
| <ul> <li>dt-ilabtestpc2 [192.168.144.245]</li> </ul>                                                    |                                 |                             |                     |                 |                     |                                 |         | abe        |
| • 🛄 et200sp-testlab [28-63-36-3A-F                                                                      |                                 |                             |                     |                 |                     |                                 |         | 13         |
| scalance-x216 [192.168.144.163]                                                                         |                                 |                             |                     |                 |                     |                                 |         |            |
| scalance-x216-serverraum [192 =                                                                         |                                 |                             |                     |                 |                     |                                 |         |            |
| U Opline & Diagnoce                                                                                     |                                 |                             | Gerätefilter        |                 |                     |                                 |         | i iii      |
| Gigabit-Netzwerkverbindung Intel(R).                                                                    |                                 |                             | <b>- - - - -</b>    |                 |                     |                                 |         | 1ŝ         |
| PC internal [Lokal]                                                                                     |                                 |                             | Nur Gerate          |                 | anzeigen            |                                 |         | eke        |
| 🕨 🔽 PLCSIM [PN/IE]                                                                                      |                                 |                             | 📃 Nur falsch p      | parametrierte   | Geräte anzeigen     |                                 |         | 13         |
| < III >                                                                                                 |                                 |                             | Nur Geräte          | ohne Namen      | anzeigen            |                                 |         | H          |
| ✓ Detailansicht                                                                                         |                                 |                             |                     |                 |                     |                                 |         | N          |
|                                                                                                    |                                 | Erreichbare Teili           | nehmer im Netzwerk: |                 |                     |                                 |         | 17         |
|                                                                                                    |                                 | IP-Adresse                  | MAC-Adresse         | Gerät           | PROFINET-Gerätename | Status                          |         | S          |
| Name                                                                                                    |                                 |                             |                     |                 |                     |                                 |         |            |
|                                                                                                    |                                 |                             |                     |                 |                     |                                 |         |            |
|                                                                                                    |                                 |                             |                     |                 |                     |                                 |         |            |
|                                                                                                    |                                 |                             |                     |                 |                     |                                 |         |            |
|                                                                                                    |                                 |                             |                     |                 |                     |                                 |         |            |
|                                                                                                    |                                 | <                           |                     |                 |                     |                                 | >       |            |
|                                                                                                    |                                 |                             |                     | 🗌 LED bli       | nken Liste          | aktualisieren Name zu           | weisen  |            |
|                                                                                                    |                                 |                             |                     | _               |                     |                                 |         |            |
|                                                                                                    |                                 |                             |                     |                 |                     |                                 |         |            |
|                                                                                                    |                                 |                             |                     |                 |                     |                                 |         |            |
|                                                                                                    | <                               | <                           |                     |                 |                     |                                 | >       |            |
|                                                                                                    |                                 |                             |                     |                 | C Eigenschaften     | Linfo Diagnose                  |         | 1          |
| A Portalansicht                                                                                         | k-then-II- V. Online & Dia U    | Online & Dia                | e & Dia             |                 |                     | Die Verbindung kansmicht i      |         |            |
|                                                                                                    | Gonine a bia                    | Onine a bia                 |                     |                 | 🔤 🚺 Onli            | ne: Die Verbindung kann nicht t | lis     |            |

Abb. 28: TIA-Portal: PROFINET-Gerätenamen zuweisen

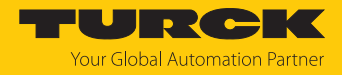

## 7.3.4 IP-Adresse im TIA-Portal einstellen

- Gerätesicht  $\rightarrow$  Registerkarte Eigenschaften  $\rightarrow$  Ethernet-Adressen wählen.
- ► Gewünschte IP-Adresse vergeben.

| 🛔 Siemens - C:USersitestplatziDocuments/Automatisierung/TBEN-LL-4RMCCTBEN-LL-4RMCC                     |                                      |                                                   |                                                |  |
|----------------------------------------------------------------------------------------------------|--------------------------------------|---------------------------------------------------|------------------------------------------------|--|
| rojekt Bearbeiten Ansicht Einfügen Online Extras Werkzeuge Fenster Hilfe Totally Integrated Automation |                                      |                                                   |                                                |  |
| 🝸 🛃 Projekt speichern 📑 🔏 💷 🗶 🖛                                                                        | ) ± (** ± 1∰ 1∰ 1∰ 1∰ 1≱ Or          | iline verbinden 🖉 Online-Verbindung trennen 📑 🚮 🚺 |                                                |  |
| Projektnavigation                                                                                      | TBEN-LL-4RMC ► Nicht gruppie         | rte Geräte → turck-tben-IIh-4rmc [TBEN-LLH-4RMC   | C] _₽≣×                                        |  |
| Geräte                                                                                                 |                                      |                                                   | 🛃 Topologiesicht 🛛 🛔 Netzsicht 🛛 🛐 Gerätesicht |  |
|                                                                                                    | Geräteübersicht                      |                                                   |                                                |  |
|                                                                                                    | PN-IO [PN-IO]                        |                                                   | Eigenschaften                                  |  |
| TBEN-LL-4RMC                                                                                           | Allgemein IO-Variablen               | Systemkonstanten Texte                            |                                                |  |
| Neues Gerät hinzufügen                                                                                 |                                      | Systemicination                                   |                                                |  |
| Gerate & Netze     ■ PLC 1 [CPU1513-1 PN]                                                              | Ethernet-Adressen                    | Ethernet-Adressen                                 |                                                |  |
| Gerätekonfiguration                                                                                    | ✓ Erweiterte Optionen                | Schnittstelle vernetzt mit                        |                                                |  |
| V. Online & Diagnose                                                                                   | Schnittstellen-Optionen              |                                                   |                                                |  |
| Software Units                                                                                         | Medienredundanz                      | Subnetz: PN/IE_1                                  | •                                              |  |
| 🕨 🚘 Programmbausteine                                                                                  | Echtzeit-Einstellungen               | Neues Subnetz hi                                  | inzufügen                                      |  |
| 🕨 🚂 Technologieobjekte                                                                                 | Port 1 [X1 P1 R]                     |                                                   |                                                |  |
| Externe Quellen                                                                                        | <ul> <li>Port 2 [X1 P2 R]</li> </ul> | IP-Protokoll                                      |                                                |  |
| PLC-Variablen                                                                                          |                                      |                                                   |                                                |  |
| Beobachtungs- und Forcetabellen                                                                        |                                      | <ul> <li>IP-Adresse im Pr</li> </ul>              | rojekt einstellen                              |  |
| Online-Sicherungen                                                                                     |                                      | IP-Adress                                         | e: 192.168.144.100                             |  |
| Traces                                                                                                 |                                      | Subnetzmask                                       | xe: 255.255.255.0                              |  |
| DPC UA-Kommunikation                                                                                   | <u>~</u>                             | Router-Einstellu                                  | ingen mit IO-Controller synchronisieren        |  |
| ✓ Detailansicht                                                                                        |                                      | Router verwend                                    | len                                            |  |
|                                                                                                    | -                                    | Router-Adress                                     | e: 0 0 0 0                                     |  |
|                                                                                                    |                                      | O Anpassen der IF                                 | P-Adresse direkt am Gerät erlauben             |  |
| Name                                                                                                   |                                      | 0+                                                |                                                |  |
|                                                                                                    |                                      | PROFINET                                          |                                                |  |
|                                                                                                    |                                      |                                                   |                                                |  |
|                                                                                                    |                                      | PROFINET-Geräte                                   | ename automatisch generieren                   |  |
|                                                                                                    |                                      | PROFINET-Gerätename: turck-tben-llh-4rm           | c                                              |  |
|                                                                                                    |                                      | Konvertierter Name: turck-tben-llh-4rmo           | c                                              |  |
|                                                                                                    |                                      | Gerätenummer: 1                                   | ▼                                              |  |
|                                                                                                    |                                      |                                                   |                                                |  |
|                                                                                                    |                                      |                                                   |                                                |  |
|                                                                                                    |                                      |                                                   |                                                |  |
|                                                                                                    |                                      |                                                   |                                                |  |
|                                                                                                    |                                      |                                                   |                                                |  |
| 🖣 Portalansicht 🔛 Übersicht 🏦 ti                                                                       | urck-tben-ll 🖞 Online & Dia 🦞        | Online & Dia 🔥 Online & Dia                       | 🔜 😪 Der PROFINET-Gerätename *tben-ll-4rm       |  |

Abb. 29: TIA-Portal: IP-Adresse vergeben

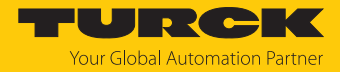

## 7.3.5 Gerätefunktionen konfigurieren

Das TBEN-LL(H)-4RMC erscheint als modularer Slave mit vier konfigurierten Motor-Controller-Steckplätzen. Die Steckplätze 0 und **Basic** sind ebenfalls bereits konfiguriert.

#### Darüber hinaus sind die freien Steckplätze Diagnosen und Modulstatus vorhanden.

| Steckplatz                                            | Bedeutung                                                                                                    |  |  |  |
|-------------------------------------------------------|----------------------------------------------------------------------------------------------------|--|--|--|
| 0                                                     | Hauptmodul tben-llh-4rmc (Defaultname)<br>Parametrierung von Funktionen (Protokolldeaktivierung etc.), die das<br>gesamte Modul betreffen                      |  |  |  |
| 0 X1                                                  | Parametrierung der PROFINET-Funktionen (MRP etc.)                                                                                                    |  |  |  |
| X1 P1                                                 | Parametrierung der Ethernet-Port-Eigenschaften (Topologie, Verbin-<br>dungsoptionen, etc.)                                                                     |  |  |  |
| X1 P2                                                 |                                                                                                    |  |  |  |
| DXP                                                   | Parameter und Diagnosen der DXP-Kanäle des Geräts                                                                                                    |  |  |  |
|                                                       | r drumeter und Blaghosen der BAT Randre des Geruts                                                                                                    |  |  |  |
| Motor 1                                               | Motor-Controller-Kanäle, vorkonfiguriert mit Betriebsart Geschwindig-                                                                                          |  |  |  |
| Motor 1<br>Motor 2                                    | Motor-Controller-Kanäle, vorkonfiguriert mit Betriebsart <b>Geschwindig-</b><br><b>keit</b> , alternative Konfiguration: <b>Digital</b> oder <b>Universal</b>  |  |  |  |
| Motor 1<br>Motor 2<br>Motor 3                         | Motor-Controller-Kanäle, vorkonfiguriert mit Betriebsart <b>Geschwindig</b> -<br><b>keit</b> , alternative Konfiguration: <b>Digital</b> oder <b>Universal</b> |  |  |  |
| Motor 1<br>Motor 2<br>Motor 3<br>Motor 4              | Motor-Controller-Kanäle, vorkonfiguriert mit Betriebsart <b>Geschwindig</b> -<br><b>keit</b> , alternative Konfiguration: <b>Digital</b> oder <b>Universal</b> |  |  |  |
| Motor 1<br>Motor 2<br>Motor 3<br>Motor 4<br>Diagnosen | Motor-Controller-Kanäle, vorkonfiguriert mit Betriebsart Geschwindig-<br>keit, alternative Konfiguration: Digital oder Universal                               |  |  |  |

## Steckplätze konfigurieren (Beispiel)

- ► Gerätesicht → Geräteübersicht wählen.
- Gerät in Abhängigkeit von der Applikation per Drag-und Drop konfigurieren.
- ► Funktion der vier Motor-Controller-Kanäle (Motor 1...Motor 4) definieren und die weiteren Steckplätze mit passenden Submodulen belegen.

| Vîŝ          | 🙀 Siemens - C:\Users\testplatz\Documents\Automatisierung\TBEN-LL-4RMC\TBEN-LL-4RMC 🛛 🗕 🗆 🗙              |                      |                        |          |          |            |                                                                                                    |                     |             |              |                                 |           |        |
|--------------|----------------------------------------------------------------------------------------------------|----------------------|------------------------|----------|----------|------------|----------------------------------------------------------------------------------------------------|---------------------|-------------|--------------|---------------------------------|-----------|--------|
| Pro          | Projekt Bearbeiten Ansicht Einfügen Online Extras Werkzeuge Fenster Hilfe Totally Integrated Automation |                      |                        |          |          |            |                                                                                                    |                     |             |              |                                 |           |        |
|              | 📑 🔁 💭 Projekt speichern 📳 🐰 🗓 🗊 🗙 🍋 🛨 🖓 🛎 🖓 🗶 🖥 🛄 🕼 🖉 PORTAL                                            |                      |                        |          |          |            |                                                                                                    |                     |             |              |                                 |           |        |
| $\mathbf{F}$ | TBEN                                                                                                    | -LL-4RMC ▸           | Nicht gruppierte Gerät | e ▶ tur  | ck-tben- | llh-4rmc [ | TBEN-LLI                                                                                                    | 1-4RMC]             |             | _∎≡×         | Hardware-Katalog                |           |        |
|              |                                                                                                    |                      |                        |          |          |            | di internetti di internetti di internetti di internetti di internetti di internetti di internetti di internetti | Topologiesicht      | h Netzsicht | Gerätesicht  | Optionen                        |           |        |
|              |                                                                                                    | Geräteüber           | rsicht                 |          |          |            |                                                                                                    | I                   |             | n            |                                 |           | Ha     |
|              | 16                                                                                                    |                      |                        | 1-       |          |            |                                                                                                    |                     |             |              | × Katalon                       |           | -dw    |
| etz          |                                                                                                    | 1 Mod                | lul                    | Baugr    | Steck    | E-Adresse  | A-Adres                                                                                                    | Тур                 | Artikel-Nr. | Firmware     | - intatalog                     |           | - Fe   |
| Ž            |                                                                                                    | ▼ t                  | turck-tben-llh-4rmc    | 0        | 0        |            |                                                                                                    | TBEN-LLH-4RMC       | 100018352   | SWV 1.8.10   | <ul><li>Suchen&gt;</li></ul>    | Tini Lini | 눎      |
|              |                                                                                                    |                      | PN-IO                  | 0        | 0 X1     |            |                                                                                                    | turck-tben-llh-4rmc |             |              | Filter <alle></alle>            | - 📦       | 1 at 1 |
| i.           |                                                                                                    |                      | DXP_1                  | 0        | DXP      | 0          | 0                                                                                                    | DXP                 |             |              | ▼ T Kopfmodul                   |           | l g    |
| i i i i      |                                                                                                    | (                    | Geschwindigkeit_1      | 0        | Motor 1  | 16         | 14                                                                                                    | Geschwindigkeit     |             |              | TBEN-L                          |           |        |
|              |                                                                                                    | L                    | Universal_1            | 0        | Motor 2  | 2534       | 1728                                                                                                    | Universal           |             |              | TBEN-LLH-4R                     | MC        |        |
|              |                                                                                                    | [                    | Digital_1              | 0        | Motor 3  | 716        |                                                                                                    | Digital             |             |              | ▼ Modul                         |           | 8      |
|              |                                                                                                    | (                    | Geschwindigkeit_4      | 0        | Motor 4  | 1924       | 1316                                                                                                    | Geschwindigkeit     |             |              | Diagnosen                       |           | 1      |
|              |                                                                                                    | (                    | Diagnosen_1            | 0        | Diagn    | 3942       |                                                                                                    | Diagnosen           |             |              | Geraetestatus                   |           | ine    |
|              |                                                                                                    | (                    | Geraetestatus_1        | 0        | Modu     | 1718       |                                                                                                    | Geraetestatus       |             |              | Geschwindigke                   | it        | 닁      |
|              |                                                                                                    |                      |                        |          |          |            |                                                                                                    |                     |             |              | Universal                       |           | 8      |
|              | Ħ                                                                                                    |                      |                        |          |          |            |                                                                                                    |                     |             |              |                                 |           |        |
|              | š                                                                                                    |                      |                        |          |          |            |                                                                                                    |                     |             |              |                                 |           |        |
|              | ē                                                                                                    |                      |                        |          |          |            |                                                                                                    |                     |             |              |                                 |           | 3      |
|              | <u>ة</u> –                                                                                              |                      |                        |          |          |            |                                                                                                    |                     |             |              |                                 |           | É,     |
|              |                                                                                                    |                      |                        |          |          |            |                                                                                                    |                     |             |              |                                 |           | gab    |
|              |                                                                                                    |                      |                        |          |          |            |                                                                                                    |                     |             |              |                                 |           | en     |
|              |                                                                                                    |                      |                        |          |          |            |                                                                                                    |                     |             |              |                                 |           |        |
|              |                                                                                                    |                      |                        |          |          |            |                                                                                                    |                     |             |              |                                 |           |        |
|              |                                                                                                    |                      |                        |          |          |            |                                                                                                    |                     |             |              |                                 |           |        |
|              |                                                                                                    | <                    |                        |          |          |            |                                                                                                    |                     |             | >            | <                               | >         |        |
|              |                                                                                                    |                      |                        |          |          |            | 📴 Ei                                                                                                    | genschaften 🚺       | Info 🔡 Dia  | gnose 🔄 🗆 📥  | > Information                   |           | -      |
|              | ▲ Pe                                                                                                    | ortalansi <u>cht</u> | 🔛 Übersicht            | 📥 turck- | tben     | 🧏 Online   | & Di 9                                                                                                    | Online & Di 🖳       | Online & Di | Der PROFINET | Gerätename "tben-ll- <u>4rm</u> |           |        |
|              |                                                                                                    |                      |                        |          |          |            |                                                                                                    |                     |             |              |                                 |           |        |

Abb. 30: Steckplätze des Geräts in TIA-Portal konfigurieren

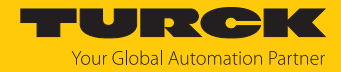

## 7.3.6 Gerät online mit der Steuerung verbinden

- Online-Modus starten (Online verbinden).
- ⇒ Das Gerät wurde erfolgreich an die Steuerung angebunden.

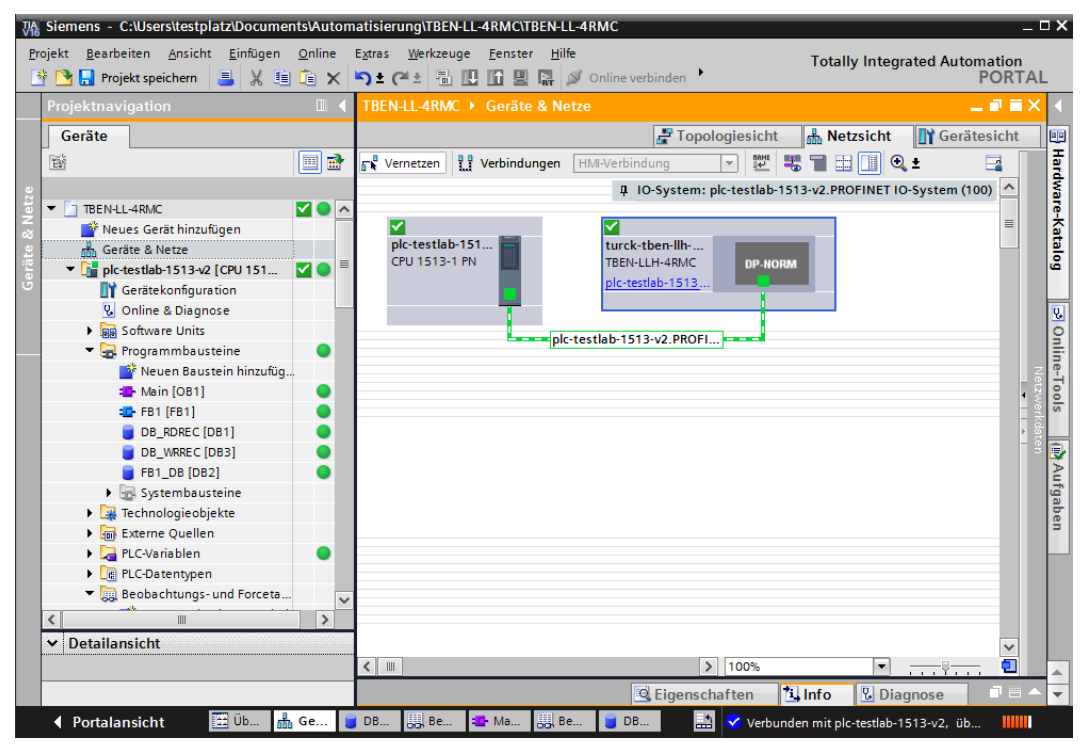

Abb. 31: TIA-Portal: Online-Modus

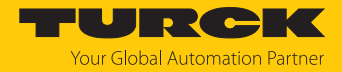

# 7.4 Gerät mit Modbus TCP in Betrieb nehmen

# 7.4.1 Implementierte Modbus-Funktionen

Die Geräte unterstützen die folgenden Funktionen zum Zugriff auf Prozessdaten, Parameter, Diagnosen und sonstige Dienste:

| Function Cod | le                                                                   |
|--------------|----------------------------------------------------------------------|
| 3            | Read Holding Registers – mehrere Ausgangs-Register lesen             |
| 4            | Read Input Registers – mehrere Eingangs-Register lesen               |
| 6            | Write Single Register – einzelnes Ausgangs-Register schreiben        |
| 16           | Write Multiple Registers – mehrere Ausgangs-Register schreiben       |
| 23           | Read/Write Multiple Registers – mehrere Register lesen und schreiben |

# 7.4.2 Modbus-Register

| Adresse          | Zugriff    | Bedeutung                                                                                                    |
|------------------|------------|----------------------------------------------------------------------------------------------------|
| 0x0000<br>0x01FF | read only  | Prozessdaten der Eingänge, abhängig vom Gerät<br>(identisch zu Register 0x8000…0x8400)                                                                                                    |
| 0x0800<br>0x09FF | read/write | Prozessdaten der Ausgänge<br>(identisch zu Register 0x90000x9400)                                                                                                    |
| 0x1000<br>0x100B | read only  | Modul-Kennung, enthält die ersten 24 Zeichen des Gerätetyps                                                                                                    |
| 0x100C           | read only  | Modul-Status                                                                                                    |
| 0x1017           | read only  | Register-Mapping-Revision (muss immer 2 sein, sonst ist das Regis-<br>ter-Mapping nicht kompatibel zur vorliegenden Beschreibung)                                                                                                    |
| 0x1020           | read only  | Watchdog, aktuelle Zeit in ms                                                                                                    |
| 0x1120           | read/write | Watchdog, vordefinierte Zeit in ms (Default: 500 ms)                                                                                                    |
| 0x1130           | read/write | Modbus Connection Mode Register                                                                                                    |
| 0x1131           | read/write | Modbus Connection Timeout in s (Default: 0 = nie)                                                                                                    |
| 0x113C<br>0x113D | read/write | Modbus Parameter Restore (Rücksetzen der Parameter auf die<br>Defaulteinstellungen)                                                                                                    |
| 0x113E<br>0x113F | read/write | Modbus Parameter Save (nichtflüchtiges Speichern der Parameter)                                                                                                    |
| 0x1140           | read/write | <ul> <li>Protokoll deaktivieren</li> <li>Deaktiviert explizit das ausgewählte Ethernet-Protokoll:</li> <li>Bit 0 = EtherNet/IP deaktivieren</li> <li>Bit 1 = Modbus TCP deaktivieren</li> <li>Bit 2 = PROFINET deaktivieren</li> <li>Bit 15 = Webserver deaktivieren</li> </ul> |
| 0x1141           | read/write | Aktives Protokoll<br>Bit 0 = EtherNet/IP aktiv<br>Bit 1 = Modbus TCP aktiv<br>Bit 2 = PROFINET aktiv<br>Bit 15 = Webserver aktiv                                                                                                    |
| 0x1150           | read only  | LED-Verhalten (PWR) bei Unterspannung an V2<br>Bit 0:<br>0 = rot<br>1 = grün blinkend                                                                                                    |
| 0x2400           | read only  | V1 in mV: 0 bei Unterspannung                                                                                                    |

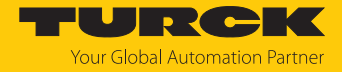

| Adresse          | Zugriff    | Bedeutung                                                      |
|------------------|------------|----------------------------------------------------------------|
| 0x2401           | read only  | V2 in mV: 0 bei Unterspannung                                  |
| 0x8000<br>0x8400 | read only  | Prozessdaten der Eingänge (identisch zu Register 0x00000x01FF) |
| 0x9000<br>0x9400 | read/write | Prozessdaten der Ausgänge (identisch zu Register 0x08000x09FF) |
| 0xA000<br>0xA400 | read only  | Diagnosen                                                      |
| 0xB000<br>0xB400 | read/write | Parameter                                                      |

Die folgende Tabelle zeigt das Register-Mapping für die unterschiedlichen Modbus-Adressierungen:

| Beschreibung                                | Hex            | Dezimal      | 5-Digit    | Modicon        |
|---------------------------------------------|----------------|--------------|------------|----------------|
| Prozessdaten<br>Eingänge                    | 0x00000x01FF   | 0511         | 4000140512 | 400001400512   |
| Prozessdaten<br>Ausgänge                    | 0x08000x09FF   | 20482559     | 4204942560 | 402049402560   |
| Modul-Kennung                               | 0x10000x1006   | 40964102     | 4409744103 | 404097404103   |
| Modul-Status                                | 0x100C         | 4108         | 44109      | 404109         |
| Watchdog,<br>aktuelle Zeit                  | 0x1020         | 4128         | 44129      | 404129         |
| Watchdog,<br>vordefinierte Zeit             | 0x1120         | 4384         | 44385      | 404385         |
| Modbus Connection Mode<br>Register          | 0x1130         | 4400         | 44401      | 404401         |
| Modbus Connection Timeout in s              | 0x1131         | 4401         | 44402      | 404402         |
| Modbus Parameter Restore                    | 0x113C0x113D   | 44124413     | 4441344414 | 404413404414   |
| Modbus Parameter Save                       | 0x113E0x113F   | 44144415     | 4441544416 | 404415404416   |
| Protokoll<br>deaktivieren                   | 0x1140         | 4416         | 44417      | 404417         |
| Aktives Protokoll                           | 0x1141         | 4417         | 44418      | 404418         |
| LED-Verhalten (PWR) bei<br>V2-Unterspannung | 0x1150         | 4432         | 44433      | 404433         |
| V1 in mV                                    | 0x2400         | 9216         | 49217      | 409217         |
| V2 in mV                                    | 0x2401         | 9217         | 49218      | 409218         |
| Prozessdaten<br>Eingänge                    | 0x8000, 0x8001 | 32768, 32769 | -          | 432769, 432770 |
| Prozessdaten<br>Ausgänge                    | 0x9000, 0x9001 | 36864, 36865 | -          | 436865, 436866 |
| Diagnosen                                   | 0xA000, 0xA001 | 40960, 40961 | -          | 440961, 440962 |
| Parameter                                   | 0xB000, 0xB001 | 45056, 45057 | -          | 445057, 445058 |

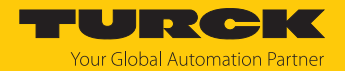

## Register 0x1130: Modbus Connection Mode

| Bit | Bezeichnung                     | Wert | Bedeutung                                                                                                    |
|-----|---------------------------------|------|----------------------------------------------------------------------------------------------------|
| 0   | MB_OnlyOneWrite<br>Permission   | 0    | Alle Modbus-Verbindungen haben Schreib-<br>rechte                                                                                                    |
|     |                                 | 1    | Immer nur eine Modbus-Verbindung kann das<br>Schreibrecht zugeteilt bekommen. Ein einmal<br>zugeteiltes Schreibrecht bleibt bis zum Dis-<br>connect erhalten. Nach dem Disconnect der<br>schreibberechtigten Connection erhält die<br>nächste Connection das Schreibrecht, die<br>einen Schreibzugriff versucht.                    |
| 1   | MB_ImmediateWrite<br>Permission | 0    | Beim ersten Schreibzugriff wird für die ent-<br>sprechende Modbus-Verbindung das Schreib-<br>recht angefordert. Bei einem Misserfolg wird<br>ein Exception Response mit Exception-Code<br>0x01 erzeugt. Im Erfolgsfall wird der Schreibzu-<br>griff ausgeführt und das Schreibrecht bleibt<br>bis zum Ende der Verbindung erhalten. |
|     |                                 | 1    | Schon beim Verbindungsaufbau wird für die<br>entsprechende Modbus-Verbindung das<br>Schreibrecht angefordert. Die erste Modbus-<br>Verbindung erhält folglich das Schreibrecht,<br>alle folgenden gehen leer aus (sofern Bit 0 = 1).                                                                                                |
| 215 | reserviert                      | -    | -                                                                                                    |

Dieses Register beeinflusst das Verhalten der Modbus-Verbindungen.

## Register 0x1131: Modbus-Connection-Time-Out

Dieses Register bestimmt, nach welcher Zeit der Inaktivität eine Modbus-Verbindung durch ein Disconnect beendet wird.

Wertebereich: 0...65535 s

Default: 0 s = nie (Modbus-Verbindung wird nie beendet)

#### Verhalten der BUS-LED

Wenn Modbus im Falle eines Connection-Time-Out das aktive Protokoll ist und keine weiteren Modbus-Verbindung bestehen, verhält sich die BUS-LED wie folgt:

| Connection-Time-Out | BUS-LED     |
|---------------------|-------------|
| Zeit abgelaufen     | blinkt grün |

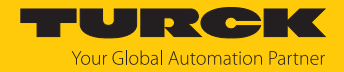

## Register 0x113C und 0x113D: Restore Modbus-Verbindungs-Parameter

Register 0x113C und 0x113D dienen zum Rücksetzen der Parameter-Register 0x1120 und 0x1130 bis 0x113B auf die Default-Einstellungen. Der Dienst stellt die Parameter wieder her, ohne sie zu speichern.

#### Vorgehen:

- Register 0x113C mit 0x6C6F beschreiben.
- Innerhalb von 30 Sekunden Register 0x113D mit 0x6164 ("load") beschreiben, um das Wiederherstellen der Register auszulösen. Mit den Funktionen FC16 und FC23 können beide Register auch mit einem einzigen Request beschrieben werden.
- ⇒ Die Parameter sind auf die Default-Werte zurückgesetzt.
- Anderungen über einen anschließenden Save-Dienst speichern.

#### Register 0x113E und 0x113F: Save Modbus-Verbindungs-Parameter

Register 0x113E und 0x113F dienen zum nichtflüchtigen Speichern der Parameter in den Registern 0x1120 und 0x1130 bis 0x113B.

#### Vorgehen:

- Register 0x113E mit 0x7361 beschreiben.
- Innerhalb von 30 Sekunden Register 0x113F mit 0x7665 ("save") beschreiben, um das Speichern der Register auszulösen. Mit den Funktionen FC16 und FC23 können beide Register auch mit einem einzigen Request beschrieben werden.
- ⇒ Die Parameter sind gespeichert.

## 7.4.3 Datenbreite

| Modul           | Prozesseingabe | Prozessausgabe | Alignment |
|-----------------|----------------|----------------|-----------|
| TBEN-LL(H)-4RMC | 44 Byte        | 48 Byte        | wortweise |

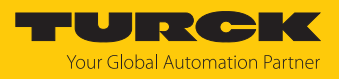

# 7.4.4 Registermapping

Eingangsregister

Prozess-Eingangsdaten [> 108]

| Register-                                  | ter- Byte Bit-Nr. |                     |                |          |            |                   |        |                   |                  |  |  |  |  |
|--------------------------------------------|-------------------|---------------------|----------------|----------|------------|-------------------|--------|-------------------|------------------|--|--|--|--|
| Nr.                                        |                   | 7                   | 6              | 5        | 4          | 3                 | 2      | 1                 | 0                |  |  |  |  |
| Digitale 🖡                                 | (anäle (          | Steckplatz X0X3     |                |          |            |                   |        |                   |                  |  |  |  |  |
| 0x0000                                     | 0                 | DXP7                | DXP6           | DXP5     | DXP4       | DI3               | DI2    | DI1               | DI0              |  |  |  |  |
|                                            | 1                 | -                   |                |          |            |                   |        |                   |                  |  |  |  |  |
| Motoransteuerung – Motor 1 (Steckplatz X4) |                   |                     |                |          |            |                   |        |                   |                  |  |  |  |  |
| 0x0001                                     | 0                 | Status Position     |                |          | Motormodus |                   |        |                   |                  |  |  |  |  |
|                                            |                   | REFPOS_OK           | F_ER           | BUSY     | TR         |                   |        |                   |                  |  |  |  |  |
|                                            | 1                 | Error Register      | Error Register |          |            |                   |        |                   |                  |  |  |  |  |
|                                            |                   | MSERR               | -              | DPSERR   | COMERR     | TERR              | VOL-   | CUR-              | GERR             |  |  |  |  |
| 0x0002                                     | 2                 | Status              |                |          |            |                   | IERK   | RERR              |                  |  |  |  |  |
|                                            |                   | FAULT PENDING       | FAULT          | ENABLED  | CON        | _                 | FIRMOD | VELEXC            | MISDEV           |  |  |  |  |
|                                            | 3                 | -                   |                |          |            |                   | 1      |                   |                  |  |  |  |  |
| 0x0003                                     | 4                 | Geschwindigkeit     |                |          |            |                   |        |                   |                  |  |  |  |  |
|                                            | 5                 |                     |                |          |            |                   |        |                   |                  |  |  |  |  |
| 0x0004                                     | 6                 | Position            |                |          |            |                   |        |                   |                  |  |  |  |  |
|                                            | 7                 |                     |                |          |            |                   |        |                   |                  |  |  |  |  |
| 0x0005                                     | 8                 |                     |                |          |            |                   |        |                   |                  |  |  |  |  |
|                                            | 9                 |                     |                |          |            |                   |        |                   |                  |  |  |  |  |
| Motorans                                   | steueru           | ng – Motor 2 (Steck | platz X5)      |          |            |                   |        |                   |                  |  |  |  |  |
| 0x0006                                     | 09                | Belegung analog z   | u Motor 1 ((   | 0x00010> | (0005)     |                   |        |                   |                  |  |  |  |  |
|                                            |                   |                     |                |          |            |                   |        |                   |                  |  |  |  |  |
| 0x000A                                     |                   |                     |                |          |            |                   |        |                   |                  |  |  |  |  |
| Motorans                                   | steueru           | ng – Motor 3 (Steck | platz X6)      |          | 0005       |                   |        |                   |                  |  |  |  |  |
| 0x000B                                     | 09                | Belegung analog z   | u Motor 1 ((   | 0x00010> | (0005)     |                   |        |                   |                  |  |  |  |  |
| 0x000F                                     |                   |                     |                |          |            |                   |        |                   |                  |  |  |  |  |
| Motorans                                   | steuerui          | ng – Motor 4 (Steck | platz X7)      |          |            |                   |        |                   |                  |  |  |  |  |
| 0x0010                                     | 09                | Belegung analog z   | u Motor 1 ((   | 0x00010> | (0005)     |                   |        |                   |                  |  |  |  |  |
|                                            |                   |                     |                |          |            |                   |        |                   |                  |  |  |  |  |
| 0x0014                                     |                   |                     |                |          |            |                   |        |                   |                  |  |  |  |  |
| Sensorve                                   | rsorgun           | ig und digitale Kan | äle (Diagno    | ose)     |            | l                 |        | l                 |                  |  |  |  |  |
| 0x0015                                     | 0                 | -                   |                |          |            | VAUX1<br>Din 1 V3 | VAUX1  | VAUX1<br>Dip 1 V1 | VAUX1<br>Bin1 X0 |  |  |  |  |
|                                            |                   |                     |                |          |            | (K6/7)            | (K4/5) | (K2/3)            | (K0/1)           |  |  |  |  |
|                                            | 1                 | -                   |                |          |            |                   |        |                   |                  |  |  |  |  |
| 0x0016                                     | 2                 | ERR_DXP7            | ERR_DXP6       | ERR_DXP5 | ERR_DXP4   | -                 |        |                   |                  |  |  |  |  |
|                                            | 3                 | -                   |                |          |            | <u>I</u>          |        |                   |                  |  |  |  |  |
| Modulsta                                   | tus               | 1                   |                |          |            |                   |        |                   |                  |  |  |  |  |
| 0x0017                                     | 0                 | V2                  | -              | -        | -          | -                 | -      | ARGEE             | DIAG             |  |  |  |  |
|                                            | 1                 | -                   | FCE            | -        | -          | -                 | -      | V1                | -                |  |  |  |  |
|                                            | 1                 | 1                   | 1              | 1        | 1          | 1                 | 1      | 1                 | 1                |  |  |  |  |

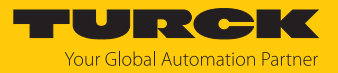

# Ausgangsregister

## Prozess-Ausgangsdaten [> 111]

| <b>Register-</b> | Byte     | Bit-Nr.     | Bit-Nr.             |                                                                   |                  |            |              |          |     |  |  |  |
|------------------|----------|-------------|---------------------|-------------------------------------------------------------------|------------------|------------|--------------|----------|-----|--|--|--|
| Nr.              |          | 7           | 6                   | 5                                                                 | 4                | 3          | 2            | 1        | 0   |  |  |  |
| Digitale I       | Kanäle   |             |                     |                                                                   |                  |            |              |          |     |  |  |  |
| 0x0800           | 0        | DXP7        | DXP6                | DXP5                                                              | DXP4             | reserviert |              |          |     |  |  |  |
|                  | 1        | -           |                     |                                                                   |                  |            |              |          |     |  |  |  |
| Motoran          | steuerun | g – Motor 1 | (Steckplatz         | z X4)                                                             |                  |            |              |          |     |  |  |  |
| 0x0801           | 0        | Control     |                     |                                                                   |                  | Motormo    | dus (MOM     | ODE_OUT) |     |  |  |  |
|                  |          | Q_STOP      | HALT                | IALT FAULT_RST ENABLE                                             |                  |            |              |          |     |  |  |  |
|                  | 1        | -           |                     |                                                                   |                  | Positions  | kontrolle (F | POSCTRL) |     |  |  |  |
|                  |          |             |                     |                                                                   |                  | COSP       | CSI          | ABS_REL  | NSP |  |  |  |
| 0x0802           | 2        | Geschwin    | digkeit             |                                                                   |                  |            |              | <b>I</b> |     |  |  |  |
|                  | 3        |             |                     |                                                                   |                  |            |              |          |     |  |  |  |
| 0x0803           | 4        | Position    |                     |                                                                   |                  |            |              |          |     |  |  |  |
|                  | 5        |             |                     |                                                                   |                  |            |              |          |     |  |  |  |
| 0x0804           | 6        |             |                     |                                                                   |                  |            |              |          |     |  |  |  |
|                  | 7        |             |                     |                                                                   |                  |            |              |          |     |  |  |  |
| 0x0805           | 8        | Rampenb     | ampenbeschleunigung |                                                                   |                  |            |              |          |     |  |  |  |
|                  | 9        |             |                     |                                                                   |                  |            |              |          |     |  |  |  |
| 0x0806           | 10       | Rampenv     | erzögerung          |                                                                   |                  |            |              |          |     |  |  |  |
|                  | 11       |             |                     |                                                                   |                  |            |              |          |     |  |  |  |
| Motoran          | steuerun | g – Motor 2 | (Steckplatz         | z X5)                                                             |                  |            |              |          |     |  |  |  |
| 0x0807           | 011      | Belegung    | analog zu N         | Aotor 1 (0x080                                                    | )10x080          | )6)        |              |          |     |  |  |  |
|                  |          |             |                     |                                                                   |                  |            |              |          |     |  |  |  |
| 0x080C           |          |             |                     |                                                                   |                  |            |              |          |     |  |  |  |
| Motoran          | steuerun | g – Motor 3 | (Steckplatz         | z X6)                                                             |                  |            |              |          |     |  |  |  |
| 0x080D           | 011      | Belegung    | analog zu N         | Notor 1 (0x080                                                    | 010x080          | )6)        |              |          |     |  |  |  |
| <br>0x0812       |          |             |                     |                                                                   |                  |            |              |          |     |  |  |  |
| Motoran          | steuerun | a – Motor 4 | (Stecknlatz         | 7 X7)                                                             |                  |            |              |          |     |  |  |  |
| 0x0813           | 0 11     | Beleauna    | analog zu M         | $\Lambda_{\text{otor}} = 1 (\Omega_{\text{V}} \Omega_{\text{R}})$ | )1 <u>0v</u> 080 | )6)        |              |          |     |  |  |  |
|                  | 0        | beiegung    | and by 20 h         |                                                                   |                  | ,          |              |          |     |  |  |  |
| 0x0818           |          |             |                     |                                                                   |                  |            |              |          |     |  |  |  |

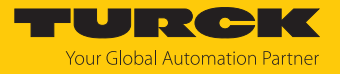

Diagnoseregister

Diagnosemeldungen [> 117]

| Register- Byte Bit-Nr.              |           |             |              |              |          |                            |                            |                            |                            |  |
|-------------------------------------|-----------|-------------|--------------|--------------|----------|----------------------------|----------------------------|----------------------------|----------------------------|--|
| Nr.                                 |           | 7           | 6            | 5            | 4        | 3                          | 2                          | 1                          | 0                          |  |
| Sensorversorung und digitale Kanäle |           |             |              |              |          |                            |                            |                            |                            |  |
| 0xA000                              | 0         | -           |              |              |          | VAUX1<br>Pin1 X3<br>(K6/7) | VAUX1<br>Pin1 X2<br>(K4/5) | VAUX1<br>Pin1 X1<br>(K2/3) | VAUX1<br>Pin1 X0<br>(K0/1) |  |
|                                     | 1         | -           |              |              |          |                            |                            |                            |                            |  |
| 0xA001                              | 0         | ERR_DXP7    | ERR_DXP6     | ERR_DXP5     | ERR_DXP4 | -                          |                            |                            |                            |  |
|                                     | 1         | -           |              |              |          |                            |                            |                            |                            |  |
| Motorans                            | steuerung | - Motor 1 ( | Steckplatz X | X4)          |          |                            |                            |                            |                            |  |
| 0xA002                              | 0         | -           | FAULT        | -            |          |                            |                            |                            | MISDEV                     |  |
|                                     | 1         | MSERR       | -            | DPSERR       | COMERR   | TERR                       | VOLTERR                    | CURRERR                    | GERR                       |  |
| Motorans                            | steuerung | – Motor 2 ( | Steckplatz X | X5)          |          |                            |                            |                            |                            |  |
| 0xA003                              | 01        | Belegung a  | nalog zu M   | otor 1 (0xA0 | 02)      |                            |                            |                            |                            |  |
| Motorans                            | steuerung | – Motor 3 ( | Steckplatz X | X6)          |          |                            |                            |                            |                            |  |
| 0xA004                              | 01        | Belegung a  | nalog zu M   | otor 1 (0xA0 | 002)     |                            |                            |                            |                            |  |
| Motorans                            | steuerung | – Motor 4 ( | Steckplatz 2 | X7)          |          |                            |                            |                            |                            |  |
| 0xA005                              | 01        | Belegung a  | nalog zu M   | otor 1 (0xA0 | 02)      |                            |                            |                            |                            |  |

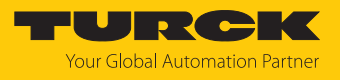

# Parameterregister

П

-

## Parameterbeschreibung [> 81]

| Register- | Byte     | Bit-Nr.        |                                |                |                |              |               |               |             |  |  |  |  |
|-----------|----------|----------------|--------------------------------|----------------|----------------|--------------|---------------|---------------|-------------|--|--|--|--|
| Nr.       |          | 7              | 6                              | 5              | 4              | 3            | 2             | 1             | 0           |  |  |  |  |
| Paramet   | er – DXP | -Kanäle        |                                |                |                |              | ·             |               |             |  |  |  |  |
| 0xB000    | 0        | DXP7_SRC       | DXP6_SR                        | O DXP5_SRC     | DXP4_SRC       | ) -          |               |               |             |  |  |  |  |
|           | 1        | -              | - <b>I</b>                     |                |                | - <b>i</b>   |               |               |             |  |  |  |  |
| 0xB001    | 2        | DXP7_<br>EN DO | DXP6_<br>EN DO                 | DXP5_<br>EN DO | DXP4_<br>EN DO | -            |               |               |             |  |  |  |  |
|           | 3        | -              |                                |                |                |              |               |               |             |  |  |  |  |
| 0xB002    | 4        | DXP7_<br>OPO   | DXP6_<br>OPO                   | DXP5_<br>OPO   | DXP4_<br>OPO   | -            |               |               |             |  |  |  |  |
|           | 5        | -              |                                |                |                |              |               |               |             |  |  |  |  |
| Motoran   | steuerur | ng – Motor 1   | (Steckplat                     | z X4)          |                |              |               |               |             |  |  |  |  |
| 0xB003    | 0        |                | -                              |                |                | Motormo      | odus          |               |             |  |  |  |  |
|           | 1        | -              |                                |                |                | LOCK_<br>POS | LOCK_<br>RAMP | LOCK_<br>MOMO | MOT_<br>ATT |  |  |  |  |
| 0xB004    | 2        | Geschwind      | digkeit 1 Di                   | igitalmodus    |                |              |               |               |             |  |  |  |  |
|           | 3        |                |                                |                |                |              |               |               |             |  |  |  |  |
| 0xB005    | 4        | Eingang 1      | Digitalmo                      | dus            |                |              |               |               |             |  |  |  |  |
|           | 5        | -              |                                |                |                |              |               |               |             |  |  |  |  |
| 0xB006    | 6        | Geschwind      | digkeit 2 Di                   | igitalmodus    |                |              |               |               |             |  |  |  |  |
|           | 7        |                |                                |                |                |              |               |               |             |  |  |  |  |
| 0xB007    | 8        | Eingang 2      | Digitalmo                      | dus            |                |              |               |               |             |  |  |  |  |
|           | 9        | -              |                                |                |                |              |               |               |             |  |  |  |  |
| 0xB008    | 10       | Geschwind      | Geschwindigkeit 3 Digitalmodus |                |                |              |               |               |             |  |  |  |  |
|           | 11       |                |                                |                |                |              |               |               |             |  |  |  |  |
| 0xB009    | 12       | Ausgang N      | Notorstatu                     | S              |                |              |               |               |             |  |  |  |  |
|           | 13       | -              |                                |                |                |              |               |               |             |  |  |  |  |
| 0xB00A    | 14       | Geschwind      | digkeit Feu                    | ermodus        |                |              |               |               |             |  |  |  |  |
|           | 15       |                |                                |                |                |              |               |               |             |  |  |  |  |
| 0xB00B    | 16       | Eingang Fe     | euermodus                      | 5              |                |              |               |               |             |  |  |  |  |
|           | 17       | -              |                                |                |                |              |               |               |             |  |  |  |  |
| 0xB00C    | 18       | Rampenbe       | eschleunig                     | ung Feuermo    | odus           |              |               |               |             |  |  |  |  |
|           | 19       |                |                                |                |                |              |               |               |             |  |  |  |  |
| 0xB00D    |          | _              |                                |                |                |              |               |               |             |  |  |  |  |
|           |          |                |                                |                |                |              |               |               |             |  |  |  |  |
| 0xB010    |          |                |                                |                |                |              |               |               |             |  |  |  |  |
| 0xB011    | 28       | Rampenbe       | eschleunig                     | ung            |                |              |               |               |             |  |  |  |  |
|           | 29       |                |                                |                |                |              |               |               |             |  |  |  |  |
| 0xB012    | 30       | Rampenve       | erzögerung                     |                |                |              |               |               |             |  |  |  |  |
|           | 31       |                |                                |                |                |              |               |               |             |  |  |  |  |

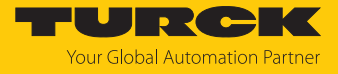

| Register-  | Byte                                       | Bit-Nr.         |                                           |              |          |    |  |  |  |  |  |
|------------|--------------------------------------------|-----------------|-------------------------------------------|--------------|----------|----|--|--|--|--|--|
| Nr.        |                                            | 7 6 5 4 3 2 1 0 |                                           |              |          |    |  |  |  |  |  |
| Motorans   | Notoransteuerung – Motor 2 (Steckplatz X5) |                 |                                           |              |          |    |  |  |  |  |  |
| 0xB013     |                                            | Belegung a      | Belegung analog zu Motor 1 (0xB0000xB012) |              |          |    |  |  |  |  |  |
| <br>0xB022 |                                            |                 |                                           |              |          |    |  |  |  |  |  |
| Motorans   | steuerung                                  | – Motor 3 (     | Steckplatz 2                              | X6)          |          |    |  |  |  |  |  |
| 0xB023     |                                            | Belegung a      | nalog zu M                                | otor 1 (0xB0 | 000xB012 | 2) |  |  |  |  |  |
| <br>0xB032 |                                            |                 |                                           |              |          |    |  |  |  |  |  |
| Motorans   | steuerung                                  | – Motor 4 (     | Steckplatz 2                              | X7)          |          |    |  |  |  |  |  |
| 0xB0233    |                                            | Belegung a      | nalog zu M                                | otor 1 (0xB0 | 000xB012 | 2) |  |  |  |  |  |
|            |                                            |                 |                                           |              |          |    |  |  |  |  |  |
| 0xB042     |                                            |                 |                                           |              |          |    |  |  |  |  |  |

## 7.4.5 Verhalten im Fehlerfall (Watchdog)

## Verhalten der Ausgänge

Wenn die Modbus-Kommunikation ausfällt, verhalten sich die Ausgänge des Geräts in Abhängigkeit von der definierten Zeit für den Watchdog (Register 0x1120) wie folgt:

| Watchdog           | Verhalten der Ausgänge                                          |
|--------------------|-----------------------------------------------------------------|
| 0 ms               | Ausgänge behalten im Fehlerfall den Momentanwert bei            |
| > 0 ms             | Ausgänge gehen im Fehlerfall nach der abgelaufenen Watchdogzeit |
| (Default = 500 ms) | (Einstellung in Register 0x1120) auf 0.                         |

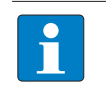

#### HINWEIS

Das Setzen der Ausgänge auf definierte Ersatzwerte ist bei Modbus TCP nicht möglich. Eventuell parametrierte Ersatzwerte werden nicht berücksichtigt.

## Verhalten des Geräts beim Verlust der Modbus-Kommunikation

Wenn Modbus das aktive Protokoll ist und alle Modbus-Verbindungen geschlossen werden, schaltet der Watchdog alle Ausgänge auf "0", nachdem die Watchdog-Zeit abgelaufen ist, es sei denn, in der Zwischenzeit wurde ein anderes Protokoll (PROFINET, EtherNet/IP) aktiviert.

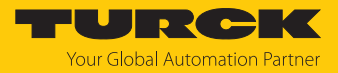

# 7.5 Gerät mit EtherNet/IP in Betrieb nehmen

## 7.5.1 Allgemeine Eigenschaften EtherNet/IP

| Eigenschaft                     | Beschreibung |
|---------------------------------|--------------|
| QuickConnect                    | nein         |
| Device Level Ring (DLR)         | ja           |
| Anzahl TCP Verbindungen         | 3            |
| Anzahl CIP Verbindungen         | 10           |
| Input Assembly Instance         | 103          |
| Output Assembly Instance        | 104          |
| Configuration Assembly Instance | 106          |

## 7.5.2 EDS- und Catalog-Dateien

Die EDS- und Catalog-Dateien sind kostenfrei als Download erhältlich unter www.turck.com.

## 7.5.3 Diagnose über Prozessdaten

Die Diagnosemeldungen der Kanäle werden direkt in die Prozessdaten gemappt [> 108].

Darüber hinaus zeigt das Status-Wort des Geräts Moduldiagnosen:

# 7.5.4 EtherNet/IP-Standardklassen

## Assembly Object (0x04)

Das Assembly Object verbindet Attribute mehrerer Objekte und ermöglicht es, gezielt Daten von einem Objekt zum anderen zu senden, oder gezielt zu empfangen.

Die folgende Beschreibung ist der CIP-Spezifikation, Vol1 Rev. 2.1 der ODVA & ControlNet International Ltd. entnommen und wurde an die Turck-Produkte angepasst.

#### Instanz-Attribute

| AttrNr. |      | Attributname | Get/Set | Тур           | Wert                                                                                                |
|---------|------|--------------|---------|---------------|----------------------------------------------------------------------------------------------------|
| Dez.    | Hex. |              |         |               |                                                                                                    |
| 3       | 0x03 | Data         | S       | ARRAY OF BYTE | ldentifiziert ein bestimmtes<br>Produkt eines Gerätetyps.<br>Default: 27247 <sub>dez</sub> = 0x6A6F |
| 4       | 0x04 | Size         | G       | UINT          | Anzahl der Bytes in Attribut 3:<br>256 oder variabel                                                |

#### Allgemeine Dienste (Common Services)

| Service-Code |      | Klasse | Instanz | Service-Name                                                                   |
|--------------|------|--------|---------|--------------------------------------------------------------------------------|
| Dez.         | Hex. |        |         |                                                                                |
| 14           | 0x0E | Ja     | Ja      | Get_Attribute_Single<br>Liefert den Inhalt eines angegebenen Attributs zurück. |

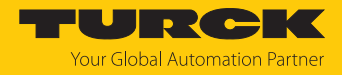

## Configuration Assembly (Instanz 106)

Die Module unterstützen die Configuration Assembly.

Die Configuration Assembly umfasst:

10 Byte Geräte-Konfigurationsdaten (EtherNet/IP-spezifisch)

+ 136 Byte (Parameterdaten, geräteabhängig)

Die Beschreibung der Parameter finden Sie im Kapitel "Parametrieren und Konfigurieren" [▶ 81].

| Byte-Nr.  |              | Bit-Nr.    |                                            |       |              |      |   |   |           |  |
|-----------|--------------|------------|--------------------------------------------|-------|--------------|------|---|---|-----------|--|
| Dez.      | Hex.         | 7 6        | 5                                          | 4     | 3            |      | 2 | 1 | 0         |  |
| Geräte-Ko | onfiguration | sdaten     |                                            |       |              |      |   |   |           |  |
| 08        | 0x00<br>0x08 | reserviert |                                            |       |              |      |   |   |           |  |
| 9         | 0x09         | reserviert | reserviert Eth2 Eth1 Port-Setup Port-Setup |       |              |      |   |   |           |  |
| Motorans  | teuerung –   | Motor 1 (X | 4)                                         |       |              |      |   |   |           |  |
| 22        | 0x16         | reserviert |                                            |       | Motormod     | lus  |   |   |           |  |
| 23        | 0x17         | reserviert |                                            |       |              |      |   |   | MOT_ATT   |  |
| 24        | 0x18         | reserviert |                                            |       |              |      |   |   | LOCK_MOMO |  |
| 25        | 0x19         | reserviert |                                            |       |              |      |   |   | LOCK_RAMP |  |
| 26        | 0x1A         | reserviert |                                            |       |              |      |   |   | LOCK_POS  |  |
| 27        | 0x1B         | reserviert |                                            |       |              |      |   |   |           |  |
| 28        | 0x1C         | Rampenb    | eschleu                                    | inigu | ung          |      |   |   |           |  |
| 29        | 0x1D         |            |                                            |       |              |      |   |   |           |  |
| 30        | 0x1E         | Rampenv    | erzöger                                    | ung   |              |      |   |   |           |  |
| 31        | 0x1F         |            |                                            |       |              |      |   |   |           |  |
| 32        | 0x20         | Ausgang    | Motorst                                    | atus  | 5            |      |   |   |           |  |
| 33        | 0x21         | Eingang 1  | Digital                                    | mod   | dus          |      |   |   |           |  |
| 34        | 0x22         | Eingang 2  | Digital                                    | moc   | lus          |      |   |   |           |  |
| 35        | 0x23         | reserviert |                                            |       |              |      |   |   |           |  |
| 36        | 0x24         | Geschwin   | digkeit                                    | 1 (D  | igital-Modus | ;)   |   |   |           |  |
| 37        | 0x25         |            |                                            |       |              |      |   |   |           |  |
| 38        | 0x26         | Geschwin   | digkeit                                    | 2 (D  | igital-Modus | ;)   |   |   |           |  |
| 39        | 0x27         |            |                                            |       |              |      |   |   |           |  |
| 40        | 0x28         | Geschwin   | digkeit                                    | 3 (D  | igital-Modus | ;)   |   |   |           |  |
| 41        | 0x29         |            |                                            |       |              |      |   |   |           |  |
| 42        | 0x2A         | Eingang F  | euermo                                     | odus  |              |      |   |   |           |  |
| 43        | 0x2B         | reserviert |                                            |       |              |      |   |   |           |  |
| 44        | 0x2C         | Geschwin   | digkeit                                    | Feu   | ermodus      |      |   |   |           |  |
| 45        | 0x2D         |            |                                            |       |              |      |   |   |           |  |
| 46        | 0x2E         | Rampenb    | eschleu                                    | inigu | ung Feuermo  | odus |   |   |           |  |
| 47        | 0x2F         |            |                                            |       |              |      |   |   |           |  |
| 48        | 0x30         | Eingang R  | eferenz                                    | sen   | sor          |      |   |   |           |  |

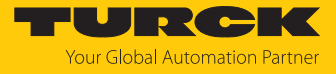

| Byte-Nr.  |              | Bit-Nr. |                                   |        |        |        |   |   |   |  |
|-----------|--------------|---------|-----------------------------------|--------|--------|--------|---|---|---|--|
| Dez.      | Hex.         | 7       | 6                                 | 5      | 4      | 3      | 2 | 1 | 0 |  |
| 49        | 0x31         | Einga   | ngang positiver Grenzwertschalter |        |        |        |   |   |   |  |
| 50        | 0x32         | Einga   | ngang negativer Grenzwertschalter |        |        |        |   |   |   |  |
| 51        | 0x33         | reser   | serviert                          |        |        |        |   |   |   |  |
| Motoranst | euerung – N  | Notor   | 2 (X5                             | )      |        |        |   |   |   |  |
| 5281      | 0x34<br>0x51 | Beleg   | elegung analog zu Motor 1         |        |        |        |   |   |   |  |
| Motoranst | euerung – N  | Notor   | 3 (X6                             | )      |        |        |   |   |   |  |
| 82111     | 0x52<br>0x6F | Beleg   | jung a                            | inalog | ı zu M | otor 1 |   |   |   |  |
| Motoranst | euerung – N  | Notor   | 4(X7)                             |        |        |        |   |   |   |  |
| 112141    | 0x70<br>0x8D | Beleg   | jung a                            | inalog | ı zu M | otor 1 |   |   |   |  |

# Geräte-Konfigurationsdaten

| Parametername    | Wert |                 | Bedeutung                                                                                                |
|------------------|------|-----------------|----------------------------------------------------------------------------------------------------|
| ETH x Port Setup | 0    | Autonegotiation | Der Port wird per Autonegotiation eingestellt.                                                           |
|                  | 1    | 100BT/FD        | Feste Einstellung der<br>Kommunikationsparameter für den<br>Ethernet-Port auf:<br>100BaseT<br>Vollduplex |

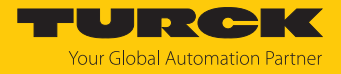

Input-Assembly-Instanz (Instanz 103)

Die Bedeutung der Eingangsdaten finden Sie im Kapitel "Betreiben" [> 108].

| Wort-  | Nr.                             | Bit-N           | r.              |                 |                 |          |             |             |          |                        |          |             |          |                               |                               |                               |                               |
|--------|---------------------------------|-----------------|-----------------|-----------------|-----------------|----------|-------------|-------------|----------|------------------------|----------|-------------|----------|-------------------------------|-------------------------------|-------------------------------|-------------------------------|
| Hex.   | Dez.                            | 15              | 14              | 13              | 12              | 11       | 10          | 9           | 8        | 7                      | 6        | 5           | 4        | 3                             | 2                             | 1                             | 0                             |
| 0x00   | 0                               | Statu           | is-Wo           | ort             |                 |          |             |             |          |                        |          |             |          |                               |                               |                               |                               |
|        |                                 | -               | FCE             | -               | -               | -        |             | V1          | -        | V2                     | -        |             | -        | reservie                      | ert                           | ARGEE                         | DIAG                          |
| Digita | ale Ka                          | anäle           |                 |                 |                 |          |             |             |          |                        |          |             |          |                               |                               | ,                             |                               |
| 0x01   | 1                               | reser           | eserviert       |                 |                 |          |             |             |          | DXP<br>7               | DXP<br>6 | DXP<br>5    | DXP<br>4 | DI3                           | DI2                           | DI1                           | DI0                           |
| Moto   | lotoransteuerung – Motor 1 (X4) |                 |                 |                 |                 |          |             |             |          |                        |          |             |          |                               |                               |                               |                               |
| 0x02   | 2                               | MS<br>ERR       | -               | DPS<br>ERR      | COM<br>ERR      | T<br>ERR | VOLT<br>ERR | CURR<br>ERR | G<br>ERR | REF-<br>POS_<br>OK     | F_ER     | BUSY        | TR       |                               | Motor                         | modus                         |                               |
| 0x03   | 3                               | reser           | viert           |                 |                 |          |             |             |          | FAULT<br>_PEN-<br>DING | FAULT    | ENA<br>BLED | CON      | CFG<br>ERR                    | FIR<br>MOD                    | VEL<br>EXC                    | MIS<br>DEV                    |
| 0x04   | 4                               | Gesc            | hwing           | digke           | it              |          |             |             |          |                        |          |             |          |                               |                               |                               |                               |
| 0x05   | 5                               | Posit           | ion             |                 |                 |          |             |             |          |                        |          |             |          |                               |                               |                               |                               |
| 0x06   | 6                               |                 |                 |                 |                 |          |             |             |          |                        |          |             |          |                               |                               |                               |                               |
| Moto   | ranst                           | teueru          | ung –           | Mote            | or 2 (X         | (5)      |             |             |          |                        |          |             |          |                               |                               |                               |                               |
| 0x07   | 7<br>11                         | Beleg           | gung            | analo           | og zu N         | Noto     | r 1         |             |          |                        |          |             |          |                               |                               |                               |                               |
| Moto   | ranci                           | l               | ina             | Mot             | or 2 (V         | (6)      |             |             |          |                        |          |             |          |                               |                               |                               |                               |
| 0x0C   | 12                              | Belec           | ung –           | analo           |                 | Moto     | r 1         |             |          |                        |          |             |          |                               |                               |                               |                               |
|        |                                 |                 | Jung            | anaro           | gran            | noto     | •           |             |          |                        |          |             |          |                               |                               |                               |                               |
| 0x10   | 16                              |                 |                 |                 |                 |          |             |             |          |                        |          |             |          |                               |                               |                               |                               |
| Moto   | rans                            | euer            | ung –           | IVIOT           | or 4 (X         | (/)      | . 1         |             |          |                        |          |             |          |                               |                               |                               |                               |
| 0x11   |                                 | Beleg           | jung            | anaio           | g zu M          | vioto    | I           |             |          |                        |          |             |          |                               |                               |                               |                               |
| 0x15   | 21                              |                 |                 |                 |                 |          |             |             |          |                        |          |             |          |                               |                               |                               |                               |
| Senso  | orver                           | sorgu           | ing ui          | nd di           | gitale          | Kana     | ile (Di     | agnos       | e)       |                        |          |             |          |                               |                               |                               |                               |
| 0x16   | 22                              | reser           | viert           |                 |                 |          |             |             |          |                        |          |             |          | VAUX1<br>Pin1<br>X3<br>(K6/7) | VAUX1<br>Pin1<br>X2<br>(K4/5) | VAUX1<br>Pin1<br>X1<br>(K2/3) | VAUX1<br>Pin1<br>X0<br>(K0/1) |
| 0x17   | 23                              | ERR<br>DXP<br>7 | ERR<br>DXP<br>6 | ERR<br>DXP<br>5 | ERR<br>DXP<br>4 |          |             |             |          |                        |          | reserv      | iert     |                               |                               |                               |                               |

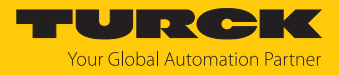

#### Output-Assembly-Instanz (Instanz 104)

#### Die Bedeutung der Ausgangsdaten finden Sie im Kapitel "Betreiben" [> 111].

| Wort-Nr.     |          | Bit-N | Nr.            |       |       |        |      |             |     |        |      |               |        |               |                  |           |   |
|--------------|----------|-------|----------------|-------|-------|--------|------|-------------|-----|--------|------|---------------|--------|---------------|------------------|-----------|---|
|              |          | 15    | 14             | 13    | 12    | 11     | 10   | 9           | 8   | 7      | 6    | 5             | 4      | 3             | 2                | 1         | 0 |
| Hex.         | Dez.     |       |                |       |       |        |      |             |     |        |      |               |        |               |                  |           |   |
| Control-     | Wort     |       |                |       |       |        |      |             |     |        |      |               | •      |               |                  |           |   |
| 0x00         | 0        |       |                |       |       |        |      |             |     |        |      |               |        |               |                  |           |   |
| Digitale     | Kanäle   | ;     |                |       |       |        |      |             |     |        |      |               |        |               |                  |           |   |
| 0x01         | 1        | rese  | reserviert DO7 |       |       |        |      |             | D06 | D05    | DO4  | reserv        | viert  |               |                  |           |   |
| Motoran      | steuer   | ung   | – Mo           | otor  | 1 (X4 | )      |      |             |     |        |      |               |        |               |                  |           |   |
| 0x02         | 2        | rese  | rvier          | ť     |       | COSP   | CSI  | ABS_<br>REL | NSP | Q_STOP | HALT | FAULT<br>_RST | ENABLE | Motor<br>(MON | rmodu:<br>IODE_( | s<br>DUT) |   |
| 0x03         | 3        | Ges   | eschwindigkeit |       |       |        |      |             |     |        |      |               |        |               |                  |           |   |
| 0x04         | 4        | Posi  | osition        |       |       |        |      |             |     |        |      |               |        |               |                  |           |   |
| 0x05         | 5        |       |                |       |       |        |      |             |     |        |      |               |        |               |                  |           |   |
| 0x06         | 6        | Ram   | pen            | besc  | hleu  | ningun | g    |             |     |        |      |               |        |               |                  |           |   |
| 0x07         | 7        | Ram   | pen            | verzö | ögerı | ung    |      |             |     |        |      |               |        |               |                  |           |   |
| Motoran      | steuer   | ung   | – Mo           | otor  | 2 (X5 | 5)     |      |             |     |        |      |               |        |               |                  |           |   |
| 0x08<br>0xD  | 8<br>13  | Bele  | gun            | g ana | alog  | zu Mot | or 1 |             |     |        |      |               |        |               |                  |           |   |
| Motoran      | steuer   | ung   | – Mo           | otor  | 3 (X6 | 5)     |      |             |     |        |      |               |        |               |                  |           |   |
| 0x0E<br>0x13 | 14<br>19 | Bele  | gun            | g ana | alog  | zu Mot | or 1 |             |     |        |      |               |        |               |                  |           |   |
| Motoran      | steuer   | ung   | – Mo           | otor  | 4 (X7 | ')     |      |             |     |        |      |               |        |               |                  |           |   |
| 0x14<br>0x19 | 20<br>25 | Bele  | gun            | g ana | alog  | zu Mot | or 1 |             |     |        |      |               |        |               |                  |           |   |

#### Connection Manager Object (0x06)

Dieses Objekt dient zum Handling verbindungsorientierter und verbindungsloser Kommunikation und darüber hinaus zum Verbindungsaufbau zwischen Subnetzen.

Die folgende Beschreibung ist der CIP-Spezifikation, Vol1 Rev. 2.1 der ODVA & ControlNet International Ltd. entnommen und wurde an die Turck-Produkte angepasst.

#### Service-Code Klasse Instanz Bedeutung Dez. Hex. 84 0x54 Nein FWD\_OPEN\_CMD Ja (Öffnet eine Verbindung) 78 0x4E Nein FWD\_CLOSE\_CMD Ja (Schließt eine Verbindung) UNCONNECTED\_SEND\_CMD 82 0x52 Nein Ja

#### Allgemeine Dienste (Common Services)

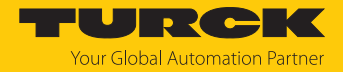

# Identity Object (0x01)

Die folgende Beschreibung ist der CIP-Spezifikation, Vol1 Rev. 2.1 der ODVA & ControlNet International Ltd. entnommen und wurde an die Turck-Produkte angepasst.

| Attribut- | -Nr. | Attributname               | Get/Set | Тур                                | Wert                                                                                                   |
|-----------|------|----------------------------|---------|------------------------------------|----------------------------------------------------------------------------------------------------|
| Dez.      | Hex. |                            |         |                                    |                                                                                                    |
| 1         | 0x01 | Vendor                     | G       | UINT                               | Enthält die Hersteller-ID.<br>Turck = 0x30                                                             |
| 2         | 0x02 | Product<br>type            | G       | UINT                               | Zeigt den allgemeinen Produkttyp<br>an. Communications Adapter 12 <sub>dez</sub> =<br>0x0C             |
| 3         | 0x03 | Product<br>code            | G       | UINT                               | ldentifiziert ein bestimmtes Produkt<br>eines Gerätetyps.<br>Default: 27247 <sub>dez</sub> = 0x6A6F    |
| 4         | 0x04 | Revision<br>Major<br>Minor | G       | STRUCT OF:<br>USINT<br>USINT       | Angabe der Revision des Geräts, dass<br>durch das Identity Objekt dargestellt<br>wird.<br>0x01<br>0x06 |
| 5         | 0x05 | Device<br>status           | G       | WORD                               | WORD                                                                                                   |
| 6         | 0x06 | Serial<br>number           | G       | UDINT                              | Enthält die letzten 3 Bytes der MAC-<br>ID                                                             |
| 7         | 0x07 | Product<br>name            | G       | STRUCT OF:<br>USINT<br>STRING [13] | z. B.: TBEN-LLH-4RMC                                                                                   |

#### Instanz-Attribute

#### **Device Status**

| Bit  | Name                    | Definition                                                                                                    |
|------|-------------------------|----------------------------------------------------------------------------------------------------|
| 01   | reserviert              | Default = 0                                                                                                    |
| 2    | Configured              | TRUE = 1:<br>Die Applikation im Gerät wurde konfiguriert<br>(Default-Einstellung).                                                                                                    |
| 3    | reserviert              | Default = 0                                                                                                    |
| 47   | Extended Device Status  | 0011 = keine I/O-Verbindung hergestellt<br>0110 = mindestens eine I/O-Verbindung ist im<br>RUN-Modus<br>0111 = mindestens eine I/O-Verbindung<br>hergestellt, alle im IDLE-Modus<br>Alle anderen Einstellungen = reserviert |
| 8    | Minor recoverable fault | <ul> <li>Behebbarer Fehler, z. B.:</li> <li>Unterspannung</li> <li>Force-Mode des DTM aktiv</li> <li>Diagnose am I/O-Kanal aktiv</li> </ul>                                                                                 |
| 910  | reserviert              |                                                                                                    |
| 11   | DIAG                    | Sammeldiagnosebit                                                                                                    |
| 1215 | reserviert              | Default = 0                                                                                                    |

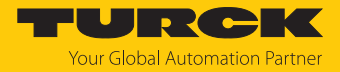

## Allgemeine Dienste (Common Services)

| Service-C | Code | Klasse | Instanz | Service-Name                                                                  |
|-----------|------|--------|---------|-------------------------------------------------------------------------------|
| Dez.      | Hex. |        |         |                                                                               |
| 1         | 0x01 | Ja     | Ja      | Get_Attribute_All<br>liefert eine vordefinierte Liste der Objektattribute     |
| 5         | 0x05 | Nein   | Ja      | Reset<br>startet den Reset-Dienst für das Gerät                               |
| 14        | 0x0E | Ja     | Ja      | Get_Attribute_Single<br>liefert den Inhalt eines angegebenen Attributs zurück |
| 16        | 0x10 | Nein   | Nein    | Set_Attribute_Single<br>verändert ein einzelnes Attribut                      |

## TCP/IP Interface Object (0xF5)

Die folgende Beschreibung ist der CIP-Spezifikation, Vol1 Rev. 1.1 der ODVA & ControlNet International Ltd. entnommen und wurde an die Turck-Produkte angepasst.

## **Klassen-Attribute**

| Attribut- | Nr.  | Bezeichnung             | Get/Set | Wert |   |
|-----------|------|-------------------------|---------|------|---|
| Dez.      | Hex. |                         |         |      |   |
| 1         | 0x01 | Revision                | G       | UINT | 1 |
| 2         | 0x02 | Max. object instance    | G       | UINT | 1 |
| 3         | 0x03 | Number of instances     | G       | UINT | 1 |
| 6         | 0x06 | Max. class identifier   | G       | UINT | 7 |
| 7         | 0x07 | Max. instance attribute | G       | UINT | 6 |

#### Instanz-Attribute

| Attribut- | Nr.  | Bezeichnung                 | Get/Set | Тур             | Wert                                                 |
|-----------|------|-----------------------------|---------|-----------------|------------------------------------------------------|
| Dez.      | Hex. |                             |         |                 |                                                      |
| 1         | 0x01 | Status                      | G       | DWORD           | Status der Schnittstelle                             |
| 2         | 0x02 | Configuration<br>capability | G       | DWORD           | Interface Capability Flag                            |
| 3         | 0x03 | Configuration control       | G/S     | DWORD           | Interface Control Flag                               |
| 4         | 0x04 | Physical<br>link object     | G       | STRUCT          |                                                      |
|           |      | Path size                   |         | UINT            | Anzahl der 16-Bit-Wörter:<br>0x02                    |
|           |      | Path                        |         | Padded<br>EPATH | 0x20, 0xF6, 0x24, 0x01                               |
| 5         | 0x05 | Interface<br>configuration  | G       | Structure of:   | TCP/IP Network Interface<br>Configuration            |
|           |      | IP address                  | G       | UDINT           | aktuelle IP-Adresse                                  |
|           |      | Network mask                | G       | UDINT           | aktuelle Netzwerkmaske                               |
|           |      | Gateway addr.               | G       | UDINT           | aktuelles Default-Gateway                            |
|           |      | Name server                 | G       | UDINT           | 0 = keine Serveradresse<br>konfiguriert              |
|           |      | Name server 2               | G       | UDINT           | 0 = keine Serveradresse für<br>Server 2 konfiguriert |
|           |      | Domainname                  | G       | UDINT           | 0 = kein Domain-Name<br>konfiguriert                 |
| 6         | 0x06 | Host name                   | G       | STRING          | 0 = kein Host-Name konfi-<br>guriert                 |
| 12        | 0x0C | QuickConnect                | G/S     | BOOL            | 0 = deaktivieren<br>1 = aktivieren                   |

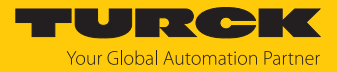

#### Allgemeine Dienste (Common Services)

| Service-C | Code | Klasse | Instanz | Bedeutung            |
|-----------|------|--------|---------|----------------------|
| Dez.      | Hex. |        |         |                      |
| 1         | 0x01 | Ja     | Ja      | Get_Attribute_All    |
| 2         | 0x02 | Nein   | Nein    | Set_Attribute_All    |
| 14        | 0x0E | Ja     | Ja      | Get_Attribute_Single |
| 16        | 0x10 | Nein   | Ja      | Set_Attribute_Single |

#### Interface-Status

Dieses Status-Attribut zeigt den Status der TCP/IP-Netzwerkschnittstelle an.

| Bit | Bezeichnung                       | Bedeutung                                                                                                    |
|-----|-----------------------------------|----------------------------------------------------------------------------------------------------|
| 03  | Interface<br>Configuration Status | Zeigt den Status des Interface-Configuration-Attributs:<br>0 = Das Interface-Configuration-Attribut wurde noch<br>nicht konfiguriert.<br>1 = Das Interface-Configuration-Attribut enthält eine<br>gültige Konfiguration.<br>215 = reserviert |
| 431 | reserviert                        |                                                                                                    |

#### **Configuration Capability**

Das Configuration-Capability-Attribut gibt an, inwiefern das Gerät optionale Netzwerk-Konfigurations-Mechanismen unterstützt.

| Bit | Bezeichnung  | Bedeutung                                                                                | Wert |
|-----|--------------|------------------------------------------------------------------------------------------|------|
| 0   | BOOTP Client | Diese Gerät unterstützt die Netzwerk-<br>konfiguration über BOOTP.                       | 1    |
| 1   | DNS Client   | Dieses Gerät unterstützt die Aufschlüsselung von Host-Namen mittels DNS-Server-Anfragen. | 0    |
| 2   | DHCP Client  | Diese Gerät unterstützt die Netzwerk-<br>konfiguration über DHCP.                        | 1    |

## **Configuration Control**

Das Configuration-Control-Attribut wird zur Steuerung der Netzwerk-Konfiguration verwendet.

| Bit | Bezeichnung           | Bedeutung                                                                                                    |
|-----|-----------------------|----------------------------------------------------------------------------------------------------|
| 03  | Startup-Konfiguration | Bestimmt, auf welche Art und Weise das Gerät beim<br>Anlaufen seine Anfangskonfiguration erhält.<br>0 = Das Gerät soll die zuvor gespeicherte Schnittstellen-<br>konfiguration nutzen (zum Beispiel aus dem nicht-flüch-<br>tigen Speicher, per Hardware-Schalter eingestellt, etc.).<br>13 = reserviert |
| 4   | DNS Enable            | immer 0                                                                                                    |
| 531 | reserviert            | auf 0 setzen                                                                                                    |

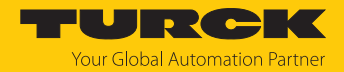

#### Interface Configuration

Dieses Attribut enthält die erforderlichen Konfigurationsparameter für den Betrieb eines TCP/ IP-Geräts.

Um dieses Attribut zu verändern, wie folgt vorgehen:

- Attribut auslesen.
- Parameter ändern.
- Attribut setzen.
- Das TCP/IP-Interface-Objekt setzt die neue Konfiguration nach Beendigung des Schreib-Vorgangs. Ist der Wert der Bits der Startup Configuration 0 (Configuration-Control-Attribut), wird die neue Konfiguration im nicht-flüchtigen Speicher abgelegt.

Das Gerät antwortet nicht auf den Set-Befehl, bevor die Werte sicher im nicht-flüchtigen Speicher abgelegt sind.

Der Versuch, eine der Komponenten des Interface-Configuration-Attributs mit ungültigen Werten zu beschreiben, führt zu einem Fehler (Status-Code 0x09), der dann vom Set-Dienst zurückgemeldet wird. Wird die Anfangs-Konfiguration über BOOTP oder DHCP vorgegeben, sind die Komponenten des Attributs alle 0, bis eine Antwort über BOOTP oder DHCP kommt. Nach der Antwort des BOOTP- oder DHCP-Servers zeigt das Attribut die übermittelten Werte.

#### **Host Name**

Das Attribut enthält den Namen des Geräte-Hosts. Es wird verwendet, wenn das Gerät die DHCP-DNS Update-Funktionalität unterstützt und so konfiguriert wurde, dass es die Start-Konfiguration vom DHCP-Server erhält. Dieser Mechanismus erlaubt dem DHCP-Client, seinen Host-Namen an die DHCP-Server weiterzuleiten. Der DHCP-Server aktualisiert dann die DNS-Daten für den Client.

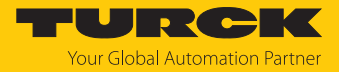

# 7.5.5 Vendor Specific Classes (VSC)

Gateway Class (VSC 100)

Diese Klasse enthält alle Informationen, die das gesamte Gerät betreffen.

| Attribut- | Nr.  | Bezeichnung              | Get/Set | Тур           | Bedeutung                                                                                                    |  |
|-----------|------|--------------------------|---------|---------------|----------------------------------------------------------------------------------------------------|--|
| Dez.      | Hex. |                          |         |               |                                                                                                    |  |
| 109       | 0x6D | Device-Status            | G       | STRUCT        | Enthält den Modulstatus.                                                                                                    |  |
| 115       | 0x73 | On IO connection timeout | G/S     | ENUM<br>USINT | Reaktion bei der Überschreitung des<br>Zeitlimits für eine I/O-Verbindung:                                                                                                    |  |
|           |      |                          |         |               | 0: SWITCH IO FAULTED (0): Die Kanäle werden auf den Ersatzwert geschaltet.                                                                                                    |  |
|           |      |                          |         |               | 1: SWITCH IO OFF (1): Die Ausgänge werden auf 0 gesetzt.                                                                                                    |  |
|           |      |                          |         |               | 2: SWITCH IO HOLD (2):<br>Keine weiteren Änderungen an I/O-<br>Daten. Die Ausgänge werden gehal-<br>ten.                                                                                                    |  |
| 138       | 0x8A | GW<br>Status-Register    | G/S     | DWORD         | Aktiviert oder deaktiviert das Einblen-<br>den des Status-Worts in die Eingangs-<br>daten des Geräts. Das Aktivieren bzw.<br>Deaktivieren des Status-Worts ist nur<br>in der Assembly-Instanz 103 möglich.      |  |
| 139       | 0x8B | GW<br>Control-Register   | G/S     | DWORD         | Aktiviert oder deaktiviert das Ein-<br>blenden des Control-Worts in die Aus-<br>gangsdaten des Geräts. Das Aktivieren<br>bzw. Deaktivieren des Control-Worts<br>ist nur in der Assembly-Instanz 104<br>möglich. |  |
| 140       | 0x8C | Disable<br>Protocols     | G/S     | UINT          | Deaktivierung des verwendeten<br>Ethernet-Protokolls                                                                                                    |  |
|           |      |                          |         |               | Bit 0: Deaktiviert EtherNet/IP (kann<br>über die EtherNet/IP-Schnittstelle<br>nicht deaktiviert werden)                                                                                                    |  |
|           |      |                          |         |               | Bit 1: Deaktiviert Modbus TCP                                                                                                    |  |
|           |      |                          |         |               | Bit 2: Deaktiviert PROFINET                                                                                                    |  |
|           |      |                          |         |               | Bit 15: Deaktiviert den Webserver                                                                                                    |  |

#### **Object Instance 2, Gateway Instance**

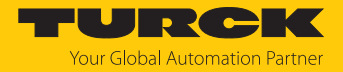

## Class 199 (0xC7) – Motor 1...4

Diese Klasse enthält eine Instanz pro Kanal für die Motoransteuerung "Motor 1...4" (Steckplatz X4...X7).

| Attr.<br>Dez. | Hex. | Bedeutung                                 | Get/Set | Туре  | Beschreibung                                                                                                    |
|---------------|------|-------------------------------------------|---------|-------|----------------------------------------------------------------------------------------------------|
| 1             | 0x01 | Operation mode                            | G/S     | USINT | 0: No change                                                                                                    |
|               |      |                                           |         |       | 1: Position mode                                                                                                    |
|               |      |                                           |         |       | 3: Velocity                                                                                                    |
|               |      |                                           |         |       | 6: Homing                                                                                                    |
|               |      |                                           |         |       | 13: Digital Mode                                                                                                    |
| 2             | 0x02 | Motor attached                            | G/S     | USINT | 0: nein                                                                                                    |
|               |      |                                           |         |       | 1: ja                                                                                                    |
| 3             | 0x03 | Lock Motor Mode                           | G/S     | USINT | 0: nein                                                                                                    |
|               |      |                                           |         |       | 1: ja                                                                                                    |
| 4             | 0x04 | Lock Ramp                                 | G/S     | USINT | 0: nein                                                                                                    |
|               |      |                                           |         |       | 1: ja                                                                                                    |
| 5             | 0x05 | Lock Position                             | G/S     | USINT | 0: nein                                                                                                    |
|               |      |                                           |         |       | 1: ja                                                                                                    |
| 6             | 0x06 | Ramp Acceleration [mm/s <sup>2</sup> ]    | G/S     | UINT  |                                                                                                    |
| 7             | 0x07 | Ramp Deceleration<br>[mm/s <sup>2</sup> ] | G/S     | UINT  |                                                                                                    |
| 8             | 0x08 | Motor status output                       | G/S     | USINT | 0: not execute<br>1: OK-high channel 4<br>2: OK-high channel 5<br>3: OK-high channel 6<br>4: OK-high channel 7<br>5: Fault-high channel 4<br>6: Fault-high channel 5<br>7: Fault-high channel 6<br>8: Fault-high channel 7                                                                                                    |
| 9             | 0x09 | Input 1 digital mode                      | G/S     | USINT | 0: not execute<br>1: Active high - channel 0<br>2: Active high - channel 1<br>3: Active high - channel 2<br>4: Active high - channel 3<br>5: Active high - channel 4<br>6: Active high - channel 5<br>7: Active high - channel 6<br>8: Active high - channel 7<br>9: Active low - channel 0<br>10: Active low - channel 1<br>11: Active low - channel 1<br>11: Active low - channel 3<br>13: Active low - channel 4<br>14: Active low - channel 5<br>15: Active low - channel 6<br>16: Active low - channel 7 |

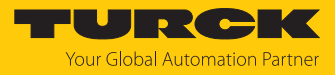

| Attr.<br>Dez. | Hex. | Bedeutung                                        | Get/Set | Туре  | Beschreibung                                                                                                    |
|---------------|------|--------------------------------------------------|---------|-------|----------------------------------------------------------------------------------------------------|
| 10            | 0x0A | Input 2 digital mode                             | G/S     | USINT | 0: not execute<br>1: Active high - channel 0<br>2: Active high - channel 1<br>3: Active high - channel 2<br>4: Active high - channel 3<br>5: Active high - channel 4<br>6: Active high - channel 5<br>7: Active high - channel 6<br>8: Active high - channel 7<br>9: Active low - channel 0<br>10: Active low - channel 1<br>11: Active low - channel 2<br>12: Active low - channel 3<br>13: Active low - channel 4<br>14: Active low - channel 5<br>15: Active low - channel 6<br>16: Active low - channel 7 |
| 11            | 0x0B | Velocity 1 digital<br>mode [mm/s]                | G/S     | INT   |                                                                                                    |
| 12            | 0x0C | Velocity 2 digital<br>mode [mm/s]                | G/S     | INT   |                                                                                                    |
| 13            | 0x0D | Velocity 3 digital<br>mode [mm/s]                | G/S     | INT   |                                                                                                    |
| 14            | 0x0E | Input fire mode                                  | G/S     | USINT | 0: not execute<br>1: Active high - channel 0<br>2: Active high - channel 1<br>3: Active high - channel 2<br>4: Active high - channel 3<br>5: Active high - channel 4<br>6: Active high - channel 5<br>7: Active high - channel 7<br>9: Active low - channel 7<br>9: Active low - channel 1<br>11: Active low - channel 2<br>12: Active low - channel 3<br>13: Active low - channel 4<br>14: Active low - channel 5<br>15: Active low - channel 6<br>16: Active low - channel 7                                |
| 15            | 0x0F | Velocity fire mode<br>[mm/s]                     | G/S     | INT   |                                                                                                    |
| 16            | 0x10 | Ramp acceleration fire mode [mm/s <sup>2</sup> ] | G/S     | INT   |                                                                                                    |

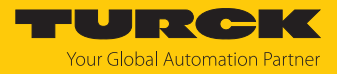

| Attr. |      | Bedeutung                       | Get/Set | Туре  | Beschreibung                                                                                                    |
|-------|------|---------------------------------|---------|-------|----------------------------------------------------------------------------------------------------|
| Dez.  | Hex. |                                 |         |       |                                                                                                    |
| 17    | 0x11 | Input reference sensor          | G/S     | USINT | 0: No reference drive<br>1: Neg. to pos. edge - pos. limit-switch<br>2: Neg. to pos. edge - neg. limit-switch<br>3: Positive edge - channel 0<br>4: Negative edge - channel 0<br>5: Pos. to neg. edge - channel 0<br>6: Neg. to pos. edge - channel 1<br>7: Positive edge - channel 1<br>9: Pos. to neg. edge - channel 1<br>10: Neg. to pos. edge - channel 1<br>11: Positive edge - channel 2<br>12: Negative edge - channel 2<br>13: Pos. to neg. edge - channel 2<br>14: Neg. to pos. edge - channel 3<br>16: Negative edge - channel 3<br>17: Pos. to neg. edge - channel 3<br>18: Neg. to pos. edge - channel 4<br>20: Negative edge - channel 4<br>21: Pos. to neg. edge - channel 4<br>22: Negative edge - channel 4<br>23: Positive edge - channel 4<br>24: Neg. to pos. edge - channel 4<br>25: Pos. to neg. edge - channel 5<br>26: Neg. to pos. edge - channel 5<br>27: Positive edge - channel 5<br>26: Neg. to pos. edge - channel 6<br>27: Positive edge - channel 6<br>28: Negative edge - channel 6<br>29: Pos. to neg. edge - channel 6<br>29: Pos. to neg. edge - channel 6<br>29: Pos. to neg. edge - channel 7<br>32: Negative edge - channel 7<br>33: Pos. to neg. edge - channel 7<br>34: Neg. to pos. edge - channel 7<br>34: Neg. to pos. edge - channel 7 |
| 18    | 0x12 | Input positive limit-<br>switch | G/S     | USINT | 0: n.a.<br>1: Channel 0<br>2: Channel 1<br>3: Channel 2<br>4: Channel 3<br>5: Channel 4<br>6: Channel 5<br>7: Channel 6<br>8: Channel 7                                                                                                    |

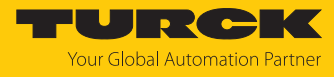

| Attr. |      | Bedeutung                       | Get/Set | Туре  | Beschreibung                                                                                                    |
|-------|------|---------------------------------|---------|-------|----------------------------------------------------------------------------------------------------|
| Dez.  | Hex. |                                 |         |       |                                                                                                    |
| 19    | 0x13 | Input negative limit-<br>switch | G/S     | USINT | 0: n.a.<br>1: Channel 0<br>2: Channel 1<br>3: Channel 2<br>4: Channel 3<br>5: Channel 4<br>6: Channel 5<br>7: Channel 6<br>8: Channel 7 |
| 29    | 0x14 | Missing device                  | G       | USINT | 0:-                                                                                                    |
|       |      |                                 |         |       | 1: aktiv                                                                                                    |
| 21    | 0x15 | Fault                           | G       | USINT | 0:-                                                                                                    |
|       |      |                                 |         |       | 1: aktiv                                                                                                    |
| 22    | 0x16 | Generic error                   | G       | USINT | 0:-                                                                                                    |
|       |      |                                 |         |       | 1: aktiv                                                                                                    |
| 23    | 0x17 | Current error                   | G       | USINT | 0:-                                                                                                    |
|       |      |                                 |         |       | 1: aktiv                                                                                                    |
| 24    | 0x18 | Voltage error                   | G       | USINT | 0:-                                                                                                    |
|       |      |                                 |         |       | 1: aktiv                                                                                                    |
| 25    | 0x19 | Temperature error               | G       | USINT | 0:-                                                                                                    |
|       |      |                                 |         |       | 1: aktiv                                                                                                    |
| 26    | 0x1A | Communication error             | G       | USINT | 0:-                                                                                                    |
|       |      |                                 |         |       | 1: aktiv                                                                                                    |
| 27    | 0x1B | Device profile specific         | G       | USINT | 0:-                                                                                                    |
|       |      | error                           |         |       | 1: aktiv                                                                                                    |
| 28    | 0x1C | Manufacturer specific           | G       | USINT | 0: -                                                                                                    |
|       |      | error                           |         |       | 1: aktiv                                                                                                    |
| 29    | 0x1D | Motor mode                      | G       | USINT | 0: No change                                                                                                    |
|       |      |                                 |         |       | 1: Position mode                                                                                                    |
|       |      |                                 |         |       | 2: reserviert                                                                                                    |
|       |      |                                 |         |       | 3: Velocity                                                                                                    |
|       |      |                                 |         |       | 4: reserviert                                                                                                    |
|       |      |                                 |         |       | 5: reserviert                                                                                                    |
|       |      |                                 |         |       | 6: Homing                                                                                                    |
| 30    | 0x1E | Target reached                  | G       | USINT | 0: nicht aktiv                                                                                                    |
|       |      |                                 |         |       | 1: aktiv                                                                                                    |
| 31    | 0x1F | Busy                            | G       | USINT | 0: nicht aktiv                                                                                                    |
|       |      |                                 |         |       | 1: aktiv                                                                                                    |
| 32    | 0x20 | Following error                 | G       | USINT | 0: nicht aktiv                                                                                                    |
|       |      |                                 | _       |       | 1: aktiv                                                                                                    |
| 33    | 0x21 | Reference position valid        |         |       |                                                                                                    |
| 34    | 0x22 | Generic error                   | G       | USINT | 0: -                                                                                                    |
|       |      |                                 |         |       | 1: aktiv                                                                                                    |

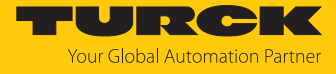

| Attr.<br>Dez | Hex  | Bedeutung               | Get/Set | Туре  | Beschreibung     |
|--------------|------|-------------------------|---------|-------|------------------|
| 35           | 0x23 | Current error           | G       | USINT | 0: -             |
|              |      |                         |         |       | 1: aktiv         |
| 36           | 0x24 | Voltage error           | G       | USINT | 0: -             |
|              |      | U U                     |         |       | 1: aktiv         |
| 37           | 0x25 | Temperature error       | G       | USINT | 0: -             |
|              |      |                         |         |       | 1: aktiv         |
| 38           | 0x26 | Communication error     | G       | USINT | 0: -             |
|              |      |                         |         |       | 1: aktiv         |
| 39           | 0x27 | Device profile specific | G       | USINT | 0: -             |
|              |      | error                   |         |       | 1: aktiv         |
| 40           | 0x28 | Manufacturer specific   | G       | USINT | 0: -             |
|              |      | error                   |         |       | 1: aktiv         |
| 41           | 0x29 | Missing device          | G       | USINT | 0: nicht aktiv   |
|              |      |                         |         |       | 1: aktiv         |
| 42           | 0x2A | Velocity out of valid   | G       | USINT | 0: nicht aktiv   |
|              |      | range                   |         |       | 1: aktiv         |
| 43           | 0x2B | Fire mode               | G       | USINT | 0: nicht aktiv   |
|              |      |                         |         |       | 1: aktiv         |
| 44           | 0x2C | Configuration error     | G       | USINT | 0: nicht aktiv   |
|              |      |                         |         |       | 1: aktiv         |
| 45           | 0x2D | Connected               | G       | USINT | 0: nein          |
|              |      |                         |         |       | 1:ja             |
| 46           | 0x2E | Enabled                 | G       | USINT | 0: nein          |
|              |      |                         |         |       | 1: ja            |
| 47           | 0x2F | Fault                   | G       | USINT | 0: nicht aktiv   |
|              |      |                         |         |       | 1: aktiv         |
| 48           | 0x30 | Fault is pending        | G       | USINT | 0: nicht aktiv   |
|              |      |                         |         |       | 1: aktiv         |
| 49           | 0x31 | Velocity [mm/s]         | G       | UINT  |                  |
| 50           | 0x32 | Position [mm]           | G       | UDINT |                  |
| 51           | 0x33 | Motor mode              | G/S     | USINT | 0: No change     |
|              |      |                         |         |       | 1: Position mode |
|              |      |                         |         |       | 2: reserviert    |
|              |      |                         |         |       | 3: Velocity      |
|              |      |                         |         |       | 4: reserviert    |
|              |      |                         |         |       | 5: reserviert    |
|              |      |                         | _       |       | 6: Homing        |
| 52           | 0x34 | Enable                  | G/S     | USINT | 0: nein          |
|              |      |                         |         |       | 1: ja            |
| 53           | 0x35 | Fault reset             | G/S     | USINT | 0: nein          |
|              | _    |                         |         |       | 1: ja            |

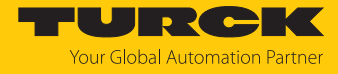

|      | Bedeutung                                                                    | Get/Set                                                                                                    | Туре                                                                                                    | Beschreibung                                                                                                    |
|------|------------------------------------------------------------------------------|----------------------------------------------------------------------------------------------------|----------------------------------------------------------------------------------------------------|----------------------------------------------------------------------------------------------------|
| Hex. |                                                                              |                                                                                                    |                                                                                                    |                                                                                                    |
| 0x36 | Halt                                                                         | G                                                                                                    | USINT                                                                                                    | 0: nicht aktiv                                                                                                    |
|      |                                                                              |                                                                                                    |                                                                                                    | 1: aktiv                                                                                                    |
| 0x37 | Velocity [mm/s]                                                              | G/S                                                                                                    | UINT                                                                                                    |                                                                                                    |
| 0x38 | Quick Stop                                                                   | G/S                                                                                                    | USINT                                                                                                    | 0: nicht aktiv                                                                                                    |
|      |                                                                              |                                                                                                    |                                                                                                    | 1: aktiv                                                                                                    |
| 0x39 | Position [mm]                                                                | G/S                                                                                                    | UDINT                                                                                                    |                                                                                                    |
| 0x3A | New setpoint                                                                 | G/S                                                                                                    | USINT                                                                                                    | 0: nicht aktiv                                                                                                    |
|      |                                                                              |                                                                                                    |                                                                                                    | 1: aktiv                                                                                                    |
| 0x3B | Ramp Acceleration<br>[mm/s <sup>2</sup> ]                                    | G/S                                                                                                    | UINT                                                                                                    |                                                                                                    |
| 0x3C | Positioning mode                                                             | G/S                                                                                                    | USINT                                                                                                    | 0: absolute                                                                                                    |
|      |                                                                              |                                                                                                    |                                                                                                    | 1: relative                                                                                                    |
| 0x3D | Ramp Deceleration<br>[mm/s <sup>2</sup> ]                                    | G/S                                                                                                    | UINT                                                                                                    |                                                                                                    |
| 0x3E | Change set immedia-                                                          | ia- G/S USINT                                                                                                    |                                                                                                    | 0: nicht aktiv                                                                                                    |
|      | tely                                                                         |                                                                                                    |                                                                                                    | 1: aktiv                                                                                                    |
| 0x3F | Change on setpoint                                                           | G/S                                                                                                    | USINT                                                                                                    | 0: nicht aktiv                                                                                                    |
|      |                                                                              |                                                                                                    |                                                                                                    | 1: aktiv                                                                                                    |
|      | Hex.<br>0x36<br>0x37<br>0x38<br>0x39<br>0x3A<br>0x3A<br>0x3C<br>0x3C<br>0x3C | BedeutungHex.0x36Halt0x37Velocity [mm/s]0x38Quick Stop0x39Position [mm]0x3ANew setpoint0x3BRamp Acceleration [mm/s²]0x3CPositioning mode0x3BChange set immedia-tely0x3FChange on setpoint | BedeutungGet/SetHex.0x36Halt0x37Velocity [mm/s]0x38Quick Stop0x39Position [mm]0x30Rew setpoint0x38Ramp Acceleration<br>[mm/s²]0x30Positioning mode0x32Positioning mode0x33Change set immedia-<br>tely0x34Change on setpoint | BedeutungGet/SetTypeHex.GUSINT0x36HaltGUSINT0x37Velocity [mm/s]G/SUINT0x38Quick StopG/SUSINT0x39Position [mm]G/SUDINT0x3ANew setpointG/SUSINT0x3BRamp Acceleration [mm/s <sup>2</sup> ]G/SUINT0x3DRamp Deceleration [mm/s <sup>2</sup> ]G/SUSINT0x3EChange set immedia- telyG/SUSINT0x3FChange on setpointG/SUSINT |

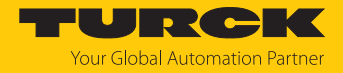

# Class 191 (0xBF) – DXP

Diese Klasse enthält Daten und Parameter für die digitalen Kanäle des Geräts.

| AttrNr. |       | Bezeichnung                   | Get/<br>Set | Тур   | Bedeutung |
|---------|-------|-------------------------------|-------------|-------|-----------|
| Dez.    | Hex.  |                               |             |       |           |
| Paran   | neter |                               |             |       |           |
| 1       | 0x01  | DXP 4 – Manueller Reset n.    | G/S         | USINT | 0: nein   |
|         |       | Überstrom                     |             |       | 1: ja     |
| 2       | 0x02  | DXP 5 – Manueller Reset n.    | G/S         | USINT | 0: nein   |
|         |       | Überstrom                     |             |       | 1: ja     |
| 3       | 0x03  | DXP 6 – Manueller Reset n.    | G/S         | USINT | 0: nein   |
|         |       | Überstrom                     |             |       | 1: ja     |
| 4       | 0x04  | DXP 7 – Manueller Reset n.    | G/S         | USINT | 0: nein   |
|         |       | Überstrom                     |             |       | 1: ja     |
| 5       | 0x05  | DXP 4 – Ausgang aktivieren    | G/S         | USINT | 0: nein   |
|         |       |                               |             |       | 1: ja     |
| 6       | 0x06  | DXP 5 – Ausgang aktivieren    | G/S         | USINT | 0: nein   |
|         |       |                               |             |       | 1: ja     |
| 7       | 0x07  | DXP 6 – Ausgang aktivieren    | G/S         | USINT | 0: nein   |
|         |       |                               |             |       | 1: ja     |
| 8       | 0x08  | DXP 7– Ausgang aktivieren     | G/S         | USINT | 0: nein   |
|         |       |                               |             |       | 1: ja     |
| 9       | 0x09  | DXP 4 – Ausgang permanent ein | G/S         | USINT | 0: nein   |
|         |       |                               |             |       | 1: ja     |
| 10      | 0x0A  | DXP 5 – Ausgang permanent ein | G/S         | USINT | 0: nein   |
|         |       |                               |             |       | 1: ja     |
| 11      | 0x0B  | DXP 6 – Ausgang permanent ein | G/S         | USINT | 0: nein   |
|         |       |                               |             |       | 1: ja     |
| 12      | 0x0C  | DXP 7– Ausgang permanent ein  | G/S         | USINT | 0: nein   |
|         |       |                               |             |       | 1: ja     |
| 13      | 0x0D  | DXP - Überstrom VAUX1 Pin1 X0 | G           | USINT | 0: -      |
|         |       | (K0/1)                        |             |       | 1: aktiv  |
| 14      | 0x0E  | DXP - Überstrom VAUX1 Pin1 X1 | G           | USINT | 0: -      |
|         |       | (K2/3)                        |             |       | 1: aktiv  |
| 15      | 0x0F  | DXP - Überstrom VAUX1 Pin1 X2 | G           | USINT | 0: -      |
|         |       | (K4/5)                        |             |       | 1: aktiv  |
| 16      | 0x10  | DXP - Überstrom VAUX1 Pin1 X3 | G           | USINT | 0: -      |
|         |       | (K6/7)                        |             |       | 1: aktiv  |
| 17      | 0x11  | DXP 4 - Überstrom Ausgang     | G           | USINT | 0: -      |
|         |       |                               |             |       | 1: aktiv  |
| 18      | 0x12  | DXP 5 - Überstrom Ausgang     | G           | USINT | 0: -      |
|         |       |                               |             |       | 1: aktiv  |
| 19      | 0x13  | DXP 6- Überstrom Ausgang      | G           | USINT | 0: -      |
|         |       |                               |             |       | 1: aktiv  |

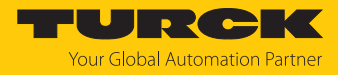

| AttrNr. |      | Bezeichnung               |   | Тур   | Bedeutung                                                                                                    |
|---------|------|---------------------------|---|-------|----------------------------------------------------------------------------------------------------|
| Dez.    | Hex. |                           |   |       |                                                                                                    |
| 20      | 0x14 | DXP 7 - Überstrom Ausgang | G | USINT | 0: -                                                                                                    |
|         |      |                           |   |       | 1: aktiv                                                                                                    |
| 21      | 0x15 | DXP - Eingangswert        | G | BYTE  | Bit 0: Eingangswert DI0<br>Bit 1: Eingangswert DI1<br>Bit 2: Eingangswert DI2<br>Bit 3: Eingangswert DI3<br>Bit 0: Eingangswert DI4<br>Bit 1: Eingangswert DI5<br>Bit 2: Eingangswert DI6<br>Bit 3: Eingangswert DI7 |
| 22      | 0x16 | DXP - Ausgangswert        | G | BYTE  | Bit 0: Ausgangswert<br>DXP4<br>Bit 1: Ausgangswert<br>DXP5<br>Bit 2: Ausgangswert<br>DXP6<br>Bit 3: Ausgangswert<br>DXP7                                                                                             |
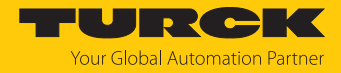

# 7.6 Gerät an eine Rockwell-Steuerung mit EtherNet/IP anbinden

Verwendete Hardware

In diesem Beispiel werden die folgenden Hardware-Komponenten verwendet:

- Rockwell-Steuerung ControlLogix 1756-L72, Logix 5572
- Rockwell Scanner 1756-EN2TR
- Blockmodul TBEN-LLH-4RMC

#### Verwendete Software

In diesem Beispiel wird die folgende Software verwendet:

- Rockwell Studio5000
- Komplexe EDS-Datei "TBEN-LLH-4RMC.eds" als Teil der Datei "TBEN-L\_ETHERNETIP.zip" (kostenfrei als Download erhältlich unter www.turck.com)

#### Voraussetzungen

- Ein neues Projekt ist in einer Instanz der Programmiersoftware Studio5000 angelegt.
- Die Steuerung und der Scanner wurden dem Projekt hinzugefügt.

#### 7.6.1 EDS-Datei installieren

► EDS-Wizard über Tools → Hardware Installation Tool aufrufen.

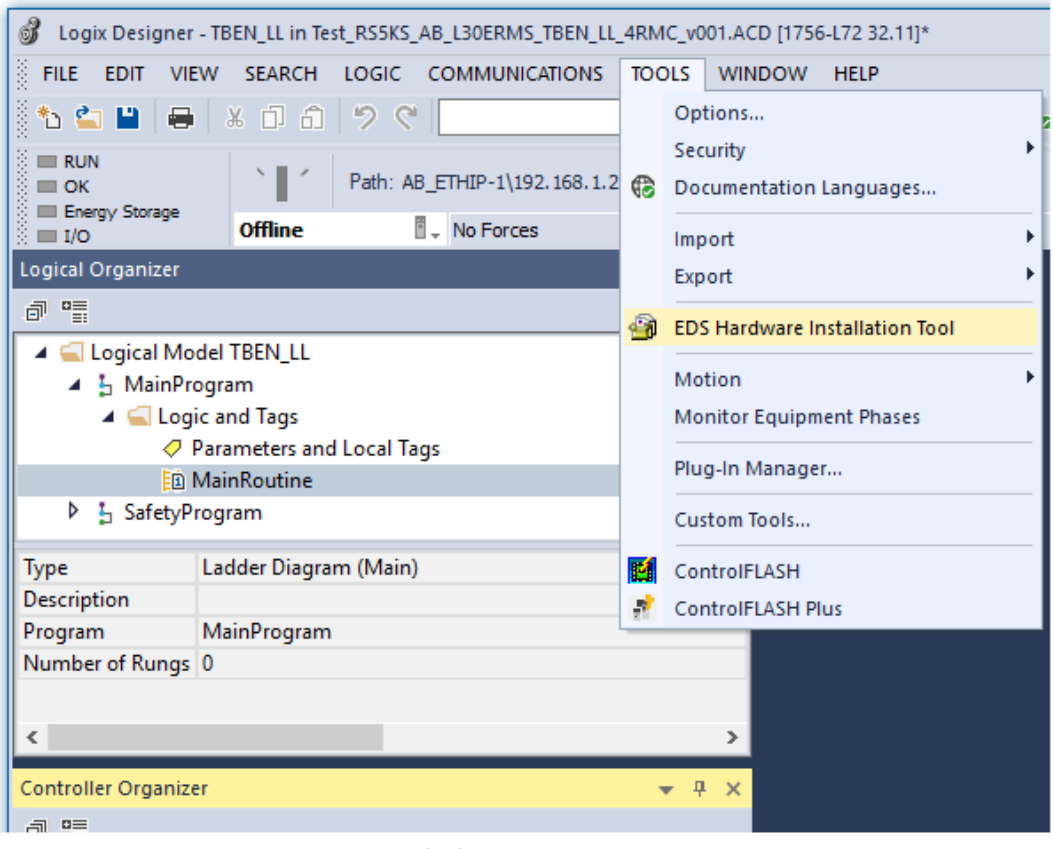

Abb. 32: Hardware Installation Tool aufrufen

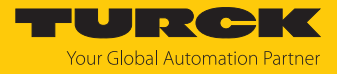

Den Anweisungen im Wizard folgen, um die EDS-Datei zu installieren.

| Rockwell Automation's EDS Wizard                                                                                                    |                   | ×         |
|----------------------------------------------------------------------------------------------------|-------------------|-----------|
| <b>Options</b><br>What task do you want to complete?                                                                                         |                   |           |
| Register an EDS file(s).<br>This option will add a device(s) to our database.                                                                |                   |           |
| <ul> <li>Unregister a device.<br/>This option will remove a device that has been registered by an EDS file from<br/>our database.</li> </ul> |                   |           |
| Create an EDS file.<br>This option creates a new EDS file that allows our software to recognize your device.                                 |                   |           |
| C Upload EDS file(s) from the device.<br>This option uploads and registers the EDS file(s) stored in the device.                             |                   |           |
|                                                                                                    |                   |           |
|                                                                                                    |                   |           |
|                                                                                                    |                   |           |
|                                                                                                    | < Zurück Weiter > | Abbrechen |

Abb. 33: EDS Wizard

➡ Das Gerät wird als Communications Adapter registriert und kann später im Projekt als Device zum Projekt hinzugefügt werden.

| Rockwell Automation                                                                        | 's EDS Wizard          |                   | ×         |  |  |  |  |
|--------------------------------------------------------------------------------------------|------------------------|-------------------|-----------|--|--|--|--|
| Change Graphic Image<br>You can change the graphic image that is associated with a device. |                        |                   |           |  |  |  |  |
|                                                                                            | Product Types          |                   |           |  |  |  |  |
| Change icon                                                                                | Communications Adapter | $\triangleright$  |           |  |  |  |  |
|                                                                                            |                        |                   |           |  |  |  |  |
|                                                                                            |                        |                   |           |  |  |  |  |
|                                                                                            | 1                      |                   |           |  |  |  |  |
|                                                                                            |                        | < Zurück Wetter > | Abbrechen |  |  |  |  |

Abb. 34: Gerät als Communications Adapter registrieren

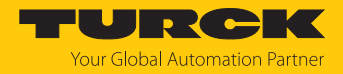

# 7.6.2 Gerät zum Projekt hinzufügen

Im Projektbaum Kontextmenü per Rechstklick auf den Eintrag des Scanners öffnen und New Module anklicken.

| Controller Organizer                                                                                                    |   |                                   | •    | <b>ņ</b> | ×  |
|----------------------------------------------------------------------------------------------------|---|-----------------------------------|------|----------|----|
| a •                                                                                                    |   |                                   |      |          |    |
| <ul> <li>Controller TBEN_LL</li> <li>Controller Tags</li> <li>Controller Fault Handler</li> <li>Power-Up Handler</li> <li>Tasks</li> <li>Tasks</li> <li>MainProgram</li> <li>SafetyTask</li> <li>SafetyProgram</li> <li>Unscheduled</li> <li>Motion Groups</li> <li>Ungrouped Axes</li> <li>Assets</li> <li>Logical Model</li> <li>(756 Jackplane, 1756-A17</li> <li>(76 IO) 1756-I 22 TBEN LL</li> </ul> |   |                                   |      |          |    |
| [1] 1756-EN2TR Scanner                                                                                                    | 1 | New Module                        |      |          |    |
| 器 Ethernet                                                                                                    |   | Discover Modules                  |      |          |    |
|                                                                                                    | ж | Cut                               | S    | trg+     | ×  |
|                                                                                                    | ŋ | Сору                              | St   | trg+     | c  |
|                                                                                                    | â | Paste                             | St   | trg+     | v  |
|                                                                                                    |   | Delete                            |      | En       | tf |
|                                                                                                    |   | Cross Reference                   | S    | trg+     | E  |
|                                                                                                    |   | Launch RSNetWorx<br>Audit Network |      |          |    |
|                                                                                                    |   | Export Module                     |      |          |    |
|                                                                                                    |   | Include in Tracking G             | rou  | þ        |    |
|                                                                                                    |   | Properties Alt                    | +Eir | igat     | be |
|                                                                                                    |   | Print                             |      |          | ►  |
|                                                                                                    |   |                                   |      |          |    |

Abb. 35: Gerät zum Projekt hinzufügen

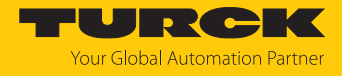

| 💰 Logix Designer - T                     | BEN_LL in TBEN_LLH_4RMC.ACD [1756-L72 | 32.11]*                               | - 🗆 ×                              |
|------------------------------------------|---------------------------------------|---------------------------------------|------------------------------------|
| FILE EDIT VIEW                           | SEARCH LOGIC COMMUNICATION            | S TOOLS WINDOW HELP                   |                                    |
| <br>8 🚓 🛃 🖬 📖 🗌                          | ¥ П 🛱 🧐 🥶 fen20                       | V to to all the ball to the St 10 the |                                    |
|                                          |                                       |                                       | THE NE NO.                         |
|                                          | _                                     | 2                                     |                                    |
| Se Energy Storage                        | elect Module Type                     |                                       | _                                  |
| i ■ I/O                                  |                                       |                                       | u                                  |
|                                          | Catalog Module Discovery Favorites    |                                       |                                    |
| Controller Organiz                       |                                       |                                       |                                    |
|                                          | Enter Search Text for Module Type     | Clear Filters                         | Show Filters ≯                     |
|                                          |                                       |                                       |                                    |
| A Controller                             | Catalog Number                        | Description                           | Vendor ^                           |
| ♦ Contro                                 | 0001 0073 010D                        | 48MS-SN1PE1-M2                        | Rockwell Automation/Allen-F        |
| Contro                                   | 0001 0073 010E                        | 48MS-SN1PF2-M2                        | Rockwell Automation/Allen-E        |
| Power-                                   | 0005 007B 0030                        | SP600                                 | Rockwell Automation/Relian         |
|                                          | 0005 007B 0038                        | SP600 ER 400V                         | Rockwell Automation/Relian         |
| A 🚺 Main la                              | 0005_007B_0039                        | SP600 ER 200V                         | Rockwell Automation/Relian         |
| P 🔓 Ma                                   | 0005_007B_003A                        | SP600 ER 600V                         | Rockwell Automation/Relian         |
| Unsche                                   | 0005_007B_0060                        | Liquiflo 2.0                          | Rockwell Automation/Relian         |
| A Section Gr                             | 0005_007F_0027                        | MD60                                  | Rockwell Automation/Relian         |
| Ungrou                                   | 0005_007F_0028                        | MD65                                  | Rockwell Automation/Relian         |
| P Assets                                 | 10000836                              | TBEN-L5-4RFID-8DXP                    | TURCK                              |
| The Logical Mc                           | 100002462                             | TBEN-L4-4RFID-8DXP                    | TURCK                              |
| 🔺 🚄 I/O Config                           | 100002463                             | TBEN-LL-4RFID-8DXP                    | TURCK                              |
| 🔺 📟 1756 Ba                              | 100004425                             | TBEN-L5-SE-M2                         | TURCK                              |
| [0]                                      | 100004783                             | NQ-MP8L                               | Keyence Corporation                |
| 🔺 🖞 [1]                                  | 100004784                             | NQ-EP4L                               | Keyence Corporation                |
| 물 사람 사람 사람 사람 사람 사람 사람 사람 사람 사람 사람 사람 사람 | 100006468                             | TBEN-S1-4DXP                          | TURCK                              |
|                                          | 100018352                             | TBEN-LL-4RMC-4DIP-4DXP                | TURCK                              |
|                                          | 100018352                             | TBEN-LLH-4RMC                         | TURCK                              |
|                                          | 100020400                             |                                       | TUPCK                              |
|                                          | <                                     | TREN-IT-SUITA                         | > 111H0 K                          |
|                                          | -                                     |                                       |                                    |
|                                          | 646 of 646 Module Types Found         |                                       | Add to Favorites                   |
| Description                              |                                       |                                       |                                    |
| Status (                                 |                                       |                                       | Create Close Help                  |
| Module Fault                             |                                       |                                       | Create Crose Help                  |
|                                          |                                       |                                       |                                    |
| Deads                                    |                                       |                                       |                                    |
| Ready                                    |                                       | Commun                                | ication Software: RSLinx Classic - |

► TBEN-LLH-4RMC auswählen und zum Projekt hinzufügen.

Abb. 36: Gerät auswählen

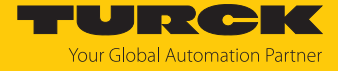

▶ Im Fenster New Module → General Gerätenamen und IP-Adresse des Geräts eingeben.

| New Module                                             |                                                                                                    | × |
|--------------------------------------------------------|----------------------------------------------------------------------------------------------------|---|
| General*                                               | General                                                                                                    |   |
| Module Info<br>Internet Protocol<br>Pott Configuration | Type:         100018352 TBEN-LLH-4RMC           Vendor:         TURCK           Parent:         Scanner           Name:         TBEN_LLH_4RMC           Description:         Ethemet Address           O IP Address: |   |
|                                                        | Module Definition Revision: 2.007 Electronic Keying: Compatible Module Connections Exclusive Owner Change                                                                                                    |   |
| Status: Creating                                       | OK Cancel Heli                                                                                                    | р |

Abb. 37: New Module, Name und IP-Adresse einstellen

• Optional: Verbindung einstellen.

| New Module                                                   |                                                                                                |                                         |                                |               | ×      |
|--------------------------------------------------------------|------------------------------------------------------------------------------------------------|-----------------------------------------|--------------------------------|---------------|--------|
| General*                                                     | Connection                                                                                     |                                         |                                |               |        |
| Connection*                                                  |                                                                                                |                                         |                                |               |        |
| - module into<br>- Internet Protocol<br>- Port Configuration | Name                                                                                           | Requested Packet Interval (RPI)<br>(ms) | Connection over<br>EtherNet/IP | Input Trigger |        |
|                                                              | Exclusive Owner                                                                                | 10.0 ≑ 1.0 - 3200.0                     | Unicast 🗸                      | Cyclic        | $\sim$ |
|                                                              | ☐ Inhibit Module<br>☐ Major Fault On Controller If Connection Fails While in I<br>Module Fault | Run Mode                                |                                |               |        |
| Status: Creating                                             |                                                                                                |                                         | ОК                             | Cancel He     | lp -   |

Abb. 38: New Module, Verbindungsparameter

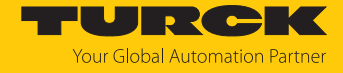

⇒ Das Gerät erscheint als Ethernet-Slave im Projektbaum.

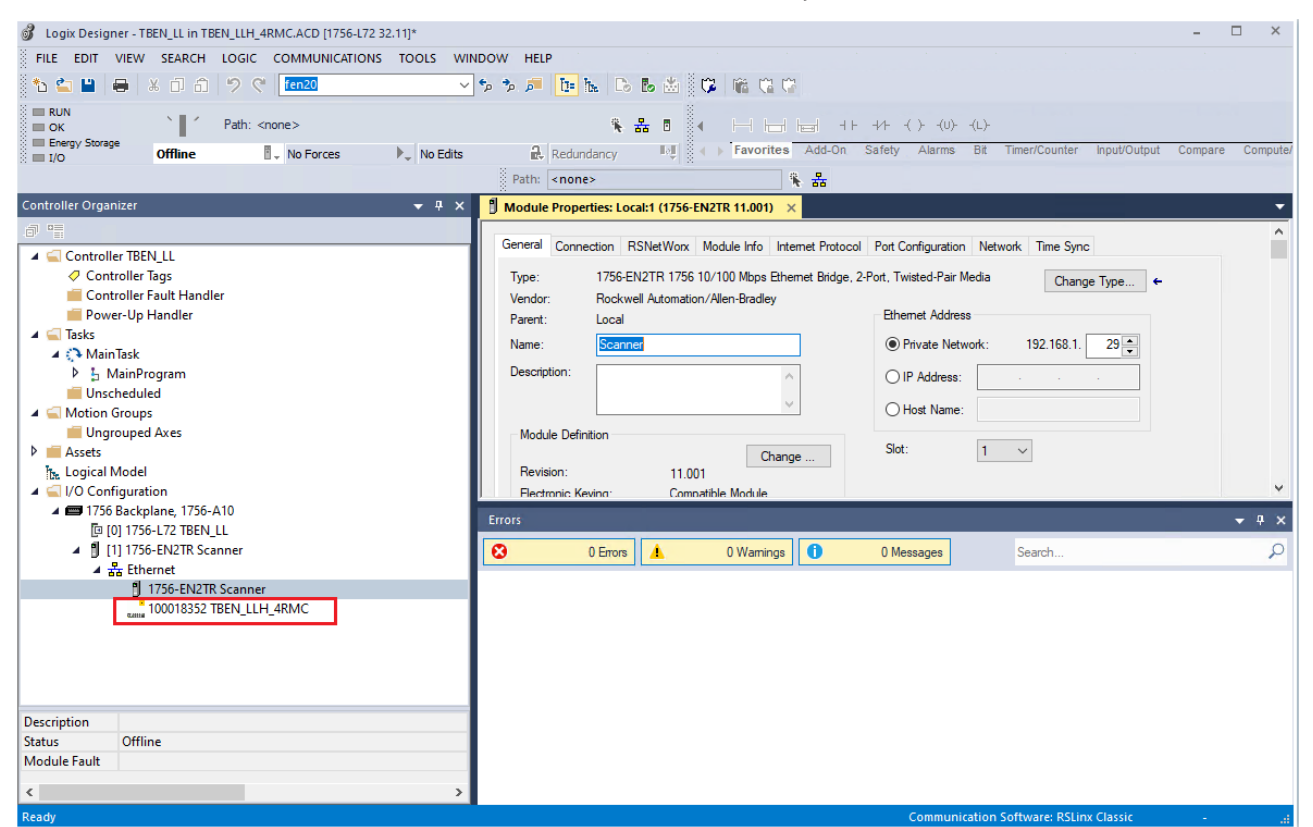

Abb. 39: Gerät im Projektbaum

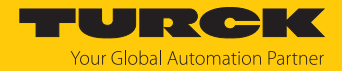

### 7.6.3 Gerät parametrieren

- Controller Tags des Geräts öffnen.
- ► Gerät über die Controller Tags für die Konfiguration TBEN\_LLH\_4RMC:C und die Prozess-Ausgangsdaten TBEN\_LLH\_4RMC:O konfigurieren. Das Kapitel "Parametrieren und Konfigurieren" enthält Beispiele für das Konfigurieren des Geräts [▶ 90].

| Logix Designer - TBEN_LL in TBEN_LLH_4RMC.ACD [1756-L72 32.11]*     FILE EDIT VIEW SEARCH LOGIC COMMUNICATIONS TOOLS WII | IDOW HELP                                                                           | - 🗆 ×                                      |
|----------------------------------------------------------------------------------------------------|-------------------------------------------------------------------------------------|--------------------------------------------|
| *1 4 日 3 日 クマ [en20]                                                                                                    | 5× 5× 🔎 📴 🗽 🕞 🕹 🗰 🛱 🛱 🛱 🖓 🖓                                                         |                                            |
| OK Path: <none>     Energy Storage</none>                                                                                |                                                                                     |                                            |
| I/O Offline No Forces                                                                                                    | Redundancy                                                                          | imer/Counter Input/Output Compare Compute/ |
|                                                                                                    | Path: <none></none>                                                                 |                                            |
| Controller Organizer 🗸 🕂 🗙                                                                                               | Controller Tags - TBEN_LL(controller) × Module Properties: Local:1 (1756-EN2TR 11.0 | 01) 🔻                                      |
|                                                                                                    | Scope: TBEN_LL V Show: All Tags V                                                   | Enter Name Filter 🗸 🗸                      |
| Controller TBEN_LL  Controller Tags                                                                                      | Name                                                                                | ==  🔺 Value 🛛 🕈 Forc 🗢 Style \land 🔎       |
| Controller Fault Handler                                                                                                 | TBEN_LLH_4RMC:C.DXP_7_Activate_output                                               | 1 Decim; 공                                 |
| E Power-Up Handler                                                                                                    | TBEN_LLH_4RMC:C.DXP_4_Output_Permanently_On                                         | 0 Decimi 🚆                                 |
| A C MainTask                                                                                                    | TBEN_LLH_4RMC:C.DXP_5_Output_Permanently_On                                         | 0 Decim;                                   |
| MainProgram                                                                                                    | TBEN_LLH_4RMC:C.DXP_6_Output_Permanently_On                                         | 0 Decimi                                   |
| Unscheduled                                                                                                    | TBEN_LLH_4RMC:C.DXP_7_Output_Permanently_On                                         | 0 Decim                                    |
| G Motion Groups                                                                                                    | TBEN_LLH_4RMC:C.Motor_1_Operation_mode                                              | 0 Decimi                                   |
| Assets                                                                                                    | TBEN_LLH_4RMC:C.Motor_1_Motor_attached                                              | 1 Decimi                                   |
| be Logical Model                                                                                                    | TBEN_LLH_4RMC:C.Motor_1_Motor_attached.0                                            | [ ] Decimi                                 |
| ✓ ⊆ I/O Configuration                                                                                                    | TBEN_LLH_4RMC:C.Motor_1_Motor_attached.1                                            | 0 Decima                                   |
| A D 1/56 Backplane, 1/56-A10                                                                                             | TBEN_LLH_4RMC:C.Motor_1_Motor_attached.2                                            | 0 Decima                                   |
| [1] 1756-EN2TR Scanner                                                                                                   | TBEN_LLH_4RMC:C.Motor_1_Motor_attached.3                                            | 0 Decima                                   |
| ▲ Xa Ethernet                                                                                                    | TBEN_LLH_4RMC:C.Motor_1_Motor_attached.4                                            | 0 Decima                                   |
| 1756-EN2TR Scanner                                                                                                    | TBEN_LLH_4RMC:C.Motor_1_Motor_attached.5                                            | 0 Decima                                   |
|                                                                                                    | TBEN_LLH_4RMC:C.Motor_1_Motor_attached.6                                            | 0 Decima                                   |
|                                                                                                    | TBEN_LLH_4RMC:C.Motor_1_Motor_attached.7                                            | 0 Decimi                                   |
|                                                                                                    | TBEN_LLH_4RMC:C.Motor_1_Lock_Motor_Mode                                             | 0 Decimi                                   |
|                                                                                                    | TBEN_LLH_4RMC:C.Motor_1_Lock_Ramp                                                   | 0 Decimi                                   |
|                                                                                                    | TREN II H ARMC+C Motor 1 Lock Position     Monitor Tags / Edit Tags /               | 0 Decim: *                                 |
|                                                                                                    | Errors                                                                              | <del>√</del> ₽ ×                           |
| < >                                                                                                    | S 0 Errors A 0 Warnings 0 Messages                                                  | Search                                     |
| Enter a tag value                                                                                                    | Communication So                                                                    | ftware: RSLinx Classic                     |

Abb. 40: Controller Tags (Parameter)

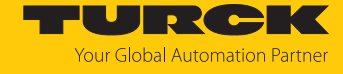

| 🗳 Logix Designer - TBEN_LL in TBEN_LLH_4RMC.ACD [1756-L72 32.11]* |                                                                                                    | - 🗆 ×                            |
|-------------------------------------------------------------------|----------------------------------------------------------------------------------------------------|----------------------------------|
| FILE EDIT VIEW SEARCH LOGIC COMMUNICATIONS TOOLS WI               | NDOW HELP                                                                                                    |                                  |
| 🏠 🖆 💾 🖶 🕺 🗇 🏦 🤊 🦿 [ ten20 🗸 🗸                                     | s s 🔎 📴 🗽 🕞 😹 🔅 🛱 🛱 😭 🖓                                                                                                    |                                  |
| RUN Y Path: <none></none>                                         |                                                                                                    | tor laut/Output Campara Computed |
| I/O Offline 🔄 No Forces 🕨 No Edits                                | Redundancy Redundancy Redundancy                                                                                                    | ter inpuboulput compare computer |
|                                                                   | Path: <none></none>                                                                                                    |                                  |
| Controller Organizer 🗸 🕂 🗙                                        | Controller Tags - TBEN_LL(controller) X Module Properties: Local:1 (1756-EN2TR 11.001)                                                                                                    |                                  |
|                                                                   | Scope: TBEN_LL V Show: All Tags V There is a state of the state of the | Vame Filter 🗸 🗸                  |
| Controller TBEN_LL                                                | Name 📰 🔺                                                                                                    | Value 🔶 Forc 🕈 Style 🔺 🔊         |
| Controller Fault Handler                                          | ▶ TBEN_LLH_4RMC:I1                                                                                                    | {} {}                            |
| 🛑 Power-Up Handler                                                | ▲ TBEN_LLH_4RMC:01                                                                                                    | {} {}                            |
| 🔺 🖳 Tasks                                                         | ▲ TBEN_LLH_4RMC:01.Data                                                                                                    | {} {} Decimi                     |
| Main lask                                                         | TBEN_LLH_4RMC:O1.Data[0]                                                                                                    | 0 Decimi                         |
| Unscheduled                                                       | TBEN_LLH_4RMC:O1.Data[1]                                                                                                    | 0 Decimi                         |
| A 🛁 Motion Groups                                                 | TBEN_LLH_4RMC:O1.Data[2]                                                                                                    | 0 Decimi                         |
| Ungrouped Axes                                                    | TBEN_LLH_4RMC:O1.Data[3]                                                                                                    | 0 Decimi                         |
| The Logical Model                                                 | ▲ TBEN_LLH_4RMC:O1.Data[4]                                                                                                    | └ [ þ] Decimi                    |
| ▲                                                                 | TBEN_LLH_4RMC:O1.Data[4].0                                                                                                    | 0 Decimi                         |
| IT56 Backplane, 1756-A10                                          | TBEN_LLH_4RMC:O1.Data[4].1                                                                                                    | 0 Decimi                         |
| U [1] 1756-EN2TR Scapper                                          | TBEN_LLH_4RMC:01.Data[4].2                                                                                                    | 0 Decimi                         |
| ▲ 器 Ethernet                                                      | TBEN_LLH_4RMC:01.Data[4].3                                                                                                    | 0 Decimi                         |
| 1756-EN2TR Scanner                                                | TBEN_LLH_4RMC:01.Data[4].4                                                                                                    | 0 Decimi                         |
| 100018352 TBEN_LLH_4RMC                                           | TBEN_LLH_4RMC:01.Data[4].5                                                                                                    | 0 Decimi                         |
|                                                                   | TBEN_LLH_4RMC:O1.Data[4].6                                                                                                    | 0 Decimi                         |
|                                                                   | TBEN_LLH_4RMC:O1.Data[4].7                                                                                                    | 0 Decimi                         |
|                                                                   | TBEN_LLH_4RMC:O1.Data[5]                                                                                                    | 0 Decimi                         |
|                                                                   | Monitor Tags / Edit Tags /                                                                                                    | 0 Decim: *                       |
|                                                                   | Errors                                                                                                    | <del>▼</del> ∓ ×                 |
|                                                                   | O Errors A 0 Warnings 0 Messages Search                                                                                                    | Q                                |
| Enter a tag value                                                 | Communication Software: R                                                                                                    | SLinx Classic                    |

Abb. 41: Controller Tags (Outputs)

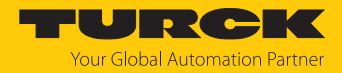

# 8 Parametrieren und Konfigurieren

# 8.1 Parameter

Das Gerät hat zwei Byte allgemeine Modulparameter, sechs Byte Parameter für die digitalen Kanäle und 32 Byte Parameter für jeden Motorkanal.

| Wort- | Nr.      | Byte  | -Nr.      | Bit-Nr.        |                |                |                |            |             |              |              |
|-------|----------|-------|-----------|----------------|----------------|----------------|----------------|------------|-------------|--------------|--------------|
| Dez.  | Hex.     | Dez.  | Hex.      | 7              | 6              | 5              | 4              | 3          | 2           | 1            | 0            |
| DXP-  | Kanäle   |       |           |                |                |                |                |            |             |              |              |
| 0     | 0x00     | 0     | 0x00      | DXP7_<br>SRO   | DXP6_<br>SRO   | DXP5_<br>SRO   | DXP4_<br>SRO   | reserviert |             |              |              |
|       |          | 1     | 0x01      | reserviert     |                |                |                |            |             |              |              |
| 1     | 0x01     | 2     | 0x02      | DXP7_<br>EN DO | DXP6_<br>EN DO | DXP5_<br>EN DO | DXP4_<br>EN DO | reserviert |             |              |              |
|       |          | 3     | 0x03      | reserviert     |                |                |                |            |             |              |              |
| 2     | 0x03     | 4     | 0x04      | DXP7_<br>OPO   | DXP6_<br>OPO   | DXP5_<br>OPO   | DXP4_<br>OPO   | reserviert |             |              |              |
|       |          | 5     | 0x05      | reserviert     |                |                |                |            |             |              |              |
| Moto  | rkanal - | - Mot | or 1 (X4) |                |                |                |                |            |             |              |              |
| 3     | 0x03     | 0     | 0x00      | MOT ATT        | reserviert     |                |                | Betriebsa  | rt          |              |              |
|       |          | 1     | 0x01      | reserviert     |                |                |                |            | LOCK<br>POS | lock<br>Ramp | lock<br>Momo |
| 4     | 0x04     | 2     | 0x02      | Geschwindi     | gkeit 1 Digi   | talmodus       |                |            |             |              |              |
|       |          | 3     | 0x03      |                |                |                |                |            |             |              |              |
| 5     | 0x05     | 4     | 0x04      | Eingang 1 D    | Digitalmodu    | S              |                |            |             |              |              |
|       |          | 5     | 0x05      | reserviert     |                |                |                |            |             |              |              |
| 6     | 0x06     | 6     | 0x06      | Geschwindi     | gkeit 2 Digi   | talmodus       |                |            |             |              |              |
|       |          | 7     | 0x07      |                |                |                |                |            |             |              |              |
| 7     | 0x07     | 8     | 0x08      | Eingang 2 D    | igitalmodu     | S              |                |            |             |              |              |
|       |          | 9     | 0x09      | reserviert     |                |                |                |            |             |              |              |
| 8     | 0x08     | 10    | 0x0A      | Geschwindi     | gkeit 3 Digi   | talmodus       |                |            |             |              |              |
|       |          | 11    | 0x0B      |                |                |                |                |            |             |              |              |
| 9     | 0x09     | 12    | 0x0C      | Ausgang M      | otorstatus     |                |                |            |             |              |              |
|       |          | 11    | 0x0B      | reserviert     |                |                |                |            |             |              |              |
| 10    | 0x0A     | 14    | 0x0E      | Geschwindi     | gkeit Feuer    | modus          |                |            |             |              |              |
|       |          | 15    | 0x0F      |                |                |                |                |            |             |              |              |
| 11    | 0x0B     | 16    | 0x10      | Eingang Fe     | uermodus       |                |                |            |             |              |              |
|       |          | 17    | 0x11      | reserviert     |                |                |                |            |             |              |              |
| 12    | 0x0C     | 18    | 0x12      | Rampenbes      | chleunigun     | ig Feuermo     | dus            |            |             |              |              |
|       |          | 12    | 0x0C      |                |                |                |                |            |             |              |              |
| 13    | 0x0D     | 20    | 0x14      | Eingang Re     | ferenzsenso    | or             |                |            |             |              |              |
|       |          | 21    | 0x15      | reserviert     |                |                |                |            |             |              |              |
| 14    | 0x0E     | 22    | 0x16      | Eingang po     | sitiver Gren   | zwertschalt    | er             |            |             |              |              |
|       |          | 23    | 0x17      | Eingang ne     | gativer Grer   | nzwertschal    | ter            |            |             |              |              |

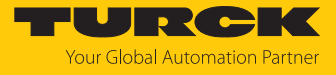

| Wort-Nr. Byte-Nr. |              | Bit-Nr. |              |                                         |             |               |         |   |   |   |   |
|-------------------|--------------|---------|--------------|-----------------------------------------|-------------|---------------|---------|---|---|---|---|
| Dez.              | Hex.         | Dez.    | Hex.         | 7                                       | 6           | 5             | 4       | 3 | 2 | 1 | 0 |
| 15                | 0x0F         | 24      | 0x18         | reserviert                              |             |               | •       |   |   |   | - |
|                   |              | 25      | 0x19         |                                         |             |               |         |   |   |   |   |
| 16                | 0x10         | 26      | 0x1A         |                                         |             |               |         |   |   |   |   |
|                   |              | 27      | 0x1B         |                                         |             |               |         |   |   |   |   |
| 17                | 0x11         | 28      | 0x1C         | Rampenbes                               | chleunigun  | g             |         |   |   |   |   |
|                   |              | 29      | 0x1D         |                                         |             |               |         |   |   |   |   |
| 18                | 0x12         | 30      | 0x1E         | Rampenverz                              | zögerung    |               |         |   |   |   |   |
|                   |              | 31      | 0x1F         |                                         |             |               |         |   |   |   |   |
| Moto              | rkanal -     | Mot     | or 2 (X5)    |                                         |             |               |         |   |   |   |   |
| 19                | 0x13         | 0       | 0x00         | Belegung ar                             | nalog zu Mo | otorkanal – N | Notor 1 |   |   |   |   |
| 34                | 0x22         | 31      | 0x1F         |                                         |             |               |         |   |   |   |   |
| Moto              | rkanal -     | Mot     | or 3 (X6)    |                                         |             |               |         |   |   |   |   |
| 35                | 0x23         | 0       | 0x00         | Belegung ar                             | nalog zu Mo | otorkanal – N | Notor 1 |   |   |   |   |
| 50                | 0x32         | 31      | 0x1F         |                                         |             |               |         |   |   |   |   |
| Moto              | rkanal -     | Mot     | or 4 (X7)    |                                         |             |               |         |   |   |   |   |
| 51<br>66          | 0x33<br>0x42 | 0<br>31 | 0x00<br>0x1F | 3elegung analog zu Motorkanal – Motor 1 |             |               |         |   |   |   |   |

# Bedeutung der Parameterbits

| Parametername                   | Daten-<br>typ | Wert<br>Dez. | Bedeutung | Beschreibung                                                                                                    |    |                                     |
|---------------------------------|---------------|--------------|-----------|----------------------------------------------------------------------------------------------------|----|-------------------------------------|
| Manueller Reset<br>des Ausgangs | BOOL          | 0            | nein      | Der Ausgang schaltet sich nach Überstrom automatisch wieder ein.                                                                                                    |    |                                     |
| nach Überstrom<br>(DXPSRO)      |               | 1            | ja        | Der Ausgang schaltet sich nach Überstrom erst nach<br>Zurücknehmen und erneutem Setzen des Schaltsignals<br>wieder ein.                                                   |    |                                     |
| Ausgang aktivie-                | BOOL          | 0            | nein      | Der Ausgang an Pin 2 ist deaktiviert.                                                                                                    |    |                                     |
| ren K (DXP<br>_ENDO)            |               |              |           | 1                                                                                                    | ja | Der Ausgang an Pin 2 ist aktiviert. |
| Ausgang perma-                  | BOOL          | 0            | nein      | Der Ausgang wird über die Prozessdaten gesteuert.                                                                                                    |    |                                     |
| nent ein (DXP<br>_OPO)          |               | 1            | ja        | Der Ausgang am Kanal ist immer eingeschaltet, wenn<br>über den Parameter "Ausgang aktivieren" aktiviert.<br>Prozessdaten haben keinen Einfluss mehr auf den Aus-<br>gang. |    |                                     |
|                                 |               |              |           | Dauerhafte Versorgung von Teilnehmern, die am digitalen<br>Ausgang angeschlossen sind.                                                                                    |    |                                     |

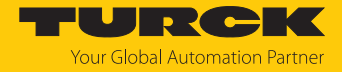

| Parametername                       | Daten-<br>typ               | Wert<br>Dez.                        | Bedeutung                                                         | Beschreibung                                                                                                    |
|-------------------------------------|-----------------------------|-------------------------------------|-------------------------------------------------------------------|----------------------------------------------------------------------------------------------------|
| Betriebsart                         | Auswah<br>Der Mo<br>operati | nl der Bet<br>tormodu<br>on") defii | riebsart (Motormodu<br>s ist gemäß CANope<br>niert und abhängig v | us) des Kanals beim Start des angeschlossenen Motors.<br>n-Drives-Profil (Objekt 0x6060, Sub-Index 0x00 "Modes of<br>on des angeschlossenen Motors.                                                                                                    |
|                                     | Interrol                    | I EC5000                            | BI                                                                |                                                                                                    |
|                                     | ENUM                        | 0                                   | Keine Änderung                                                    |                                                                                                    |
|                                     |                             | 1                                   | Positionsmodus                                                    | Profile position mode (gemäß CANopen-Drives-Profil)<br>Der angeschlossene Motor fährt eine definierte absolute<br>oder relative Sollposition an. Das Beschleunigungs- und<br>Bremsverhalten des Motors wird über die Parameter<br><b>Rampenbeschleunigung</b> und <b>Rampenverzögerung</b><br>definiert und ist darüber hinaus abhängig von der Appli-<br>kation. |
|                                     |                             | 3                                   | Geschwindigkeit                                                   | Profile velocity mode (gemäß CANopen-Drives-Profil)<br>Der angeschlossene Motor fährt mit einer definierten<br>Geschwindigkeit. Das Beschleunigungs- und Bremsver-<br>halten des Motors wird über die Parameter <b>Rampen-</b><br><b>beschleunigung</b> und <b>Rampenverzögerung</b> definiert und<br>ist darüber hinaus abhängig von der Applikation.            |
|                                     |                             | 6                                   | Startposition<br>(Homing)                                         | Homing mode (gemäß CANopen-Drives-Profil)<br>Die Position des Motors wird als Refenzposition definiert.<br>Alle weiteren Positionen des Motors beziehen sich auf<br>diese Startposition.                                                                                                    |
|                                     |                             | 13                                  | Digitalmodus                                                      | Digitalmodus (gemäß CANopen-Drives-Profil)<br>Der angeschlossene Motor fährt in Abhängigkeit vom<br>Zustand zweier Digitaleingänge.                                                                                                    |
|                                     |                             | 14                                  | Referenzierung                                                    | Einmalige Referenzfahrt (Homing) nach dem Einschalten<br>der Anlage, um die Startposition des Rollenmotors auszu-<br>richten bzw. die Position des Rollenmotors beim Errei-<br>chen eines Endschalters als Nullpunkt zu setzen.                                                                                                    |
| Motor<br>angeschlossen<br>(MOT_ATT) | BOOL                        | 0                                   | nein                                                              | Der Kanal ist deaktiviert.<br>Hinweis:<br>In PROFINET ist die Default-Einstellung des<br>Parameters 1 = ja (Motor angeschlossen).                                                                                                    |
|                                     |                             | 1                                   | ja                                                                | Wenn das Bit gesetzt ist, erwartet das Modul, dass am<br>Kanal ein Motor angeschlossen ist.                                                                                                    |
| Sperre<br>Motormodus<br>(LOCK_MOMO) | BOOL                        | 0                                   | nein                                                              | Ausgangsdaten für das Setzen des Motormodus nicht<br>gesperrt.<br>Der Motormodus kann dynamisch über die Prozess-<br>Ausgangsdaten verändert werden [> 111].                                                                                                    |
|                                     |                             | 1                                   | ja                                                                | Ausgangsdaten für das Setzen des Motormodus<br>gesperrt.<br>Der konfigurierte Motormodus kann nicht dynamisch<br>über die Prozess-Ausgangsdaten verändert werden.                                                                                                    |

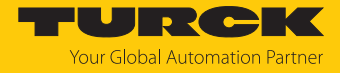

| Parametername                                      | Daten-<br>typ         | Wert<br>Dez.        | Bedeutung           | Beschreibung                                                                                                    |  |
|----------------------------------------------------|-----------------------|---------------------|---------------------|----------------------------------------------------------------------------------------------------|--|
| Sperre<br>Rampen-<br>beschleunigung<br>(LOCK_RAMP) | BOOL                  | 0                   | nein                | Ausgangsdaten der Rampenbeschleunigung bzwver-<br>zögerung nicht gesperrt.<br>Rampenbeschleunigung und Rampenverzögerung<br>können dynamisch über die Prozess-Ausgangsdaten<br>verändert werden [> 111].                                                                                                    |  |
|                                                    |                       | 1                   | ja                  | Ausgangsdaten der Rampenbeschleunigung bzwver-<br>zögerung gesperrt.<br>Rampenbeschleunigung und Rampenverzögerung<br>können nicht dynamisch über die Prozess-Ausgangs-<br>daten verändert werden.                                                                                                    |  |
| Sperre Position<br>(LOCK_POS)                      | BOOL                  | 0                   | nein                | Ausgangsdaten der Position nicht gesperrt.<br>Die Position kann dynamisch über die Prozess-Ausgangs<br>daten verändert werden [▶ 111].                                                                                                    |  |
|                                                    |                       | 1                   | ja                  | Ausgangsdaten der Position gesperrt.<br>Die Position kann nicht dynamisch über die Prozess-<br>Ausgangsdaten verändert werden.                                                                                                    |  |
| Rampen-<br>beschleunigung                          | UINT16                | 0<br><b>65535</b>   |                     | Wert für Beschleunigung und Verzögerung des Motors<br>0 = reserviert (zuvor gespeicherte Einstellung wird ver-                                                                                                    |  |
| Rampen-<br>verzögerung                             |                       |                     |                     | wendet)<br>Die Einheit ist abhängig vom angeschlossenen<br>Motor: z. B. mm/s <sup>2</sup> (Interroll EC5000 BI)<br>Der Wert kann dynamisch über die Prozess-Ausgangs-<br>daten gesteuert werden. Um dies zu verhindern, kann<br>der Zugriff auf die Daten in den Prozessausgabedaten<br>über den Parameter <b>Sperre Rampenbeschleunigung</b><br>(LOCK_RAMP) gesperrt werden. |  |
| Ausgang<br>Motorstatus                             | Vorausse<br>Das Bit " | etzung:<br>Motor an | geschlossen (MOT_AT | T)" für den Kanal zur Motoransteuerung (X4…X7) ist gesetzt.                                                                                                    |  |
|                                                    | ENUM                  | 0                   | nicht ausführen     |                                                                                                    |  |
|                                                    |                       | 1                   | OK-high Kanal 4     | Ein Aktiv-High-Signal am Ausgang (X4X7) zeigt den                                                                                                    |  |
|                                                    |                       | 2                   | OK-high Kanal 5     | fehlerfreien Betrieb des Motors an.                                                                                                    |  |
|                                                    |                       | 3                   | OK-high Kanal 6     | -                                                                                                    |  |
|                                                    |                       | 4                   | OK-high Kanal 7     | -                                                                                                    |  |
|                                                    |                       | 5                   | Fehler-high Kanal 4 | Ein Aktiv-High-Signal am Ausgang (X4X7) zeigt einen                                                                                                    |  |
|                                                    |                       | 6                   | Fehler-high Kanal 5 | Motorfehler an.                                                                                                    |  |
|                                                    |                       | 7                   | Fehler-high Kanal 6 | -                                                                                                    |  |
|                                                    |                       | 8                   | Fehler-high Kanal 7 | -                                                                                                    |  |
| Geschwindigkeit<br>Feuermodus                      | INT16                 | -3000<br>3000       | Geschwindigkeit de  | s Motors im Feuermodus                                                                                                    |  |
| Eingang                                            | ENUM                  | 0                   | nicht ausführen     |                                                                                                    |  |
| Feuermodus                                         |                       | 1                   | Aktiv High Kanal 0  | Ein Aktiv-High-Signal am Eingang (X0X7) aktiviert den                                                                                                    |  |
|                                                    |                       |                     |                     | Feuermodus mit einer der 3 Geschwindigkeiten:                                                                                                    |  |
|                                                    |                       | 8                   | Aktiv High Kanal 7  | -                                                                                                    |  |
|                                                    |                       | 9                   | Aktiv Low Kanal 0   | Ein Aktiv-Low-Signal am Eingang (X0X7) aktiviert den                                                                                                    |  |
|                                                    |                       |                     |                     | Feuermodus mit einer der 3 Geschwindigkeiten:                                                                                                    |  |
|                                                    |                       | 16                  | Aktiv Low Kanal 7   |                                                                                                    |  |

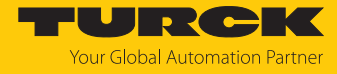

| Parametername                           | Daten-<br>typ | Wert<br>Dez. | Bedeutung                                                                                                    | Beschreibung                                                                                                    |                                                                                                    |   |                                              |                                                                                                    |
|-----------------------------------------|---------------|--------------|----------------------------------------------------------------------------------------------------|----------------------------------------------------------------------------------------------------|----------------------------------------------------------------------------------------------------|---|----------------------------------------------|----------------------------------------------------------------------------------------------------|
| Rampen-<br>beschleunigung<br>Feuermodus | UINT16        | 0<br>65535   | <ul> <li>Wert für die Beschleunigung und Verzögerung des Motors.</li> <li>0 = reserviert, die zuvor gespeicherte Einstellung wird verwendet</li> <li>Die Einheit ist abhängig vom angeschlossenen Motor:</li> <li>z. B. mm/s<sup>2</sup> (Interroll EC5000 BI)</li> <li>Der Wert kann im laufenden Betrieb über die Prozess-Ausgangsdaten gesteuert werden. Um dies zu verhindern, kann der Zugriff auf die Daten in den</li> <li>Prozessausgabedaten über den Parameter Sperre Rampenbeschleunigung (LOCK_RAMP) gesperrt werden.</li> </ul> |                                                                                                    |                                                                                                    |   |                                              |                                                                                                    |
| Eingang                                 | ENUM          | Konfigu      | ration Modus "Refere                                                                                                    | nzierung".                                                                                                    |                                                                                                    |   |                                              |                                                                                                    |
| Referenzsensor                          |               | 0            | keine Referenzfahrt                                                                                                    | Der Motor führt keine Referenzfahrt durch. Die aktuelle<br>Position des angeschlossenen Rollenmotors wird als<br>Nullpunkt (Referenzpunkt) gesetzt. |                                                                                                    |   |                                              |                                                                                                    |
|                                         |               |              | 1                                                                                                    | Neg. zu pos.<br>Flanke –<br>pos. Endschalter                                                                                                    | Referenzfahrt mit Endschalter am positiven Ende eines<br>Transportbandes<br>Der Motor fährt, bis der Endschalter erreicht wird (nega-<br>tive Flanke) und fährt anschließend in entgegengesetzter<br>Richtung zurück, bis der Bereich des Endschalters wieder<br>verlassen wird (positive Flanke). Wenn keine Position<br>definiert wurde, wird die aktuelle Position des Rollen-<br>motors als Nullpunkt (Referenzpunkt) gesetzt. Wenn eine<br>Position definiert wurde, wird diese zunächst angefahren<br>und anschließend als Nullpunkt (Referenzpunkt) gesetzt.<br>Voraussetzung:<br>Der Endschalter muss angeschlossen und der Eingang<br>über Parameter <b>Eingang positiver Endschalter</b> definiert<br>sein. Wenn der Parameter <b>Eingang positiver Endschalter</b><br>auf 0 = <b>nicht ausführen</b> gesetzt ist, zeigt das Prozess-<br>datenbit <b>GFGERR</b> einen Konfigurationsfehler. |   |                                              |                                                                                                    |
|                                         |               |              |                                                                                                    |                                                                                                    |                                                                                                    | 2 | Neg. zu pos.<br>Flanke –<br>neg. Endschalter | Referenzfahrt mit Endschalter am negativen Ende eines<br>Transportbandes.<br>Der Motor fährt, bis der Endschalter erreicht wird (negati-<br>ve Flanke) und fährt anschließend in entgegengesetzter<br>Richtung zurück, bis der Bereich des Endschalters wieder<br>verlassen wird (positive Flanke). Wenn keine Position<br>definiert wurde, wird die aktuelle Position des Rollen-<br>motors als Nullpunkt (Referenzpunkt) gesetzt. Wenn eine<br>Position definiert wurde, wird diese zunächst angefahren<br>und anschließend als Nullpunkt (Referenzpunkt) gesetzt.<br>Voraussetzung:<br>Der Endschalter muss angeschlossen und der Eingang<br>über Parameter <b>Eingang positiver Endschalter</b> ) definiert<br>sein. Wenn der Parameter <b>Eingang positiver Endschalter</b><br>auf 0 = <b>nicht ausführen</b> gesetzt ist, zeigt das Prozess-<br>datenbit <b>GFGERR</b> einen Konfigurationsfehler. |
|                                         |               | 3            | Positive                                                                                                    | Der Motor fährt, bis eine positive Flanke bzw. negative an                                                                                          |                                                                                                    |   |                                              |                                                                                                    |
|                                         |               |              | Flanke – Kanal 0                                                                                                    | Kanal 0 erkannt wird und stoppt. Wenn keine Position                                                                                                |                                                                                                    |   |                                              |                                                                                                    |
|                                         |               |              |                                                                                                    |                                                                                                    |                                                                                                    | 4 | Negative<br>Flanke – Kanal 0                 | definiert wurde, wird die aktuelle Position des Rollen-<br>motors als Nullpunkt (Referenzpunkt) gesetzt. Wenn eine<br>Position definiert wurde, wird diese zunächst angefahren<br>und anschließend als Nullpunkt (Referenzpunkt) gesetzt.                                                                                                    |

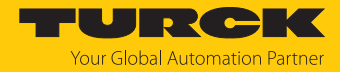

| Parametername     | Daten-<br>typ | Wert<br>Dez. | Bedeutung                        | Beschreibung                                                                                                    |                                                              |
|-------------------|---------------|--------------|----------------------------------|----------------------------------------------------------------------------------------------------|--------------------------------------------------------------|
|                   |               | 5            | Pos. zu neg.<br>Flanke – Kanal 0 | Der Motor fährt bis eine positive Flanke an Kanal 0<br>erkannt wird und fährt anschließend in entgegen-<br>gesetzter Richtung zurück, bis eine negative Flanke<br>erkannt wird. Wenn keine Position definiert wurde, wird<br>die aktuelle Position des Rollenmotors als Nullpunkt<br>(Referenzpunkt) gesetzt. Wenn eine Position definiert<br>wurde, wird diese zunächst angefahren und anschlie-<br>ßend als Nullpunkt (Referenzpunkt) gesetzt. |                                                              |
|                   |               | 6            | Neg. zu pos.<br>Flanke – Kanal 0 | Der Motor fährt bis eine negative Flanke an Kanal 0<br>erkannt wird und fährt anschließend in entgegen<br>gesetzter Richtung zurück, bis eine positive Flanke<br>erkannt wird. Wenn keine Position definiert wurde, wird<br>die aktuelle Position des Rollenmotors als Nullpunkt<br>(Referenzpunkt) gesetzt. Wenn eine Position definiert<br>wurde, wird diese zunächst angefahren und anschlie-<br>ßend als Nullpunkt (Referenzpunkt) gesetzt.  |                                                              |
|                   |               | •••          |                                  |                                                                                                    |                                                              |
|                   |               | 31           | Positive<br>Flanke – Kanal 7     | Der Motor fährt, bis eine positive bzw. negative Flanke an<br>Kanal 7 erkannt wird und stoppt. Wenn keine Position                                                                                                    |                                                              |
|                   |               | 32           | Negative<br>Flanke – Kanal 7     | definiert wurde, wird die aktuelle Position des Rollen-<br>motors als Nullpunkt (Referenzpunkt) gesetzt. Wenn eine<br>Position definiert wurde, wird diese zunächst angefahren<br>und anschließend als Nullpunkt (Referenzpunkt) gesetzt.                                                                                                    |                                                              |
|                   |               | 33           | Pos. zu neg.<br>Flanke – Kanal 7 | Der Motor fährt bis eine positive Flanke an Kanal 7<br>erkannt wird und fährt anschließend in entgegen-<br>gesetzter Richtung zurück, bis eine negative Flanke<br>erkannt wird. Wenn keine Position definiert wurde, wird<br>die aktuelle Position des Rollenmotors als Nullpunkt<br>(Referenzpunkt) gesetzt. Wenn eine Position definiert<br>wurde, wird diese zunächst angefahren und anschlie-<br>ßend als Nullpunkt (Referenzpunkt) gesetzt. |                                                              |
|                   |               | 34           | Neg. zu pos. Flanke<br>– Kanal 7 | Der Motor fährt bis eine negative Flanke an Kanal 7<br>erkannt wird und fährt anschließend in entgegen<br>-gesetzter Richtung zurück, bis eine positive Flanke<br>erkannt wird. Wenn keine Position definiert wurde, wird<br>die aktuelle Position des Rollenmotors als Nullpunkt<br>(Referenzpunkt) gesetzt. Wenn eine Position definiert<br>wurde, wird diese zunächst angefahren und anschlie-<br>ßend als Nullpunkt (Referenzpunkt) gesetzt. |                                                              |
| Eingang positiver | ENUM          | 0            | nicht ausführen                  |                                                                                                    |                                                              |
| Endschalter       |               | 1            | Kanal 0                          | Definiert den Kanal, an dem der Endschalter angeschlos-                                                                                                    |                                                              |
|                   |               |              |                                  | sen ist, der für die Referenzfahrt (Parameter <b>Eingang</b>                                                                                                    |                                                              |
|                   |               | 8            | Kanal 7                          | Referenzsensor = 1 = Neg. zu pos. Flanke – pos. End-<br>schalter) verwendet wird.                                                                                                    |                                                              |
| Eingang negativer | ENUM          | 0            | nicht ausführen                  |                                                                                                    |                                                              |
| Endschalter       |               | 1            | Kanal 0                          | Definiert den Kanal, an dem der Endschalter angeschlos-                                                                                                    |                                                              |
|                   |               |              |                                  |                                                                                                    | sen ist, der für die Referenzfahrt (Parameter <b>Eingang</b> |
|                   |               | 8            | Kanal 7                          | Referenzsensor = 2 = Neg. zu pos. Flanke – neg. End-<br>schalter) verwendet wird.                                                                                                    |                                                              |

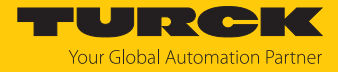

| Parametername                                                          | Daten-<br>typ | Wert<br>Dez.  | Bedeutung | Beschreibung                                                                                                    |
|------------------------------------------------------------------------|---------------|---------------|-----------|----------------------------------------------------------------------------------------------------|
| Parameter für den                                                      | Digitaln      | nodus         |           |                                                                                                    |
| Geschwindigkeit 1<br>Digitalmodus<br>Geschwindigkeit 2<br>Digitalmodus | INT16<br>_    | -3000<br>3000 |           | Geschwindigkeit 13 des Motors im Digitalmodus<br>Mit welcher Geschwindigkeit der Motor fährt, ist<br>abhängig von der Kombination der Einstellungen der<br>Parameter <b>Eingang 1 Digitalmodus</b> und <b>Eingang 2 Digi</b> -                                                                                                    |
| Geschwindigkeit 3<br>Digitalmodus                                      | -             |               |           | <ul> <li>talmodus (siehe "Funktionen und Betriebsarten: Motormodi" [▶ 11].</li> <li>Das Beschleunigungs- und Bremsverhalten des Motors wird über die Parameter Rampenbeschleunigung und Rampenverzögerung definiert und ist abhängig von der Applikation.</li> <li>Die Einheit ist abhängig vom angeschlossenen Motor: z. B. mm/s (Interroll EC5000 BI).</li> </ul>                                                                                   |
| Eingang Digitalı                                                       | modus         |               |           | Die Kombination der beiden Parameter <b>Eingang 1</b><br><b>Digitalmodus</b> und <b>Eingang 2 Digitalmodus</b> definiert,<br>mit welcher Geschwindigkeit der Motor im Digitalmodus<br>fährt und welches Signal (Aktiv-High- oder Aktiv-Low-<br>Signal) an welchem der Eingangskanäle den Digital-<br>modus aktiviert (siehe "Funktionen und Betriebsarten:<br>Motormodi" [▶ 11].                                                                      |
| Eingang 1<br>Digitalmodus                                              | ENUM          | 0<br>1        | -         | <ul> <li>Ein Aktiv-High-Signal am Eingang (X0X7) aktiviert den<br/>Digitalmodus mit einer der 3 Geschwindigkeiten:</li> <li>Bit 0: nicht ausführen</li> <li>Bit 1: Aktiv High Kanal 0</li> <li>Bit 2: Aktiv High Kanal 1</li> <li>Bit 2: Aktiv High Kanal 2</li> <li>Bit 3: Aktiv High Kanal 3</li> <li>Bit 5: Aktiv High Kanal 4</li> <li>Bit 6: Aktiv High Kanal 5</li> <li>Bit 7: Aktiv High Kanal 6</li> <li>Bit 8: Aktiv High Kanal 7</li> </ul> |
|                                                                        |               |               |           | Ein Aktiv-Low-Signal am Eingang (X0X7) aktiviert den<br>Digitalmodus mit einer der 3 Geschwindigkeiten:<br>Bit 9: Aktiv Low Kanal 0<br>Bit 10: Aktiv Low Kanal 1<br>Bit 11: Aktiv Low Kanal 2<br>Bit 12: Aktiv Low Kanal 3<br>Bit 13: Aktiv Low Kanal 4<br>Bit 14: Aktiv Low Kanal 5<br>Bit 15: Aktiv Low Kanal 6<br>Bit 16: Aktiv Low Kanal 7                                                                                                    |

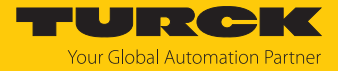

| Parametername             | Daten-<br>typ | Wert<br>Dez. | Bedeutung | Beschreibung                                                                                                    |
|---------------------------|---------------|--------------|-----------|----------------------------------------------------------------------------------------------------|
| Eingang 2<br>Digitalmodus | ENUM          | 0<br>1       | -         | <ul> <li>Ein Aktiv-High-Signal am Eingang (X0X7) aktiviert den<br/>Digitalmodus mit einer der 3 Geschwindigkeiten:</li> <li>Bit 0: nicht ausführen</li> <li>Bit 1: Aktiv High Kanal 0</li> <li>Bit 2: Aktiv High Kanal 1</li> <li>Bit 3: Aktiv High Kanal 2</li> <li>Bit 4: Aktiv High Kanal 3</li> <li>Bit 5: Aktiv High Kanal 4</li> <li>Bit 6: Aktiv High Kanal 5</li> <li>Bit 7: Aktiv High Kanal 6</li> <li>Bit 8: Aktiv High Kanal 7</li> </ul> |
|                           |               |              |           | Ein Aktiv-Low-Signal am Eingang (X0X7) aktiviert den<br>Digitalmodus mit einer der 3 Geschwindigkeiten:<br>Bit 9: Aktiv Low Kanal 0<br>Bit 10: Aktiv Low Kanal 1<br>Bit 11: Aktiv Low Kanal 2<br>Bit 12: Aktiv Low Kanal 3<br>Bit 13: Aktiv Low Kanal 4<br>Bit 14: Aktiv Low Kanal 5<br>Bit 15: Aktiv Low Kanal 6<br>Bit 16: Aktiv Low Kanal 7                                                                                                    |

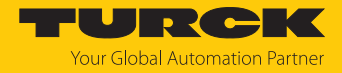

#### 8.1.1 PROFINET-Parameter

Bei den Parametern muss für PROFINET zwischen den PROFINET-Geräteparametern und den Parametern der I/O-Kanäle unterschieden werden.

#### PROFINET-Geräteparameter

Default-Werte sind **fett** dargestellt.

| Parametername                                  | Wert | Bedeutung              | Beschreibung                                                                       |
|------------------------------------------------|------|------------------------|------------------------------------------------------------------------------------|
| Ausgangsverhalten bei<br>Kommunikationsfehler  | 0    | 0 ausgeben             | Das Gerät schaltet die Ausgänge auf "0". Es wird keine Fehlerinformation gesendet. |
|                                                | 1    | Momentanwert<br>halten | Das Gerät behält die aktuellen Daten<br>an den Ausgängen bei.                      |
| Alle Diagnosen deaktivieren                    | 0    | nein                   | Diagnose- und Alarmmeldungen werden erzeugt.                                       |
|                                                | 1    | ja                     | Diagnose- und Alarmmeldungen werden unterdrückt.                                   |
| Lastspannungs-<br>Diagnosen                    | 0    | nein                   | Die Überwachung der Spannung V2<br>ist aktiviert.                                  |
| deaktivieren                                   | 1    | ja                     | Das Senden der Diagnose wird deaktiviert.                                          |
| Lastspannungs-                                 | 0    | nein                   | Keine Funktion                                                                     |
| Diagnosen<br>deaktivieren                      | 1    | ja                     | -                                                                                  |
| LED-Verhalten (PWR) bei<br>Unterspannung an V2 | 0    | rot                    | Die PWR-LED leuchtet bei einer<br>Unterspannung an V2 rot.                         |
|                                                | 1    | grün                   | Die PWR-LED blinkt bei einer Unter-<br>spannung an V2 grün.                        |
| I/O-ASSISTANT Force Mode                       | 0    | nein                   |                                                                                    |
| deaktivieren                                   | 1    | ja                     | Der Force Mode des DTM wird deaktiviert.                                           |
| Deaktiviere                                    | 0    | nein                   | Explizites Deaktivieren der Ethernet-                                              |
| EtherNet/IP                                    | 1    | ja                     | Protokolle bzw. des Webservers                                                     |
| Deaktiviere                                    | 0    | nein                   | _                                                                                  |
| Modbus TCP                                     | 1    | ja                     | _                                                                                  |
| Deaktiviere                                    | 0    | nein                   | -                                                                                  |
| WEB Server                                     | 1    | ja                     |                                                                                    |
| Deaktiviere ausschließlich                     | 0    | nein                   | PROFINET-Alarme werden angezeigt.                                                  |
| modulspezifische PROFINET-<br>Alarme           | 1    | ja                     | PROFINET-Alarme der Slots $\geq 1$<br>werden deaktiviert.                          |

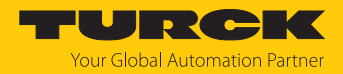

## 8.2 Motormodus konfigurieren

Die folgenden Beispielkonfigurationen beschreiben die Handhabung der verschiedenen Motormodi mit dem TBEN-LL(H)-4RMC mit einem angeschlossenen Motor (Interroll RollerDrive EC5000 BI) an Steckplatz X5 (Motor 2).

Die Konfigurationen sind am Beispiel des integrierten Webservers dargestellt und für die Industrial-Ethernet-Protokolle PROFINET, EtherNet/IP und Modbus TCP übertragbar.

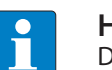

#### **HINWEIS**

Der Feuermodus überschreibt alle anderen Motormodi. Um einen anderen Motormodus zu nutzen, muss der Feuermodus vollständig deaktiviert sein, d. h. alle Parameter (Geschwindigkeit für Feuermodus, Eingang Feuermodus etc.) müssen zurückgesetzt sein.

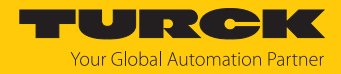

#### 8.2.1 Geschwindigkeitsmodus konfigurieren

Die folgenden Parameter [▶ 81] und Prozess-Ausgangsdaten [▶ 111] müssen für den Geschwindigkeitsmodus gesetzt werden.

#### Parameter einstellen

- **Operation mode** (Betriebsart) auf **Velocity** (3 = Geschwindigkeit) setzen.
- Motor attached (Motor angeschlossen) auf yes (1) setzen, um den Kanal zu aktivieren.
- Optional: Werte f
  ür Rampenbeschleunigung bzw. Rampenverzögerung (Ramp acceleration bzw. Ramp deceleration) setzen.
- Hinweis: Lock Ramp (Sperre Rampenbeschleunigung) auf no (0) setzen, damit die Rampenbeschleunigung bzw. Rampenverzögerung dynamisch über das Prozessabbild der Ausgänge konfiguriert werden kann. Lock Ramp = yes (1) sperrt die dynamische Anpassung der Werte in den Prozessdaten.
- Lock Position (Sperre Position) auf no (0) setzen.
- Optional: Lock Motor Mode auf yes (1) setzten, um zu verhindern, dass der Motormodus für den betreffenden Kanal über die Prozess-Ausgangsdaten geändert werden kann.
- Die Werte über die Schaltfläche Writing in das Gerät schreiben.

| START MOTOR              | DOCUMENTATION                                              | Your Global Automation Partner |
|--------------------------|------------------------------------------------------------|--------------------------------|
| TBEN-LLH-4RMC            | START → LOCAL I/O → PARAMETERS                             | Logout                         |
| DEVICE                   | Reading Writing Tab view Print                             |                                |
| Diagnostics              | 4 Operation mode                                           | Velocity                       |
| ل<br>اللَّذَةِ Event log | Digital In/Out<br>5 Look Mater Mode                        | yes 🗸                          |
| tt) Ex-/Import           | Digital In/Out Lock Ramp                                   | no V                           |
| Change password          | Lock Position                                              | no                             |
|                          | 7 Ramp acceleration                                        | 400                            |
|                          | Motor 0<br>Motor status output                             | 400                            |
| () Diagnostics           | Motor 1 Input 1 digital mode                               | Active high - channel 1 🗸      |
| ,⊋, Input                | Input 2 digital mode                                       | not execute V                  |
| <br>Output               | Motor 2 Velocity 1 digital mode                            | 600                            |
|                          | Velocity 2 digital mode<br>Motor 3 Velocity 3 digital mode | 0                              |
|                          | Input fire mode                                            | not execute                    |
|                          | Velocity fire mode                                         | 0                              |
|                          | Ramp acceleration fire mode                                | 65535                          |
|                          | Input reference sensor                                     | No reference drive             |
|                          | Input positive limit-switch                                | n.a. 🗸                         |
|                          | Input negative limit-switch                                | n.a. 🗸                         |
|                          |                                                            |                                |
|                          |                                                            |                                |

Abb. 42: Parameter für Geschwindigkeitsmodus

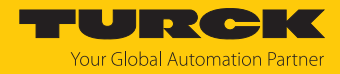

#### Prozess-Ausgangsdaten setzen

- Velocity (Geschwindigkeit) auf den gewünschten Wert setzen, hier 1000 mm/s.
- Enable auf yes (1) setzen, um den Motor zu starten.
- Die Werte werden sofort übernommen.

| START MOTOR                                                                                                    | DOCUMENTATIC                                                                                                    | N                                                                                                    |                                                                                                    | Your Global Automation Partner |
|----------------------------------------------------------------------------------------------------|----------------------------------------------------------------------------------------------------|----------------------------------------------------------------------------------------------------|----------------------------------------------------------------------------------------------------|--------------------------------|
| TBEN-LLH-4RMC                                                                                                    | START -> LOCAL                                                                                                    | I/O → OUTPUT                                                                                                    |                                                                                                    | Logout                         |
| DEVICE<br>i Info<br>Parameters<br>Diagnostics<br>Event log<br>Event log<br>Ex-/Import<br>Change password<br>Firmware<br>LOCAL I/O<br>Parameters<br>Diagnostics<br>Input<br>Output | Tab view Print O<br>Digital In/Out<br>Digital In/Out<br>Digital In/Out<br>Digital In/Out<br>Digital In/Out<br>Digital In/Out<br>Digital In/Out<br>Motor 0<br>Motor 1<br>Motor 2<br>Motor 3 | Image: Control         Image: Clear chart         Update chart         CSV Exp.         Update chart         Velocity         Position         Ramp Acceleration         Ramp Deceleration         Control         Motor mode         Enable         Fault reset         Hait         Quick Stop         New setpoint         Positioning mode         Change set immediately         Change on setpoint | Image: Constraint of the second second se |                                |
| English 🗸                                                                                                    |                                                                                                    |                                                                                                    |                                                                                                    | •••                            |

Abb. 43: Prozess-Ausgangsdaten für Geschwindigkeitsmodus

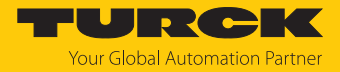

➡ Der Motor f\u00e4hrt mit der definierten Geschwindigkeit. Die Prozess-Eingangsdaten zeigen zus\u00e4tzlich zur Geschwindigkeit auch die aktuelle Position des Motors sowie Status- und Fehlermeldungen.

| START MOTOR                                                                                                    | DOCUMENTATION                                     | YOURCK<br>Your Global Automation Partner  |
|----------------------------------------------------------------------------------------------------|---------------------------------------------------|-------------------------------------------|
| TBEN-LLH-4RMC                                                                                                    | START → LOCAL I/O → INPUT                         | Logout                                    |
| DEVICE                                                                                                    | Tab view Print Clear chart Update chart CSV Exp.  |                                           |
| Parameters Openations                                                                                                    | Digital In 0 Diagnostics                          |                                           |
| الکتار المعالم المعالم المعالم المعالم المعالم المعالم المعالم المعالم المعالم المعالم المعالم المعالم المعالم<br>المعالم المعالم المعالم المعالم المعالم المعالم المعالم المعالم المعالم المعالم المعالم المعالم المعالم المعالم | Digital In 1 Target reached                       | Velocity active                           |
| Ex-/Import                                                                                                    | Digital In 2<br>Following error                   | ✓ not active ✓ not active                 |
| Firmware                                                                                                    | Digital In 3 Generic error                        | -                                         |
| LOCAL I/O<br>දරා Parameters                                                                                                    | Digital In/Out<br>4 Current error                 |                                           |
| رچی<br>ن Diagnostics                                                                                                    | Digital In/Out<br>5 Temperature error             | <ul> <li>∠</li> <li>∠</li> </ul>          |
| ے Input<br>روح Output                                                                                                    | Digital In/Out<br>6 Device profile specific error | ~ -                                       |
|                                                                                                    | Digital In/Out<br>7 Manufacturer specific error   |                                           |
|                                                                                                    | Status<br>Motor 0 Missing device                  | ∠ not active                              |
|                                                                                                    | Velocity out of valid range Motor 1 Fire mode     | Image: mot active       Image: mot active |
|                                                                                                    | Configuration error<br>Motor 2<br>Connected       | ✓ not active ✓ yes                        |
|                                                                                                    | Motor 3 Enabled                                   | ves                                       |
|                                                                                                    | Diagnostic<br>channel Fault is pending            | not active                                |
|                                                                                                    | Input values<br>Velocity                          | 1004                                      |

Abb. 44: Prozess-Eingangsdaten für Geschwindigkeitsmodus

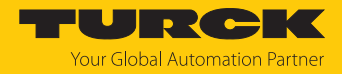

#### 8.2.2 Positionsmodus konfigurieren

Die folgenden Parameter [▶ 81] und Prozess-Ausgangsdaten [▶ 111] müssen für den Positionsmodus gesetzt werden.

#### Parameter einstellen

- Operation mode (Betriebsart) auf Position (1) setzen.
- Motor attached (Motor angeschlossen) auf yes (1) setzten, um den Kanal zu aktivieren.
- Optional: Lock Motor Mode auf yes (1) setzten, um zu verhindern, dass der Motormodus für den betreffenden Kanal über die Prozess-Ausgangsdaten geändert werden kann.
- Die Werte über die Schaltfläche Writing in das Gerät schreiben.

| START MOTOR                                                                                                    | DOCUMENTATION                                                                                                    | Your Global Automation Partner                                                                                                    |
|----------------------------------------------------------------------------------------------------|----------------------------------------------------------------------------------------------------|----------------------------------------------------------------------------------------------------|
| TBEN-LLH-4RMC                                                                                                    | START → LOCAL I/O → PARAMETERS                                                                                                    | Logout                                                                                                    |
| DEVICE<br>∫ Info<br>) Info<br>Parameters<br>) Diagnostics ∧<br>) Diagnostics ∧<br>) Event log<br>↓ Ex-/Import<br>) Change password<br>) Change password<br>) Firmware<br>LOCAL I/O<br>) Parameters<br>) Diagnostics<br>. Input<br>. Output | Reading       Writing       Tab view       Print         Digital In/Out<br>5       Operation mode       Motor attached       Lock Motor Mode         Digital In/Out<br>6       Digital In/Out<br>7       Operation mode       Lock Motor Mode         Digital In/Out<br>7       Motor 0       Motor status output       Input 1 digital mode         Motor 1       Velocity 1 digital mode       Velocity 2 digital mode         Motor 3       Velocity 3 digital mode       Velocity 3 digital mode         Motor 3       Ramp acceleration fire mode       Input fire mode         Motor 3       Input reference sensor       Input regative limit-switch | Position mode   yes   yes   yes   no   no   no   OK-high channel 4   V   Active high - channel 1   Active high - channel 1   V   not execute   V   600   0   0   0   65535   No reference drive   n.a.   v |
| English 🗸                                                                                                    |                                                                                                    |                                                                                                    |

Abb. 45: Parameter für Positionsmodus

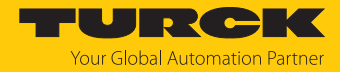

#### Prozess-Ausgangsdaten setzen

- Velocity (Geschwindigkeit) auf den gewünschten Wert setzen, hier 1000 mm/s.
- Position auf den gewünschten Wert setzen, hier 50000 mm.
- Optional: Ramp Acceleration und Ramp Deceleration (Rampenbeschleunigung und Rampenverzögerung) auf gewünschten Wert setzen, hier 200 mm/s<sup>2</sup>.
- Enable auf yes (1) setzen.

| START MOTOR                                                                                                    | DOCUMENTATION                                                                                                    | TURCK<br>Your Global Automation Partner                                                                                                    |
|----------------------------------------------------------------------------------------------------|----------------------------------------------------------------------------------------------------|----------------------------------------------------------------------------------------------------|
| TBEN-LLH-4RMC                                                                                                    | START → LOCAL I/O → OUTPUT                                                                                                    | Logout                                                                                                    |
| DEVICE<br>info<br>Parameters<br>Diagnostics i<br>Event log<br>Ex./Import<br>Change password<br>Change password<br>Firmware<br>LOCAL I/O<br>Parameters<br>Diagnostics<br>Input<br>Output | Image: Control of the set of the set of the se | 1000         50000         200         200         200         200         200         1         No change         v         1         not active         v         absolute         v         not active         v         not active |
| English 🗸                                                                                                    |                                                                                                    |                                                                                                    |

Abb. 46: Prozess-Ausgangsdaten für Positionsmodus

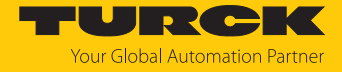

New Setpoint (Sollwert übernehmen) auf active (0 → 1) setzen, um die neue Position zu übernehmen.

| START                                                                                                    | MOTOR       | DOCUMENTATION                                                                                                    | DOCUMENTATION                                                                                                    |  |                                                                                                    |        |  |  |
|----------------------------------------------------------------------------------------------------|-------------|----------------------------------------------------------------------------------------------------|----------------------------------------------------------------------------------------------------|--|----------------------------------------------------------------------------------------------------|--------|--|--|
| TBEN-LLH-4RM                                                                                                    | NC          | START → LOCAL I/O                                                                                                    | → OUTPUT                                                                                                    |  |                                                                                                    | Logout |  |  |
| DEVICE<br>() Info<br>() Parameter<br>() Diagnostic<br>() Event log<br>() Event log<br>() Event log<br>() Event log<br>() Change pa<br>() Firmware<br>() Change pa<br>() Change pa | s<br>s<br>s | Image: Digital in/Out 4         Digital in/Out 5         Digital in/Out 6         Digital in/Out 6         Digital in/Out 6         Digital in/Out 6         Digital in/Out 6         Motor 0         Motor 2         Motor 3 | Image: Constant of the second second se |  | 1000<br>50000<br>200<br>200<br>No change<br>yes<br>no<br>not active<br>active<br>active<br>not active<br>not active<br>not active<br>not active<br>not active<br>not active<br>not active<br>No change<br>No change<br>No cha |        |  |  |
| English 🗸                                                                                                    |             |                                                                                                    |                                                                                                    |  |                                                                                                    |        |  |  |

• New Setpoint wieder zurücksetzen  $(1 \rightarrow 0)$ .

Abb. 47: Sollwert für Positionsmodus übernehmen

Optional: Change set immediately aktivieren, um unmittelbar die nächste Positionierung zu starten. Alle anderen Positionierungen werden überschrieben. Change on setpoint aktivieren, um eine weitere Position zu speichern, die nach dem Erreichen der zuerst definierten Position angefahren wird.

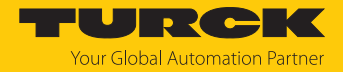

- ⇒ Der Motor stoppt bei der definierten Position.
- ➡ Prozess-Eingangsdaten: Bit Target Reached (TR) = 0, die Positionierung ist noch nicht abgeschlossen.

| START MOTOR                          | DOCUMENTATION                                                         | TURCK<br>Your Global Automation Partner |
|--------------------------------------|-----------------------------------------------------------------------|-----------------------------------------|
| TBEN-LLH-4RMC                        | START → LOCAL I/O → INPUT                                             | Logout                                  |
| DEVICE<br>i Info<br>Brarameters      | Tab view Print Clear chart Update chart CSV Exp.                      |                                         |
| ပြာ Diagnostics 🚹<br>ကြို့ Event log | Digital In 1 Target reached // Posi                                   | ition mode                              |
| [ <sup>µ</sup> t] Ex-/Import         | Digital In 2 Eusy 🗠 activ<br>Following error                          | /e active                               |
| Firmware                             | Digital In 3 Generic error L                                          | active                                  |
| LOCAL I/O 🥂<br>ුරු Parameters        | Digital In/Out<br>4 Current error                                     |                                         |
| Op Diagnostics A                     | Digital In/Out Volage enoi 2 -                                        |                                         |
| ک input<br>رو Output                 | Digital In/Out<br>6 Device profile specific error                     |                                         |
|                                      | Digital In/Out Manufacturer specific error 🗠 -                        |                                         |
|                                      | Motor 0 Missing device 🗠 not a<br>Velocity out of valid range 🗠 not a | active                                  |
|                                      | Motor 1 Fire mode 🗠 not a                                             | active                                  |
|                                      | Motor 2 Connected // yes                                              |                                         |
|                                      | Hotor 3 Enabled Ves                                                   | active                                  |
|                                      | Channel Fault is pending I not a                                      | active                                  |
|                                      | Position 🗠 5000                                                       | 00                                      |
| English ↔                            |                                                                       | ••                                      |

Abb. 48: Position in Prozess-Eingangsdaten

➡ Prozess-Eingangsdaten: Bit Target Reached (TR) =1, eine neue Positionierung kann angestoßen werden.

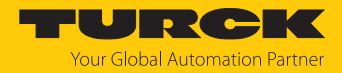

#### 8.2.3 Modus Startposition (Homing Mode) konfigurieren

Die folgenden Parameter [> 81] und Prozess-Ausgangsdaten [> 111] müssen für den Homing-Modus gesetzt werden.

#### Parameter einstellen

- Operation mode (Betriebsart) z. B. auf Position (1) setzen.
- Motor attached (Motor angeschlossen) auf yes (1) setzten, um den Kanal zu aktivieren.
- Lock Motor Mode auf no setzen.
- Die Werte über die Schaltfläche Writing in das Gerät schreiben.

| START                           | MOTOR                   | DOCUMENTATION                              |                                                       | Y                                      | URCK<br>our Global Automation Partner |
|---------------------------------|-------------------------|--------------------------------------------|-------------------------------------------------------|----------------------------------------|---------------------------------------|
| TBEN-LLH-4RI                    | мс                      | START → LOCAL I/O -                        | PARAMETERS                                            |                                        | Logout                                |
| DEVICE<br>j Info<br>O Parameter | 15                      | Reading Writing Tab<br>Digital In/Out<br>4 | view Print                                            | Position mode                          | •                                     |
| Event log                       | · <sup>2</sup> <u>1</u> | Digital In/Out<br>5                        | Motor attached<br>Lock Motor Mode                     | yes<br>no                              | <ul><li>▼</li><li>▼</li></ul>         |
| Change pa                       | assword                 | Digital In/Out<br>6<br>Digital In/Out      | Lock Ramp<br>Lock Position                            |                                        | ▼<br>▼                                |
|                                 | <b>L</b>                | 7<br>Motor 0                               | Input 1 digital mode                                  | Active high - channel 4<br>not execute | ▼<br>▼<br>▼                           |
| ු Diagnostic<br>ල Diagnostic    | s 🚹                     | Motor 1                                    | Velocity 1 digital mode<br>Velocity 2 digital mode    | 600<br>0                               |                                       |
| output کے                       |                         | Motor 2                                    | Velocity 3 digital mode                               | 0                                      |                                       |
|                                 |                         | Motor 3                                    | Input fire mode<br>Velocity fire mode                 | not execute<br>0                       | ▼                                     |
|                                 |                         |                                            | Ramp acceleration fire mode<br>Input reference sensor | 65535<br>No reference drive            | · ·                                   |
| English 🗸                       |                         |                                            |                                                       | ·                                      |                                       |

Abb. 49: Parameter für Homing-Modus

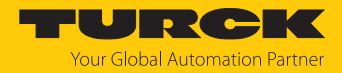

#### Prozess-Ausgangsdaten setzen

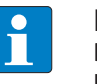

#### **HINWEIS**

Die Prozess-Ausgangsdaten (**Output values**) für Geschwindigkeit, Position etc. haben im Homing-Modus keinen Einfluss.

- Motor mode auf Homing setzen.
- Enable-Bit auf yes setzen.
- New Setpoint (Sollwert übernehmen) auf active setzen, um die aktuelle Position als neuen Nullpunkt zu definieren.

| START                                                                                                    | MOTOR                                         | DOCUMENTATION                                                                                                    |                                                                                                    |                                                                                                    | Your Global / | RCK<br>Automation Partner |
|----------------------------------------------------------------------------------------------------|-----------------------------------------------|----------------------------------------------------------------------------------------------------|----------------------------------------------------------------------------------------------------|----------------------------------------------------------------------------------------------------|---------------|---------------------------|
| TBEN-LLH-4R                                                                                                    | мс                                            | START → LOCAL I/O                                                                                                    |                                                                                                    |                                                                                                    |               | Logout                    |
| DEVICE<br>i Info<br>Paramete<br>Diagnosti<br>Exert log<br>t Exert log<br>t Exert log<br>Exert log<br>Exert log<br>Exert log<br>Diagnosti<br>Paramete<br>Diagnosti<br>Input<br>Output | rs<br>cs A<br>t<br>assword<br>n<br>rs<br>cs A | Tab view Print Cle<br>Digital In/Out<br>4<br>Digital In/Out<br>5<br>Digital In/Out<br>6<br>Digital In/Out<br>7<br>Motor 0<br>Motor 1<br>Motor 2<br>Motor 3 | Control     Control     Control     Control     Motor mode     Enable     Fault reset     Halt     Quick Stop     New setpoint     Positioning mode     Change on setpoint | ビー 500<br>ビー 5000<br>ビー 200<br>ビー 200<br>ビー Homing<br>ビー yes<br>ビー not active<br>ビー not active<br>ビー active<br>ビー active<br>ビー not active |               |                           |
| English 🗸                                                                                                    |                                               |                                                                                                    |                                                                                                    |                                                                                                    |               | ••                        |

Abb. 50: Prozess-Ausgangsdaten Homing Modus

⇒ Die aktuelle Position wird als neuer Nullpunkt gesetzt.

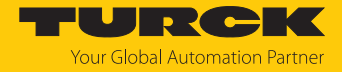

- ► New Setpoint (Sollwert übernehmen) auf not active (1 → 0) setzen, um das Homing abzuschließen.
- $\Rightarrow$  Prozess-Eingangsdaten: Bit **Target Reached** (TR) =1  $\rightarrow$  der Nullpunkt wurde gesetzt.

| START MOTOR                                | DOCUMENTATION                                   | TURCK<br>Your Global Automation Partner |
|--------------------------------------------|-------------------------------------------------|-----------------------------------------|
| TBEN-LLH-4RMC                              | START → LOCAL I/O → INPUT                       | Logout                                  |
| DEVICE                                     | Tab view Print Clear chart Update chart CSV Exp | ).                                      |
| Parameters                                 | Digital In 0 Diagnostics                        |                                         |
| کی Diagnostics <u>۱</u><br>انترک Event log | Motor mode<br>Digital In 1                      | Homing                                  |
| Ex-/Import                                 | Digital In 2                                    | 2 active                                |
| Firmware                                   | Digital In 3 Generic error                      | ∠ not active                            |
|                                            | Reference positon valid                         | not active                              |
| ැබූ Parameters<br>ෆූ⊿ Diagnostics ▲        | Digital In/Out Voltage error                    |                                         |
|                                            | Digital In/Out Communication error              | ビー<br>ビー                                |
| رم Output                                  | Device profile specific error                   | · ·                                     |
|                                            | Status                                          |                                         |
|                                            | Velocity out of valid range                     | not active                              |
|                                            | Motor 1 Fire mode                               | ✓ not active                            |
|                                            | Motor 2<br>Configuration error<br>Connected     | ∠ not active ∠ yes                      |
|                                            | Motor 3 Enabled                                 | ves ves                                 |
|                                            | Fault<br>Diagnostic<br>channel Fault is pending | ∠ not active ∠ not active               |
|                                            | <b>Input values</b><br>Velocity                 | 0                                       |
|                                            | Position                                        | 0                                       |
| English ~                                  |                                                 | •••                                     |

Abb. 51: Prozess-Eingangsdaten mit neuem Nullpunkt

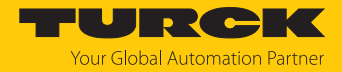

### 8.2.4 Digitalmodus konfigurieren

Im Digitalmodus ist die Geschwindigkeit, mit der der Motor fährt, abhängig von den Parameter Input 1 digital mode und Input 2 digital mode.

| Beispiel | Input 1 digital mode<br>(Eingang 1<br>Digitalmodus) | Wert<br>an Kanal       | Input 2 digital mode<br>(Eingang 2<br>Digitalmodus) | Wert<br>an Kanal  | Geschwindigkeit   |
|----------|-----------------------------------------------------|------------------------|-----------------------------------------------------|-------------------|-------------------|
| 1        | Active High –                                       | 0                      | not execute                                         | nicht             | Motorstillstand   |
|          | Kanal 5                                             | 1 (nicht ausführen) re | relevant                                            | Geschwindigkeit 1 |                   |
| 2        | not execute<br>(nicht ausführen)                    | nicht<br>relevant      | <b>Active High</b> –<br>Kanal 6                     | 0                 | Motorstillstand   |
|          |                                                     |                        |                                                     | 1                 | Geschwindigkeit 2 |
| 3        | <b>Active High</b> –<br>Kanal 5                     | 0                      | Active High –<br>Kanal 6                            | 0                 | Motorstillstand   |
|          |                                                     | 1                      |                                                     | 0                 | Geschwindigkeit 1 |
|          |                                                     | 1                      |                                                     | 1                 | Geschwindigkeit 3 |
| 4        | <b>Active High</b> –<br>Kanal 5                     | 0                      | Active Low –<br>Kanal 6                             | 0                 | Geschwindigkeit 2 |
|          |                                                     | 1                      |                                                     | 0                 | Geschwindigkeit 3 |
|          |                                                     | 1                      |                                                     | 1                 | Geschwindigkeit 1 |

#### Beispielkonfigurationen

Die folgenden Parameter [> 81] müssen für den Digitalmodus gesetzt werden.

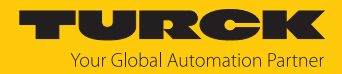

#### Parameter einstellen (für Beispiel 1)

- Operation mode (Betriebsart) auf Digitalmodus (13) setzen.
- Motor attached (Motor angeschlossen) auf yes (1) setzten, um den Kanal zu aktivieren.
- Werte für Rampenbeschleunigung bzw. Rampenverzögerung (Ramp acceleration bzw. Ramp deceleration) setzen. Im Digitalmodus können die Rampen nicht dynamisch über die Prozessdaten angepasst werden.
- Optional: Lock Motor Mode auf yes (1) setzten, um zu verhindern, dass der Motormodus für den betreffenden Kanal über die Prozess-Ausgangsdaten geändert werden kann.
- Optional: Ausgang Motor status output definieren, über den der Motorstatus gemeldet wird.
- Über Input 1 digital mode und Input 2 digital mode definieren, welches Signal an welchem Eingang des Gerät den Digitalmodus startet und mit welcher Geschwindigkeit
   Velocity ... digital mode, der Motor im Digitalmodus fährt [> 12]. Im folgenden Beispiel startet der Motor bei einem positiven Signal an Kanal 5 und fährt mit der Geschwindigkeit Velocity 1 digital mode (600 mm/s).
- TURCK START MOTOR DOCUMENTATION TBEN-LLH-4RMC START → LOCAL I/O → PARAMETERS Logou 🗈 🖂 🗖 Reading Writing Tab view Print Digital In/Out Operation mode Digital Mode ~ ~ Motor attached Digital In/Out yes Event log Lock Motor Mode no ~ Digital In/Out Lock Ramp no × Lock Position no ~ Digital In/Out Ramp acceleration 200 200 LOCAL I/O Ramp deceleration Motor 0 Motor status output not execute ලා Diagnostic Input 1 digital mode Active high - channel 5 × Motor 1 Input 2 digital mode not execute × Motor 2 Velocity 1 digital mode 600 Velocity 2 digital mode 1000 Motor 3 Velocity 3 digital mode 200 Input fire mode not execute ~ Velocity fire mode 0 Ramp acceleration fire mode 0 Input reference sensor No reference drive × Input positive limit-switch × n.a. Input negative limit-switch n.a. ~
- Die Werte über die Schaltfläche Writing in das Gerät schreiben.

Abb. 52: Parameter für Geschwindigkeitsmodus

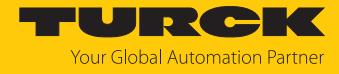

➡ Bei einem positiven Signal an Kanal 5, f\u00e4hrt der Motor sofort mit der Geschwindigkeit Velocity 1 digital mode (600 mm/s) los.

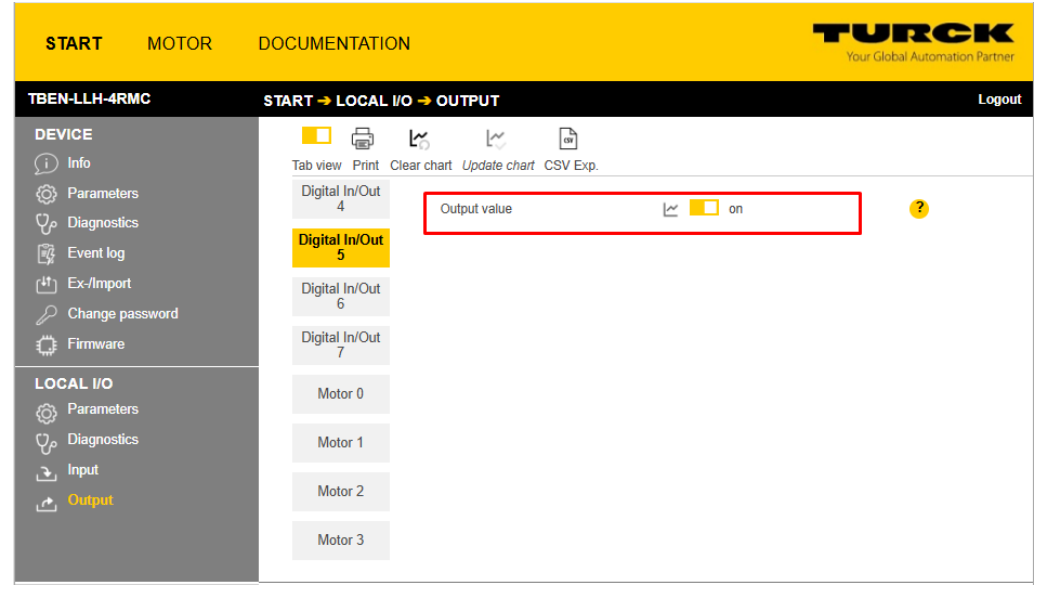

Abb. 53: Active-High-Signal an Kanal 5

| START MOTOR                                                                        | DOCUMENTATION                                                                                        | YURCK<br>Your Global Automation Partner     |
|------------------------------------------------------------------------------------|----------------------------------------------------------------------------------------------------|---------------------------------------------|
| TBEN-LLH-4RMC                                                                      | START → LOCAL I/O → INPUT                                                                            | Logout                                      |
| DEVICE<br>(i) Info<br>(ii) Parameters<br>(ii) Diagnostics<br>(iii) Event log       | Tab view Print Clear chart Update chart CSV Exp                                                      | L.                                          |
|                                                                                    | Digital In 0<br>Diagnostics<br>Motor mode<br>Digital In 1<br>Target reached                          | ∠ Digital Mode ∠ active                     |
| [ <sup>4†</sup> ] Ex-/Import                                                       | Digital In 2<br>Following error                                                                      | ∠ not active ∧ not active                   |
| LOCAL I/O                                                                          | Digital In 3 Generic error<br>Reference positon valid<br>Digital In/Out<br>4 Current error           | ∠ not active                                |
| <ul> <li>Parameters</li> <li>Diagnostics</li> <li>Input</li> <li>Output</li> </ul> | Digital In/Out<br>5 Temperature error                                                                | <ul> <li>∠</li> <li>∠</li> </ul>            |
|                                                                                    | Digital In/Out<br>6 Device profile specific error<br>Digital In/Out<br>7 Manufacturer specific error | 2 -<br>2 -<br>2 -                           |
|                                                                                    | Status     Motor 0     Velocity out of valid range                                                   | ∠ not active                                |
|                                                                                    | Motor 1 Fire mode                                                                                    | i∠ not active                               |
|                                                                                    | Motor 2<br>Configuration error<br>Connected                                                          | l∞ not active<br>l∞ yes                     |
|                                                                                    | Motor 3 Enabled Fault                                                                                | ∠ yes ∠ not active                          |
|                                                                                    | Diagnostic<br>channel Fault is pending                                                               | Inot active                                 |
|                                                                                    | Input values<br>Velocity<br>Position                                                                 | <ul> <li>∠ 600</li> <li>∠ 442247</li> </ul> |
| English ¥                                                                          |                                                                                                    |                                             |

Abb. 54: Prozess-Eingangsdaten für Digitalmodus

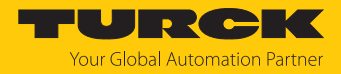

#### 8.2.5 Referenzierung konfigurieren

Die Referenzierung wird z. B. im Modus Positionierung genutzt, um im laufenden Betrieb eine Referenzfahrt durchzuführen.

#### Parameter einstellen

- Operation mode (Betriebsart): Positionierung.
- Motor attached (Motor angeschlossen) auf yes (1) setzten, um den Kanal zu aktivieren.
- Lock Motor Mode auf no (0) setzten, damit die Referenzierung über die Prozess-Ausgangsdaten gestartet werden kann.
- Unter Input reference sensor definieren, wie die Referenzierung gestartet wird (hier: Positive edge – channel 5, d. h. die Referenzierung wird bei einer positiven Flanke an Kanal 5 durchgeführt).
- Optional: Unter Input positive/negative limit switch angeben an welchen Kanälen die Endschalter angeschlossen sind.
- Die Werte über die Schaltfläche **Writing** in das Gerät schreiben.

| TBEN-LLH-4RMC ST                                                                                                    | ART → LOCAL I/O -                                                                                                    | PARAMETERS                                                                                                    |                                                                                                    |        |
|----------------------------------------------------------------------------------------------------|----------------------------------------------------------------------------------------------------|----------------------------------------------------------------------------------------------------|----------------------------------------------------------------------------------------------------|--------|
|                                                                                                    |                                                                                                    |                                                                                                    |                                                                                                    | Logout |
| Jinfo         Info         Parameters         Diagnostics         Event log         Event log         Ex-Import         Change password         Firmware         LOCAL I/O         Parameters         Diagnostics         Input         Output | Reading Writing Tab (<br>Digital In/Out<br>Digital In/Out<br>Digital In/Out<br>Digital In/Out<br>Comparison of the format of the format of the forma | Velocity 1 digital mode<br>Velocity 2 digital mode<br>Velocity 1 digital mode<br>Velocity 1 digital mode<br>Velocity 2 digital mode<br>Velocity 3 digital mode<br>Input 1 fire mode<br>Velocity 1 fire mode<br>Velocity 3 digital mode<br>Velocity 3 digital mode<br>Velocity 1 digital mode<br>Velocity 3 digital mode<br>Input fire mode | Position mode         yes         no         no         no         not execute         not execute         0         0         0         0         0         0         0         0         0         0         0         0         0         0         0         0         0         0         0         0         0         0         0         0         0         0         0         0         0         0         0         0         0         0         0         0         0         0         0         0         0         0         0         0         0         0         0         0 <t< th=""><th>Cogout</th></t<> | Cogout |
|                                                                                                    |                                                                                                    |                                                                                                    |                                                                                                    |        |

Abb. 55: Parameter für Referenzierung

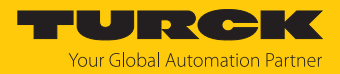

#### Prozess-Ausgangsdaten setzen

- Motor mode auf Referenzierung (14) setzen.
- Geschwindigkeit Velocity definieren, hier 200 mm/s.
- Optional: Unter **Position** eine Referenzposition angeben, auf die der Motor nach dem Erreichen des Endschalters fahren soll (hier: 200).
- Optional: Werte f
  ür Rampenbeschleunigung bzw. Rampenverzögerung (Ramp acceleration bzw. Ramp deceleration) definieren.
- Die Werte werden sofort übernommen.
- New Setpoint (Sollwert übernehmen) auf active setzen, um die Referenzierung zu starten.

Hinweis: Wenn das Bit **New Setpoint** (Sollwert übernehmen) vor Abschluss der Referenzierung zurückgesetzt wird, wird die Referenzierung abgebrochen.

| START MOTOR                                                                                                    | DOCUMENTATION                                                                                                    | Your Global Automation Partner                                                                                                    |
|----------------------------------------------------------------------------------------------------|----------------------------------------------------------------------------------------------------|----------------------------------------------------------------------------------------------------|
| TBEN-LLH-4RMC                                                                                                    | START → LOCAL I/O → OUTPUT                                                                                                    | Logout                                                                                                    |
| DEVICE<br>() Info<br>() Parameters<br>() Diagnostics<br>() Event log<br>() Exe/Import<br>() Change password<br>() Firmware<br>LOCAL I/O<br>() Parameters<br>() Diagnostics<br>() Inguneters<br>() Diagnostics<br>() Diagnostics<br>() Diag | Tab view       Print       Clear chart       Update chart       CSV Exp.         Digital In/Out       Output values       Velocity       /// 200         Digital In/Out       Position       // 200         Digital In/Out       Ramp Acceleration       // 50         Digital In/Out       Control       // 7         Digital In/Out       Control       // 7         Motor 0       Enable       // no         Motor 1       Hait       // not active         Motor 2       Positioning mode       // active         Motor 3       Positioning mode       // active         Change on setpoint       // not active       // / / / / / / / / / / / / / / / / / / | Icing   Icing   Icing   Icing   Icing   Icing   Icing   Icing   Icing  Icing  I |
| English 🗸                                                                                                    |                                                                                                    |                                                                                                    |

Abb. 56: Prozess-Ausgangsdaten für Referenzierung

- Die Position des Motors wird, sobald eine positive Flanke am Referenzsensor anliegt, auf 0 gesetzt. Danach f\u00e4hrt der Motor weiter auf die definierte absolute **Position**, hier: 200.
- ➡ Wenn diese Position erreicht ist, wird die Position wieder auf 0 gesetzt und dient ab sofort als neue Referenzposition.

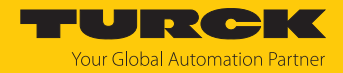

# 8.3 Feuermodus konfigurieren

Der Feuermodus überschreibt alle anderen Motormodi, wenn er ausgelöst wird. Die folgenden Parameter [▶ 81] müssen für den Feuermodus Motorkanäle: Motormodi gesetzt werden:

#### Parameter einstellen

- Motor attached (Motor angeschlossen) auf yes (1) setzten, um den Kanal zu aktivieren.
- Velocity for fire mode (Geschwindigkeit f
  ür Feuermodus) sowie Ramp acceleration fire mode (Rampenbeschleunigung Feuermodus) definieren.
- Unter Input fire mode (Eingang Feuermodus) den Digitaleingang und den Signalpegel definieren, die den Feuermodus auslösen (hier: Active-High-Signal an Kanal 5).
- Die Werte über die Schaltfläche Writing in das Gerät schreiben.

| START MOTOR                                                                                                    | DOCUMENTATION                                                                                                    | Your Global Automation Partner |
|----------------------------------------------------------------------------------------------------|----------------------------------------------------------------------------------------------------|--------------------------------|
| TBEN-LLH-4RMC                                                                                                    | START → LOCAL I/O → PARAMETERS                                                                                                    | Logout                         |
| TBEN-LLH-4RMC         DEVICE         (i)       Info         (ii)       Parameters         (iii)       Diagnostics         (iii)       Event log         (iii)       Ex-/Import         (iiii)       Change password         (iiii)       Firmware         LOCAL I/O       Parameters         (iiii)       Parameters         (iiii)       Parameters         (iiiiii)       Parameters <tr< th=""><th>START → LOCAL I/O → PARAMETERS         Reading Writing Tab view Print         Digital In/Out<br/>4       Operation mode       Digital Mode         Digital In/Out<br/>6       Motor attached       yes         Digital In/Out<br/>6       Lock Motor Mode       no         Digital In/Out<br/>6       Lock Motor Mode       no         Digital In/Out<br/>6       Ramp acceleration       0         Motor 0       Ramp deceleration       0         Motor 1       Input 1 digital mode       not execute         Input 1 digital mode       not execute       0         Motor 2       Velocity 1 digital mode       0         Motor 3       Velocity 3 digital mode       0         Input 1 reference sensor       No reference drive       1000         Ramp acceleration fire mode       200       1         Motor 3       Velocity 3 digital mode       0</th><th>Logout</th></tr<> | START → LOCAL I/O → PARAMETERS         Reading Writing Tab view Print         Digital In/Out<br>4       Operation mode       Digital Mode         Digital In/Out<br>6       Motor attached       yes         Digital In/Out<br>6       Lock Motor Mode       no         Digital In/Out<br>6       Lock Motor Mode       no         Digital In/Out<br>6       Ramp acceleration       0         Motor 0       Ramp deceleration       0         Motor 1       Input 1 digital mode       not execute         Input 1 digital mode       not execute       0         Motor 2       Velocity 1 digital mode       0         Motor 3       Velocity 3 digital mode       0         Input 1 reference sensor       No reference drive       1000         Ramp acceleration fire mode       200       1         Motor 3       Velocity 3 digital mode       0 | Logout                         |
| English V                                                                                                    |                                                                                                    |                                |

Abb. 57: Parameter für Feuermodus

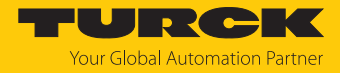

Ein Active-High-Signal an Kanal 5 aktiviert sofort den Feuermodus, d. h. der Motor startet sofort mit der angegebenen Geschwindigkeit und der definierten Beschleunigung. Alle anderen Einstellungen werden ignoriert.

| START MOTOR                                                                                                    | DOCUMENTATION                                                                                                    | Your Global Automation Partner                                                                                                    |
|----------------------------------------------------------------------------------------------------|----------------------------------------------------------------------------------------------------|----------------------------------------------------------------------------------------------------|
| TBEN-LLH-4RMC                                                                                                    | START → LOCAL I/O → INPUT                                                                                                    | Logout                                                                                                    |
| DEVICE<br>(i) Info<br>(ii) Parameters<br>(iii) Diagnostics<br>(iii) Event log<br>(iii) Ex-/Import                       | Tab view Print Clear chart Update chart CSV Exp. Digital In 0 Diagnostics Motor mode Digital In 1 Target reached Busy Dioital In 2 Diagnostics                                                                                                    | Image: Second second second |
| Change password                                                                                                    | Following error                                                                                                    | not active                                                                                                    |
| <ul> <li>Firmware</li> <li>LOCAL I/O</li> <li>Parameters</li> <li>Diagnostics</li> <li>Imput</li> <li>Output</li> </ul> | Digital In 3       Generic error         Reference position valid       Reference position valid         Digital In/Out       Current error         Digital In/Out       Voltage error         5       Temperature error         Digital In/Out       Communication error         6       Device profile specific error         Digital In/Out       Manufacturer specific error         7       Mator 0         Motor 1       Fire mode         Motor 2       Configuration error         Motor 3       Enabled         Fault       Fault         Diagnostic channel       Fault spending         Input values       Velocity | Image: constraint of active         Image: constraint of active                                                                                                    |
|                                                                                                    |                                                                                                    |                                                                                                    |
| English 🗸                                                                                                    |                                                                                                    | •••                                                                                                    |

Abb. 58: Prozess-Eingangsdaten für Feuermodus

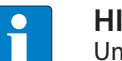

#### HINWEIS

Um vom Feuermodus zurück in einen anderen Motormodus zu wechseln, muss der Feuermodus deaktiviert sein, d. h. der Parameter **Input fire mode** (Eingang Feuermodus) muss deaktiviert werden (not execute) oder die Geschwindigkeit für den Feuermodus (**Velocity fire mode**) muss 0 ein.

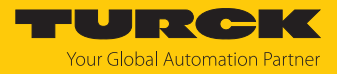

# 9 Betreiben

#### Prozess-Eingangsdaten 9.1 Word-Nr. Byte-Nr. Bit-Nr. Dez. Hex. Dez. Hex. 6 5 4 3 2 1 0 7 Digitale Kanäle (Steckplatz X0...X3) 0 0x00 0 DXP7 DXP6 DXP5 DXP4 DI3 DI2 DI1 DI0 0x00 0x01 reserviert 1 Motoransteuerung – Motor 1 (Steckplatz X4) 1 0x01 0 0x00 **Status Position** Motormodus REFPOS\_ F\_ER BUSY TR OK 1 0x01 Diagnose - Error Register VOLTERR CURR **MSERR** DPS COM TERR GERR ERR ERR ERR 2 2 0x02 0x02 Status FAULT\_ FAULT ENABLED CON CFG FIRMOD VELEXC MISDEV ERR PENDING 3 0x03 reserviert 3 4 0x04 0x03 Geschwindigkeit 5 0x05 Position 4 0x04 6 0x06 7 0x07 5 0x05 8 0x08 9 0x09 Motoransteuerung - Motor 2 (Steckplatz X5) 0x00... Belegung analog zu Motor 1 (0x01...0x05) 6...10 0x06... 0...9 0x09 0x0A Motoransteuerung – Motor 3 (Steckplatz X6) 11...15 0x0B... 0...9 0x00... Belegung analog zu Motor 1 (0x01...0x05) 0x0F 0x09 Motoransteuerung – Motor 4 (Steckplatz X7) 16...20 0x10... 0...9 0x00... Belegung analog zu Motor 1 (0x01...0x05) 0x09 0x14 Sensorversorgung und digitale Kanäle (Diagnose) 21 0x15 0 0x00 VAUX1 VAUX1 VAUX1 reserviert VAUX1 Pin1 X3 Pin1 X2 Pin1 X1 Pin1 X0 (K6/7) (K4/5) (K2/3) (K0/1) 1 0x01 reserviert 22 0x16 0 0x00 ERR ERR ERR DXP5 ERR reserviert DXP7 DXP6 DXP4 1 0x01 reserviert Modul-Status (Gerätestatus) 23 0x17 0 0x00 FCE V1 1 ARGEE 0x01 V2 DIAG
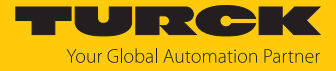

## Bedeutung der Prozessdaten-Bits

| Name                                        | Wert           | Bedeutung                                                                                                    |
|---------------------------------------------|----------------|----------------------------------------------------------------------------------------------------|
| DI                                          | Digitaleingar  | ng                                                                                                    |
|                                             | 0              | Kein Signal an DI (Pin 4, SIO)                                                                                                    |
|                                             | 1              | Signal an DI (Pin 4, SIO)                                                                                                    |
| DXP                                         | konfigurierba  | arer digitaler Kanal (DXP-Kanal)                                                                                                    |
|                                             | 0              | Kein Eingangssignal an DXP-Kanal (Pin 2)                                                                                                    |
|                                             | 1              | Eingangssignal an DXP-Kanal (Pin 2)                                                                                                    |
| Motormodus                                  | Aktuell parar  | netrierter und aktiver Motormodus [> 81]                                                                                                    |
|                                             | 0              | keine Änderung                                                                                                    |
|                                             | 1              | Positionsmodus                                                                                                    |
|                                             | 3              | Geschwindigkeit                                                                                                    |
|                                             | 6              | Startposition (Homing)                                                                                                    |
|                                             | 13             | Digitalmodus                                                                                                    |
| Status-Position (nur für Betriebs           | art Positionie | rung)                                                                                                    |
| Position erreicht                           | 0              | Ziel noch nicht erreicht.                                                                                                    |
| (Target reached TR)                         | 1              | Ziel erreicht: Motor hat die definierte Zielposition erreicht.<br>Das Bit wird erst gesetzt (1), wenn das Prozess-Ausgangsdatenbit<br><b>NSP</b> (New Setpoint) nach einer Positionierung zurückgenommen<br>wurde. |
| Beschäftigt (BUSY)                          |                | Das Bit entspricht dem Bit <b>Set-point acknowledge</b> im CANopen<br>Status-Wort (Objekt 0x6041) des Geräteprofils:                                                                                               |
|                                             | 0              | 0 = neue Position übernommen                                                                                                    |
|                                             | 1              | 1 = neue Position noch nicht übernommen                                                                                                    |
| Folgefehler (Following error                | 0              | kein Fehler                                                                                                    |
| F_ER)                                       | 1              | Folgefehler gemäß "CANopen – Drives and Motion Control Device<br>Profile".<br>Istwert der Position außerhalb des zulässigen Bereichs                                                                               |
| Referenzposition gültig (REF-               | 0              | Referenzierung noch nicht abgeschlossen.                                                                                                    |
| POS_OK)                                     | 1              | Referenzierung erfolgreich<br>Das Bit wird auf 0 zurückgesetzt, sobald eine neue Referenzfahrt<br>gestartet wird.                                                                                                  |
| Error-Register                              |                | Das Error-Register entspricht dem CANopen Error Register (Object                                                                                                    |
| Generischer Fehler (GERR)                   |                | 0x1001) gemäß "CANopen – Drives and Motion Control Device Pro-                                                                                                    |
| Stromfehler (CURRERR)                       |                | Tile".<br>Die Fehler werden vom angeschlossenen CANonen-Device gene-                                                                                                    |
| Spannungsfehler (VOLTERR)                   |                | riert. Ihre Bedeutung ist abhängig vom angeschlossenen Gerät.                                                                                                    |
| Temperaturfehler (TERR)                     |                |                                                                                                    |
| Kommunikationsfehler (CO-<br>MERR)          |                |                                                                                                    |
| Geräteprofilspezifischer Fehler<br>(DPSERR) |                |                                                                                                    |
| Herstellerspezifischer Fehler<br>(MSERR)    |                |                                                                                                    |
| Status                                      |                |                                                                                                    |

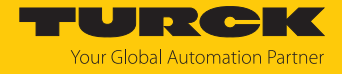

| Name                                   | Wert        | Bedeutung                                                                                                    |
|----------------------------------------|-------------|----------------------------------------------------------------------------------------------------|
| Fehlendes Gerät (MISDEV)               | 0           | kein Fehler                                                                                                    |
|                                        | 1           | Parameter <b>Motor angeschlossen</b> [▶ 81] am Kanal ist gesetzt, aber<br>kein Motor erkannt                                                                                                    |
| Geschwindigkeit außerhalb des          | 0           | kein Fehler                                                                                                    |
| zulässigen Bereichs (VELEXC)           | 1           | Geschwindigkeit (definiert in den Ausgangsdaten), übersteigt die maximale Geschwindigkeit des angeschlossenen Motors.                                                                                                    |
| Feuermodus (FIRMOD)                    | 0           | kein Fehler                                                                                                    |
|                                        | 1           | Feuermodus am Motorkanal                                                                                                    |
| Verbunden (CON)                        | 0           | kein Fehler                                                                                                    |
|                                        | 1           | Motor am Kanal angeschlossen und im Zustand Operational<br>(gemäß CANopen-Basis-Profil), CANopen-Kommunikation aufge-<br>baut, PDO-Transfer findet statt, CANopen-Drives-Profil noch nicht<br>aktiviert                                                                                                    |
| Konfigurationsfehler (CFGERR)          | 0           | kein Fehler                                                                                                    |
|                                        | 1           | Referenzfahrt mit Endschalter gewählt (Parameter Eingang Refe-<br>renzsensor = 1 = Neg. zu pos. Flanke - pos. Endschalter bzw. 2 =<br>Neg. zu pos. Flanke - neg. Endschalter [▶ 81]), aber kein Eingang<br>für den Endschalter parametriert (Parameter Eingang positiver<br>Endschalter bzw. Eingang negativers Endschalter).<br>Voraussetzung:<br>Die Referenzierung wurde über eine positive Flanke im Bit Sollwert<br>übernehmen gestartet [▶ 111] |
| Freigegeben (ENARLED)                  | 0           |                                                                                                    |
| Freigegeben (ENABLED) 0<br>1           |             | Angeschlossener Motor betriebsbereit, CANopen-Kommunikation<br>läuft<br>Voraussetzung:<br><b>ENABLE</b> Bit in den Prozess-Ausgangsdaten ist gesetzt.<br>Motor fehlerfrei, Eingangsbit <b>FAULT</b> = 0.                                                                                                    |
| Fehler (FAULT)                         | 0           | kein Fehler                                                                                                    |
| 1                                      |             | CANopen-Drives-Fehler (Drive in Fault State). Motor im Zustand<br><b>FAULT</b> (Fehler).<br>Mögliche Ursachen:<br>Antrieb blockiert<br>zu hohe Last am Antrieb                                                                                                    |
|                                        |             | Der Zustand FAULT kann nur über eine Fehlerquittierung mit dem<br>Ausgang <b>FAULT_RST</b> zurückgesetzt werden, wenn die Ursache des<br>Fehler beseitigt wurde.                                                                                                    |
| Fehler liegt an (FAULT_PENDING)        | 0           | kein Fehler                                                                                                    |
| 1                                      |             | Spezifisch für Interroll RollerDrive EC5000 BI:<br>Fehlerursache noch nicht beseitigt, Fehler kann nicht zurückgesetzt<br>werden.                                                                                                    |
| Geschwindigkeit                        |             | Aktuelle Geschwindigkeit                                                                                                    |
| Position                               |             | Aktuelle Position                                                                                                    |
| Sensorversorgung und digitale K gnose) | anäle (Dia- | [▶ 117]                                                                                                    |
| Modul-Status                           |             | Status-Wort Status- und Control-Wort                                                                                                    |

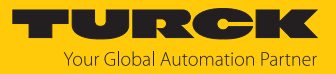

## 9.2 Prozess-Ausgangsdaten

| Wort-Nr  | rt-Nr. Byte-Nr. Bit-Nr. |         |              |                                           |                                |               |         |           |              |          |     |
|----------|-------------------------|---------|--------------|-------------------------------------------|--------------------------------|---------------|---------|-----------|--------------|----------|-----|
| Dez.     | Hex.                    | Dez.    | Hex.         | 7                                         | 6                              | 5             | 4       | 3         | 2            | 1        | 0   |
| Digitale | e Kanäle                | (Steckp | latz X0.     |                                           |                                |               | 1       |           |              |          |     |
| 0        | 0x00                    | 0       | 0x00         | DXP7                                      | DXP7 DXP6 DXP5 DXP4 reserviert |               |         |           |              |          |     |
|          |                         | 1       | 0x01         | reserviert                                |                                |               |         |           |              |          |     |
| Motora   | nsteuer                 | ung – M | otor 1 (S    | steckplatz                                | X4)                            |               |         |           |              |          |     |
| 1        | 0x01                    | 0       | 0x00         | Motor-Co                                  | ntrol                          |               |         | Motormo   | dus          |          |     |
|          |                         |         |              | Q_STOP                                    | HALT                           | FAULT_<br>RST | ENABLE  |           |              |          |     |
|          |                         | 1       | 0x01         | reserviert                                |                                |               |         | Positions | kontrolle (l | POSCTRL) |     |
|          |                         |         |              |                                           |                                |               |         | COSP      | CSI          | ABS_REL  | NSP |
| 2        | 0x02                    | 2       | 0x02         | Geschwin                                  | digkeit                        |               |         |           |              |          |     |
|          |                         | 3       | 0x03         |                                           |                                |               |         |           |              |          |     |
| 3        | 0x03                    | 4       | 0x04         | Position                                  |                                |               |         |           |              |          |     |
|          |                         | 5       | 0x05         |                                           |                                |               |         |           |              |          |     |
| 4        | 0x04                    | 6       | 0x06         |                                           |                                |               |         |           |              |          |     |
|          |                         | 7       | 0x07         |                                           |                                |               |         |           |              |          |     |
| 5        | 0x05                    | 8       | 0x08         | Rampenb                                   | eschleuni                      | gung          |         |           |              |          |     |
|          |                         | 9       | 0x09         |                                           |                                |               |         |           |              |          |     |
| 6        | 0x06                    | 10      | 0x0A         | Rampenv                                   | erzögerun                      | g             |         |           |              |          |     |
|          |                         | 11      | 0x0B         |                                           |                                |               |         |           |              |          |     |
| Motora   | nsteuer                 | ung – M | otor 2 (S    | steckplatz                                | X5)                            |               |         |           |              |          |     |
| 712      | 0x07<br>0x0C            | 011     | 0x00<br>0x0B | Belegung                                  | analog zu                      | Motor 1 (     | 0x08010 | )x0806)   |              |          |     |
| Motora   | nsteuer                 | ung – M | otor 3 (S    | steckplatz                                | X6)                            |               |         |           |              |          |     |
| 1318     | 0x0D<br>0x12            | 011     | 0x00<br>0x0B | Belegung analog zu Motor 1 (0x08010x0806) |                                |               |         |           |              |          |     |
| Motora   | nsteuer                 | ung – M | otor 4 (S    | steckplatz                                | X7)                            |               |         |           |              |          |     |
| 1924     | 0x13<br>0x18            | 011     | 0x00<br>0x0B | Belegung                                  | analog zu                      | Motor 1 (     | 0x08010 | )x0806)   |              |          |     |

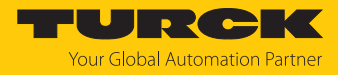

| Name            | Daten-<br>format                                      | Wert                                            | Bedeutung                                                                                                    | Kommentar                                                                                                    |  |  |  |  |
|-----------------|-------------------------------------------------------|-------------------------------------------------|----------------------------------------------------------------------------------------------------|----------------------------------------------------------------------------------------------------|--|--|--|--|
| DXP             | Konfiguri                                             | Konfigurierbarer digitaler Kanal (DXP-Kanal)    |                                                                                                    |                                                                                                    |  |  |  |  |
|                 | BOOL                                                  | 0                                               | Ausgang inaktiv                                                                                                    |                                                                                                    |  |  |  |  |
|                 |                                                       | 1                                               | Ausgang aktiv,<br>max. Ausgangsstrom 2 A                                                                                                    |                                                                                                    |  |  |  |  |
| Motormodus      | Definiert<br>den Betri<br>veränder<br>meter <b>Sp</b> | den ge<br>eb. Der<br>t werde<br><b>erre M</b> o | wünschten Motormodus im laufen-<br>Motormodus kann nur zur Laufzeit<br>en, wenn dies nicht über den Para-<br>ptormodus gesperrt ist.                                                                                                    | Ob der angeschlossene Motor den an-<br>gegebenen Modus sofort übernimmt,<br>ist abhängig vom Gerät.<br>Voraussetzung bei Interroll |  |  |  |  |
|                 | ARRAY of                                              | f <u>0</u>                                      | keine Änderung                                                                                                    | EC5000 BI:<br>Moduswechsel nur im Stillstand <b>HALT</b> -                                                                         |  |  |  |  |
|                 | BITS                                                  | 1                                               | Positionsmodus                                                                                                    | -Bit muss gesetzt sein.                                                                                                    |  |  |  |  |
|                 |                                                       | 3                                               | Geschwindigkeit                                                                                                    | _                                                                                                    |  |  |  |  |
|                 |                                                       | 6                                               | Startposition (Homing)                                                                                                    | _                                                                                                    |  |  |  |  |
|                 |                                                       | 13                                              | Digitalmodus                                                                                                    |                                                                                                    |  |  |  |  |
|                 |                                                       | 14                                              | Referenzierung                                                                                                    |                                                                                                    |  |  |  |  |
| Geschwindigkeit | ieschwindigkeit INT16                                 |                                                 | Sollwert für die Geschwindigkeit,<br>mit der der Motor fahren soll.<br>Default: 0<br>Die Bedeutung der eingegebenen<br>Werte ist abhängig vom angeschlos-<br>senen Motor.<br>Mapping (z. B. für Motor 1):<br>PROFINET:<br>Byte 0x02 (High-Byte)<br>Byte 0x03 (Low-Byte)<br>Modbus TCP und EtherNet/IP:<br>Byte 0x03 (High-Byte)<br>Byte 0x02 (Low-Byte)                                                                                                    | Einheit:<br>mm/s (Interroll EC5000 BI)<br>Voraussetzung:<br>Motor im Motormodus<br>Geschwindigkeit                                 |  |  |  |  |
| Positon         | INT32                                                 |                                                 | Sollwert für die Position, die der Mo-<br>tor anfahren soll.<br>Die Positionierung erfolgt absolut<br>oder relativ zur aktuellen Position<br>des Motors, je nach Einstellung im<br>Prozessdaten-Bit <b>Positionsmodus</b><br>( <b>ABS_REL</b> ). Im Homing Modus gilt<br>die dort definierte absolute Position<br>als Referenzposition.<br>Default: 0<br>Die Bedeutung der eingegebenen<br>Werte ist abhängig vom angeschlos-<br>senen Motor.<br>Mapping (z. B. für Motor 1):<br>PROFINET:<br>Byte 0x04 (High-Byte)<br>Byte 0x07 (Low-Byte)<br>Modbus TCP und EtherNet/IP:<br>Byte 0x07 (High-Byte)<br>Byte 0x04 (Low-Byte) | <ul> <li>Einheit:</li> <li>mm (Interroll EC5000 BI)</li> <li>Voraussetzung:</li> <li>Motor im Motormodus Position</li> </ul>       |  |  |  |  |

## Bedeutung der Prozessdaten-Bits

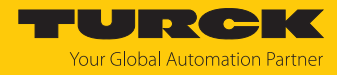

| Name                         | Daten-<br>format | Wert | Bedeutung                                                                                                    | Kommentar                                                                                                    |  |  |
|------------------------------|------------------|------|----------------------------------------------------------------------------------------------------|----------------------------------------------------------------------------------------------------|--|--|
| Rampen-<br>beschleunigung    | USINT16          |      | Werte für die Rampenbeschleuni-<br>gung und die Rampenverzögerung                                                                                                    | Einheit:<br>mm <sup>2</sup> (Interroll EC5000 BI)                                                                                                    |  |  |
| Rampen-<br>verzögerung       | USINT16          |      | des angeschlossenen Motors<br>Default: 65535<br>0 = reserviert, die zuvor gespeicher-<br>te Einstellung wird verwendet.<br>Die Bedeutung der eingegebenen<br>Werte ist abhängig vom angeschlos-<br>senen Motor.                                                                                                    |                                                                                                    |  |  |
| Motor-Control                |                  |      |                                                                                                    |                                                                                                    |  |  |
| Freigeben<br>(ENABLE)        | BOOL             | 1    | Der Motorollen-Controller versucht,<br>den angeschlossenen Motor in den<br>Zustand Operational Enabled<br>(gemäß CANopen-Drives-Profil) zu<br>versetzen.<br>Das Bit sollte im laufenden Betrieb<br>immer gesetzt sein.                                                                                                    | <ul> <li>Voraussetzungen:</li> <li>Motor angeschlossen, Eingangsbit<br/>CON (Connected) = 1</li> <li>kein Fehler am angeschlossenen<br/>Motor, Eingangsbit FAULT = 0</li> </ul> |  |  |
| Fehler<br>zurücksetzen       | BOOL             | 1    | Das Bit wird zur Quittierung eines<br>Fehlers ( <b>FAULT</b> = 1) gesetzt.                                                                                                    | Voraussetzung:<br>Fehlerursache beseitigt                                                                                                    |  |  |
| (FAULI_RSI)                  |                  |      |                                                                                                    | Das Bit entspricht dem Bit <b>FR</b> (Bit 7) im<br>CANopen Control-Wort (Objekt 0x6040)<br>des Geräteprofils.                                                                   |  |  |
| HALT                         | BOOL             | 1    | Der Motor wird mit der konfi-<br>gurierten Rampenverzögerung an-<br>gehalten.                                                                                                    | Das Bit entspricht dem Bit <b>HALT</b> (Bit 8)<br>im CANopen Control-Wort (Objekt<br>0x6040) des Geräteprofils.                                                                 |  |  |
| Quick Stopp<br>(Q_STOP)      | BOOL             | 1    | Der Motor wird ohne Rampe sofort<br>gestoppt.                                                                                                    | Das Bit entspricht dem Bit <b>QS</b> (Bit 2) im<br>CANopen Control-Wort (Objekt 0x6040)<br>des Geräteprofils.                                                                   |  |  |
| Positionskontrolle           | (POSCTRI         | _)   |                                                                                                    |                                                                                                    |  |  |
| Sollwert<br>übernehmen (NSP) | BOOL             | 1    | Flankensignal $(0 \rightarrow 1 \rightarrow 0)$<br>Eine positive Flanke $(0 \rightarrow 1)$ startet<br>die Positionierung.<br>Das Bit muss nach dem Start der Po-<br>sitionierung wieder zurückgenom-<br>men werden $(1 \rightarrow 0)$ . Erst dann<br>werden die Prozess-Eingangsdaten-<br>bits <b>BUSY</b> (Beschäftigt) = 0 und <b>TR</b><br>(Position erreicht) = 1 gesetzt und<br>eine erneute Positionierung kann<br>angestoßen werden. | Das Bit entspricht dem Bit <b>New Set-</b><br><b>point</b> (Bit 4) im CANopen Control-Wort<br>(Objekt 0x6040) des Geräteprofils, wenn<br>der Positionsmodus aktiviert ist.      |  |  |
| Positionsmodus<br>(ABS_REL)  | BOOL             | 0    | Absoluter Positionsmodus aktiviert.<br>Die Zielposition ist ein absoluter<br>Wert.                                                                                                    | Das Bit entspricht dem Bit <b>Abs/Rel</b> (Bit<br>6) im CANopen Control-Wort (Objekt<br>0x6040) des Geräteprofils, wenn der Po-                                                 |  |  |
|                              |                  | 1    | Relativer Positionsmodus aktiviert.<br>Die Zielposition ist ein relativer<br>Wert.                                                                                                    | sitionsmodus aktiviert ist.                                                                                                    |  |  |

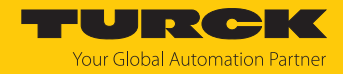

| Name                                  | Daten-<br>format | Wert                      | Bedeutung                                                                                                    | Kommentar                                                                                                    |
|---------------------------------------|------------------|---------------------------|----------------------------------------------------------------------------------------------------|----------------------------------------------------------------------------------------------------|
| Position sofort<br>wechseln (CSI)     | BOOL             | 1                         | Startet unmittelbar die nächste<br>Positionierung. Eine zuvor<br>geschriebene Position wird<br>überschrieben.                                               | Das Bit entspricht dem Bit <b>Change set</b><br><b>immediately</b> (Bit 5) im CANopen<br>Control-Wort (Objekt 0x6040) des Gerä-<br>teprofils, wenn der Positionsmodus akti-<br>viert ist. |
| Aktuellen Sollwert<br>anfahren (COSP) | BOOL             | 1                         | Die zuletzt definierte Position wird<br>angefahren. Eine neue Position wird<br>gespeichert und nach dem Errei-<br>chen der ersten Position angefah-<br>ren. | Das Bit entspricht dem Bit <b>Change on</b><br><b>setpoint</b> (Bit 9) im CANopen Control-<br>Wort (Objekt 0x6040) des Geräteprofils,<br>wenn der Positionsmodus aktiviert ist.           |
|                                       | i                | HINN<br>Die Eir<br>schleu | <b>/EIS</b><br>heiten und die Maximalwerte für Ges<br>nigung und Rampenverzögerung sind                                                                     | chwindigkeit, Position, Rampenbe-<br>d abhängig vom angeschlossenen                                                                                                    |

Motor.

Dokumentation des angeschlossenen Motors beachten.

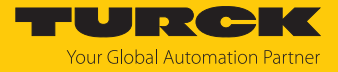

## 9.3 LED-Anzeigen

Das Gerät verfügt über folgende LED-Anzeigen:

- Versorgungsspannung (PWR)
- Sammel- und Busfehler (BUS)
- Ethernet-Status (L/A)
- I/O-Status (Kanal-LEDs)
- Diagnose (ERR)
- Lokalisierung (WINK)

| LED PWR     | Bedeutung                                                              |
|-------------|------------------------------------------------------------------------|
| aus         | keine Spannung oder Unterspannung an V1                                |
| grün        | Spannung an V1 und V2 ok                                               |
| blinkt grün | keine Spannung oder Unterspannung an V2 (abhängig von der Konfi-       |
| rot         | guration des Parameters LED-Verhalten (PWR) bei V2-Unter-<br>spannung) |
|             |                                                                        |
| LED BUS     | Bedeutung                                                              |
| 2110        | kaina Shannung varhandan                                               |

| aus                    | keine Spannung vorhanden                                                                   |
|------------------------|--------------------------------------------------------------------------------------------|
| grün                   | Verbindung zu einem Master aktiv                                                           |
| blinkt 3 × grün in 2 s | ARGEE aktiv                                                                                |
| blinkt grün (1 Hz)     | Gerät betriebsbereit                                                                       |
| rot                    | IP-Adresskonflikt, Restore-Modus aktiv, F_Reset aktiv oder Modbus-<br>Verbindungs-Time-out |
| blinkt rot             | Wink-Kommando aktiv                                                                        |
| rot/grün (1 Hz)        | Autonegotiation und/oder Warten auf IP-Adresszuweisung in DHCP-<br>oder BootP-Modus        |
|                        |                                                                                            |
| LED ERR                | Bedeutung                                                                                  |

| LED ERR | Bedeutung                |
|---------|--------------------------|
| aus     | keine Spannung vorhanden |
| grün    | keine Diagnose           |
| rot     | Diagnose liegt vor       |

Die Ethernet-Anschlüsse XF1 und XF2 verfügen jeweils über eine LED L/A.

| LED L/A     | Bedeutung                                   |
|-------------|---------------------------------------------|
| aus         | keine Ethernet-Verbindung                   |
| grün        | Ethernet-Verbindung hergestellt, 100 Mbit/s |
| gelb        | Ethernet-Verbindung hergestellt, 10 Mbit/s  |
| blinkt grün | Datentransfer, 100 Mbit/s                   |
| blinkt gelb | Datentransfer, 10 Mbit/s                    |

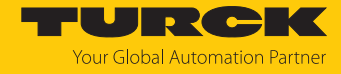

| DIP-/DXP-Kanal-LEDs                        | Bedeutung (Eingang)                                     | Bedeutung (Ausgang)                                          |  |  |  |  |
|--------------------------------------------|---------------------------------------------------------|--------------------------------------------------------------|--|--|--|--|
| aus                                        | Eingangslevel unterhalb<br>max. Eingangslevel           | Ausgang nicht aktiv                                          |  |  |  |  |
| grün                                       | Eingangslevel oberhalb min.<br>Eingangslevel            | Ausgang aktiv (max. 2 A)                                     |  |  |  |  |
| rot                                        | -                                                       | Aktuator Überlast                                            |  |  |  |  |
| blinkt rot (1 Hz)                          | Überlast der Versorgung am jev<br>Steckplatzes blinken. | weiligen Steckplatz. Beide LEDs des                          |  |  |  |  |
| RM-Kanal-LEDs                              | Bedeutung (Eingang)                                     |                                                              |  |  |  |  |
| LED 8, 10, 12, 14                          |                                                         |                                                              |  |  |  |  |
| aus                                        | kein Motor parametriert und ar                          | kein Motor parametriert und angeschlossen                    |  |  |  |  |
| grün                                       | Motor angeschlossen, CANope                             | Motor angeschlossen, CANopen-PDO-Transfer läuft              |  |  |  |  |
| blinkt grün                                | Motor parametriert aber noch r                          | Motor parametriert aber noch nicht angeschlossen bzw. bereit |  |  |  |  |
| rot                                        | Motor meldet Fehler                                     | Motor meldet Fehler                                          |  |  |  |  |
| blinkt rot (1 Hz)                          | Überlast Motor                                          |                                                              |  |  |  |  |
| LED 9, 11, 13, 15                          |                                                         |                                                              |  |  |  |  |
| aus                                        | Motor im Stillstand                                     |                                                              |  |  |  |  |
| grün                                       | Motor betriebsbereit, CANoper<br>CANopen-Drives-Profil  | n-Kommunikation gemäß                                        |  |  |  |  |
| blinkt grün                                | Motor in Bewegung                                       |                                                              |  |  |  |  |
|                                            |                                                         |                                                              |  |  |  |  |
| LED WINK<br>(ohne Bezeichnung am<br>Gerät) | Bedeutung                                               |                                                              |  |  |  |  |
| weiß blitzend                              | Wink-Kommando aktiv                                     |                                                              |  |  |  |  |

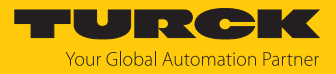

## 9.4 Software-Diagosemeldungen

Das Gerät liefert die folgenden Diagnosen:

- Diagnosen der digitalen Kanäle (DIP und DXP)
- Allgemeine Moduldiagnosen

#### 9.4.1 Status- und Control-Wort

#### Status-Wort

| Ether-<br>Net/IP/<br>Modbus | PROFINE<br>T                                                                                                    | Bit 7 | Bit 6 | Bit 5 | Bit 4 | Bit 3 | Bit 2   | Bit 1 | Bit 0 |  |
|-----------------------------|----------------------------------------------------------------------------------------------------|-------|-------|-------|-------|-------|---------|-------|-------|--|
| Byte 0                      | Byte 1                                                                                                    | V2    | -     | -     | -     | -     | -       | ARGEE | DIAG  |  |
| Byte 1                      | Byte 0                                                                                                    | -     | FCE   | -     | -     | -     | -       | V1    | -     |  |
| Bit                         | Beschreibung                                                                                                    |       |       |       |       |       |         |       |       |  |
| ARGEE                       | EE ARGEE-Programm läuft                                                                                                 |       |       |       |       |       |         |       |       |  |
| DIAG                        | Diagnosemeldung am Gerät                                                                                                |       |       |       |       |       |         |       |       |  |
| FCE                         | Der DTM-Force-Mode ist aktiviert, die Ausgangszustände entsprecher ggf. nicht mehr den vom Feldbus gesendeten Vorgaben. |       |       |       |       |       | prechen |       |       |  |

Das Status-Wort wird in die Prozessdaten der Module gemappt.

V1 bzw. V2 zu niedrig

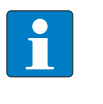

V1

V2

#### HINWEIS

In EtherNet/IP kann das Mapping über die Gateway Class (VSC 100) deaktiviert werden. Das Aktivieren bzw. Deaktivieren des Status- und Control-Worts verändert das Mapping der Prozessdaten.

#### Control-Wort

Das Control-Wort hat keine Funktion.

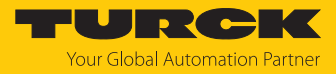

## 9.4.2 Diagnosetelegramm

| Wort-Nr. |                                             | Byte-Nr | •    | Bit-Nr.    |          |          |          |          |         |         |         |
|----------|---------------------------------------------|---------|------|------------|----------|----------|----------|----------|---------|---------|---------|
| Dez.     | Hex.                                        | Dez.    | Hex. | 7          | 6        | 5        | 4        | 3        | 2       | 1       | 0       |
| 0        | 0x00                                        | 0       | 0x00 | reserviert |          |          |          | VAUX1    | VAUX1   | VAUX1   | VAUX1   |
|          |                                             |         |      |            |          |          |          | Pin1 X3  | Pin1 X2 | Pin1 X1 | Pin1 X0 |
|          |                                             |         |      |            |          |          |          | (K6/7)   | (K4/5)  | (K2/3)  | (K0/1)  |
|          |                                             | 1       | 0x01 | reserviert |          |          |          |          |         |         |         |
| 1        | 0x01                                        | 2       | 0x02 | ERR_DXP7   | ERR_DXP6 | ERR_DXP5 | ERR_DXP4 | reservie | rt      |         |         |
|          |                                             | 3       | 0x03 | reserviert |          |          |          |          |         |         |         |
| Error-R  | Error-Register (nur Modbus und EtherNet/IP) |         |      |            |          |          |          |          |         |         |         |
| 2        | 0x02                                        | 4       | 0x04 | MSERR      | -        | DPSERR   | COMERR   | TERR     | VOL-    | CUR-    | GERR    |
|          |                                             |         |      |            |          |          |          |          | TERR    | RERR    |         |
|          |                                             | 5       | 0x05 | reserviert |          |          |          |          |         |         |         |

## Bedeutung der Diagnose-Bits

| Diagnose              | Bedeutung                                                 | Kommentar                        |
|-----------------------|-----------------------------------------------------------|----------------------------------|
| VAUX1 Pin1 Xx K (y/z) | Überstrom VAUX1 (Pin1) an<br>Steckverbinder (Kanalgruppe) |                                  |
| ERR_DXP               | Überstrom am Ausgang                                      | DXP-Kanal als Ausgang<br>genutzt |
| Error-Register        | Siehe Prozess-Eingangsdaten<br>[▶ 108]                    |                                  |

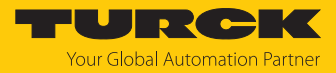

## 9.4.3 PROFINET-Diagnose

| Modul-Diagnose<br>(Steckplatz 0, gemäß K | Configurationstool) | PROFINET-Diagnose |       |  |
|------------------------------------------|---------------------|-------------------|-------|--|
|                                          | Steckverbinder      | Error-Code        | Kanal |  |
| Unterspannung V1                         | -                   | 0x0002            | 0     |  |
| Unterspannung V2                         | -                   | 0x0002            | 0     |  |

| DXP-Diagnose                              |          |                     | PROFINET-Diagnose |       |  |
|-------------------------------------------|----------|---------------------|-------------------|-------|--|
|                                           | Kanal    | Steck-<br>verbinder | Error-Code        | Kanal |  |
| Überstrom Ausgang                         | DXP4     | X2                  | 0x0001            | 4     |  |
|                                           | DXP5     |                     | 0x0001            | 5     |  |
|                                           | DXP6     | Х3                  | 0x0001            | 6     |  |
|                                           | DXP7     |                     | 0x0001            | 7     |  |
| VAUX1-Diagnose                            | Steckver | binder              | PROFINET-Diagnose |       |  |
|                                           |          |                     | Error-Code        | Kanal |  |
| Überstrom VAUX1<br>(Pin 1) an X0 an K0/K1 | X0       |                     | 0x0600            | 0     |  |
| Überstrom VAUX1                           | X1       |                     | 0x0601            | _     |  |

| Uberstrom VAUX1<br>(Pin 1) an X1 an K2/K3 | X1 | 0x0601 |
|-------------------------------------------|----|--------|
| Überstrom VAUX1<br>(Pin 1) an X2 an K4/K5 | X2 | 0x0602 |
| Überstrom VAUX1<br>(Pin 1) an X3 an K6/K7 | Х3 | 0x0603 |

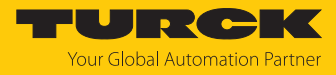

| Motorkanal-Diagnose                              |                                                    | PROFINET-Diagnose |               |       |
|--------------------------------------------------|----------------------------------------------------|-------------------|---------------|-------|
|                                                  | Fehlerbeschreibung,<br>s. [▶ 118]                  | Steckverbinder    | Error-Code    | Kanal |
| Motor 1                                          |                                                    |                   |               | 0     |
| Generischer Fehler<br>(GERR)                     | CANopen, generischer<br>Fehler                     | X4                | 1600 (0x0640) | _     |
| Stromfehler<br>(CURRERR)                         | CANopen,<br>Stromfehler                            | -                 | 1601 (0x0641) | _     |
| Spannungsfehler<br>(VOLTERR)                     | CANopen,<br>Spannungsfehler                        | -                 | 1602 (0x0642) | _     |
| Kommunikationsfehler<br>(COMERR)                 | CANopen,<br>Kommunikationsfehler                   | -                 | 1603 (0x0643) | _     |
| Temperaturfehler<br>(TERR)                       | CANopen,<br>Temperaturfehler                       | -                 | 1604 (0x0644) | _     |
| Geräteprofilspezifi-<br>scher Fehler<br>(DPSERR) | CANopen,<br>profilspezifischer<br>Fehler           | -                 | 1605 (0x0645) | _     |
| Herstellerspezifischer<br>Fehler (MSERR)         | CANopen,<br>herstellerspezifischer<br>Fehler       | -                 | 1606 (0x0646) | _     |
| Fehler                                           | Es liegt ein CANopen<br>Drives Fehler vor.         |                   | 1607 (0x0647) |       |
| Fehlendes Gerät<br>(MISDEV)                      | Der konfigurierte<br>Motor ist nicht<br>verbunden. | -                 | 1608 (0x0648) |       |
| Motor 2                                          |                                                    | X5                | _             | _     |
| analog zu Motorkanal 1                           |                                                    |                   |               | _     |
| Motor 3                                          |                                                    | X6                |               | _     |
| analog zu Motorkanal 1                           |                                                    |                   |               | _     |
| Motor 4                                          |                                                    | Х7                |               | _     |
| analog zu Motorkanal 1                           |                                                    |                   |               |       |

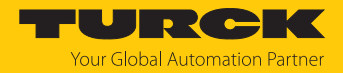

## 10 Störungen beseitigen

Sollte das Gerät nicht wie erwartet funktionieren, überprüfen Sie zunächst, ob Umgebungsstörungen vorliegen. Sind keine umgebungsbedingten Störungen vorhanden, überprüfen Sie die Anschlüsse des Geräts auf Fehler.

Ist kein Fehler vorhanden, liegt eine Gerätestörung vor. In diesem Fall nehmen Sie das Gerät außer Betrieb und ersetzen Sie es durch ein neues Gerät des gleichen Typs.

### 10.1 Motorkanal-Fehler beheben

Wenn ein angeschlossener Motor sich nicht einschalten lässt:

- Spannungsversorgung überprüfen. Das TBEN-LL(H)-4RMC muss sowohl mit V1 als auch mit V2 versorgt werden [> 18].
- Konfiguration des Motorkanals überprüfen. Der Parameter Motor angeschlossen (MOT\_ATT) [> 81] muss für den Motorkanal gesetzt sein. Darüber hinaus muss der Motorkanal über das ENABLE-Bit in den Prozess-Ausgangsdaten [> 111] aktiviert sein.
- Angeschlossenen Motor überprüfen.
- ➡ Wenn der angeschlossene Motor keinen Defekt aufweist und trotz korrekter Versorgung und Konfiguration nicht einschaltet, ist ggf. der Motorkanal defekt.

#### Motorkanal prüfen

Die Versorgung jedes Motorkanals ist über eine Schmelzsicherung vom Typ Littlefuse E10480 (rated, 5 A) abgesichert. Die Sicherung ist für Nennströme bis 5 A und Anlaufströme von bis zu 10 A (max. 20 s) ausgelegt. Dauerhafter Überstrom oder Kurzschluss können dazu führen, dass die Schmelzsicherung auslöst.

- Spannungsversorgung überprüfen.
   Bei korrekter Versorgung sind zwischen Pin 1 (Vaux2) und Pin 3 (GND V2) am Motorkanal entweder 24 VDC oder 48 VDC (je nach V2-Versorgung für den Motor) messbar.
- ⇒ Ist trotz korrekt angelegter Spannungsversorgung keine Spannung zwischen Pin 1 und Pin 3 des Motorkanals messbar, hat wahrscheinlich die Schmelzsicherung am Kanal ausgelöst. Die Sicherung kann nicht ausgetauscht werden. Der Betrieb eines Motors an diesem Kanal ist bei ausgelöster Sicherung nicht mehr möglich.

### 10.2 Störaussendungen von Motoren reduzieren (HW-Rev. 1)

Angeschlossene Motoren können im aktiven Motor-Stillstand (HALT-Zustand) in Geräten mit der Hardware-Revision 1 (Gerätebedruckung: HW: 1) EMV-Störungen verursachen.

Um Störaussendungen zu reduzieren:

• Motorleitungen an einem Leitungsende mit Klappferriten versehen.

Getestete und empfohlene Klappferrite:

- Würth STAR-TEC Snap-on 74271132
- KEMET ESD-SR-H/HL Snap-on ESD-SR-S12

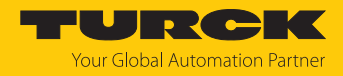

## 11 Instand halten

Der ordnungsgemäße Zustand der Verbindungen und Kabel muss regelmäßig überprüft werden.

Die Geräte sind wartungsfrei, bei Bedarf trocken reinigen.

## 11.1 Firmware-Update über TAS ausführen

### ACHTUNG

Unterbrechung der Spannungsversorgung und Ethernet-Verbindung während des Firmware-Updates

Geräteschäden durch fehlerhaftes Firmware-Update

- Spannungsversorgung des Geräts während des Firmware-Updates nicht unterbrechen.
- ▶ Während des Firmware-Updates keinen Spannungsreset durchführen.
- Ethernet-Verbindung des Geräts während des Firmware-Updates nicht unterbrechen.

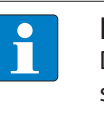

#### HINWEIS

Die Firmware-Update-Funktion in TAS ist bei aktiver Steuerungsverbindung gesperrt. Das Gerät muss vor der Durchführung des Updates zuerst von der Steuerung getrennt werden.

#### Firmware-Update für ein Gerät starten

- TAS öffnen.
- Netzwerk-Ansicht öffnen.
- Gerät auswählen.
- Firmware-Update anklicken.

### TAS DOKUMENTATION

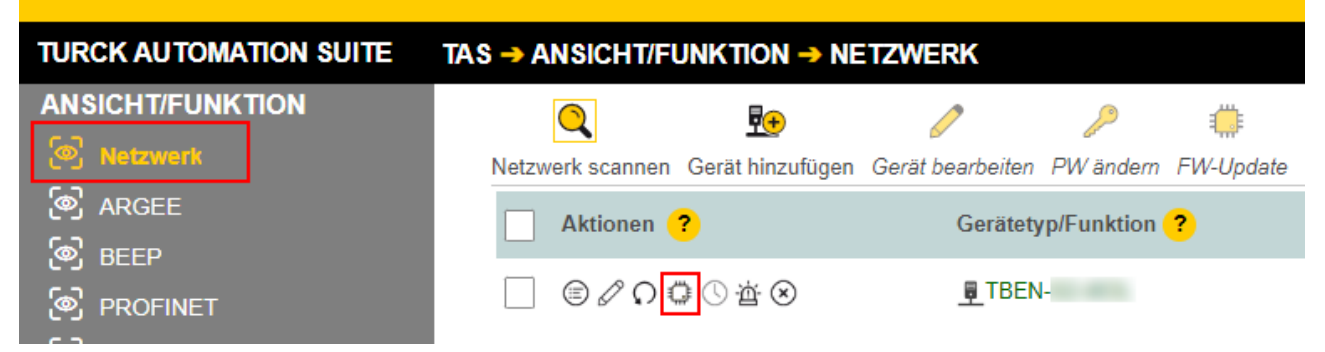

Abb. 59: Firmware-Update Netzwerkansicht

Alternativ zur Auswahl eines einzelnen Geräts kann auch eine Mehrfachauswahl für Geräte getroffen werden. Alle zu aktualisierenden Geräte müssen hierfür dem gleichen Gerätetyp entsprechen und sich im selben TCP-Netzwerk befinden.

So kann ein Firmware-Update für mehrere Geräte auf einmal durchgeführt werden.

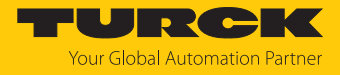

#### Firmware-Update für mehrere Geräte starten

- Alle gewünschten Geräte in der Netzwerk-Ansicht über die Box anhaken.
- **FW-Update** in der Kopfzeile anklicken.

| TAS DOKUMENTATI                                                                                                    | ON                                |                  |            |           |
|----------------------------------------------------------------------------------------------------|-----------------------------------|------------------|------------|-----------|
| TURCK AUTOMATION SUITE                                                                                                    | TAS -> ANSICHT/FUNKTION -> NE     | TZWERK           |            |           |
| ANSICHT/FUNKTION                                                                                                    | Q 💀                               | 0                | 2          |           |
| Distance in the second second | Netzwerk scannen Gerät hinzufügen | Gerät bearbeiten | PW ändern  | FW-Update |
| ARGEE                                                                                                    | Aktionen ?                        | Gerätety         | p/Funktion | ?         |
| BEEP                                                                                                    |                                   | TREN-11-40       | #-0        |           |
| Profinet                                                                                                    |                                   |                  |            |           |
| 🔊 Diagnose                                                                                                    |                                   |                  |            |           |

Abb. 60: Firmware-Update Netzwerkansicht Mehrfachauswahl

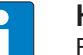

#### HINWEIS

Für mehrere Geräte des gleichen Typs kann ein globales Passwort gesetzt werden, mit dem direkt alle ausgewählten Geräte entsperrt werden können. Voraussetzung hierfür ist, dass alle ausgewählten Geräte dasselbe Gerätepasswort besitzen und sich im selben TCP-Netzwerk befinden.

- ▶ Globales Passwort oder Gerätepasswort eingeben. Das Default-Passwort ist "password".
- ANMELDEN anklicken.
- **DATEI AUSWÄHLEN** anklicken.
- Verzeichnis der Firmware-Datei öffnen.
- Neue Firmware-Datei auswählen und über Öffnen laden.
- START anklicken um das Firmware-Update zu starten.

| Geräte-Firmware aktualisieren von                                                                                                    |                |        |                |            |  |
|----------------------------------------------------------------------------------------------------|----------------|--------|----------------|------------|--|
| Bitte geben Sie das Gerätepasswort für jedes Gerät ein oder legen Sie es als globales<br>Gerätepasswort fest.                                           |                |        |                |            |  |
| Globales Passwort                                                                                                    | Globales Passw | ort 💿  | ANMELDEN       |            |  |
| 192.168.1.201                                                                                                    | •••••          | ۲      | Downloading Fi | rmware 28% |  |
| Schließen Sie das aktuelle Browserfenster nicht, bis das Firmware-Update abgeschlossen ist. Eine Unterbrechung des Ladens kann zu Geräteschäden führen. |                |        |                |            |  |
| Firmware-Datei:                                                                                                    |                |        | .dat           |            |  |
| DATEI AUSWÄHLEN                                                                                                    | START ABB      | RECHEN |                | SCHLIESSEN |  |
|                                                                                                    |                |        |                |            |  |

Abb. 61: Fortschritt Firmware-Update

⇒ Der Fortschritt des Firmware-Updates wird angezeigt.

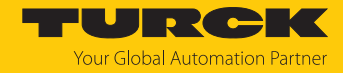

## 11.2 Firmware-Update über den Webserver durchführen

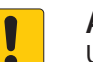

#### ACHTUNG

Unterbrechung der Spannungsversorgung und Ethernet-Verbindung während des Firmware-Updates

Geräteschäden durch fehlerhaftes Firmware-Update

- Spannungsversorgung des Geräts während des Firmware-Updates nicht unterbrechen.
- ▶ Während des Firmware-Updates keinen Spannungsreset durchführen.
- Ethernet-Verbindung des Geräts während des Firmware-Updates nicht unterbrechen.
- Webserver öffnen.
- Als Administrator auf dem Gerät einloggen. Das Default-Passwort für den Webserver ist "password".
- ► Firmware → SELECT FIRMWARE FILE anklicken.
- Neue Firmware-Datei auswählen und über Öffnen laden.

| MAIN DOCUME                                                                                                    | ENTATION IODD CONFIGURATOR                                                                                                    | LOGOUT                                              |
|----------------------------------------------------------------------------------------------------|----------------------------------------------------------------------------------------------------|-----------------------------------------------------|
| TBEN<br>(i) Info<br>(ல்) Parameter<br>(한) Diagnosis                                                                                                    | TBEN Gateway - Info         SELECT FIRMWARE FILE         Ø Datei zum Hochladen auswählen                                                                                                    |                                                     |
| <ul> <li>✓ Event log</li> <li>✓ Ex-/Impor</li> <li>♥ Change Pa</li> <li>♥ Firmware</li> <li>LOCAL I/O</li> <li>(i) Info</li> <li>\$ Parameter</li> <li>♥ Diagnosis</li> <li>♥ Suput</li> <li>♥ Output</li> </ul> | <ul> <li>← → × ↑ ▲ &gt; Dieser PC &gt; Desktop &gt; FW_Update</li> <li>Organisieren ▼ Neuer Ordner</li> <li>➡ Dieser PC</li> <li>▲ 3D-Objekte</li> <li>➡ Bilder</li> <li>➡ Dosktop</li> <li>➡ Dokumente</li> <li>↓ Downloads</li> <li>▲ Musik</li> <li>➡ Videos</li> <li>▲ Windows (C:)</li> <li>➡ Datan (Dt)</li> </ul> | ✓ Č "FW_Update" durchsuchen                         |
|                                                                                                    | Dateiname: TBENVbdat                                                                                                    | Alle Dateien (*.*)     V       Öffnen     Abbrechen |

Abb. 62: Webserver – Firmware-Datei auswählen

• Update Firmware anklicken und Firmware-Update starten.

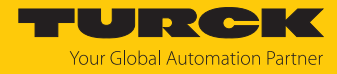

| MAIN DO                                                                                           | CUMENTATION IODD CONFIGURATOR                        | LOGOUT |
|---------------------------------------------------------------------------------------------------|------------------------------------------------------|--------|
| TBEN         i       Info         iiii       Parame         Iiiiiiiiiiiiiiiiiiiiiiiiiiiiiiiiiiiii | eter   sis   og   aport   e Password   re   eter sis |        |

Abb. 63: Webserver – Firmware-Update starten

⇒ Der Fortschritt des Firmware-Updates wird angezeigt.

|                    |                                            | TURCH  |
|--------------------|--------------------------------------------|--------|
| MAIN DOCUMENTATION | IODD CONFIGURATOR                          | LOGOUT |
| TBEN               | TBEN                                       |        |
|                    | SELECT FIRMWARE FILE                       |        |
|                    | Write block 568 of 1793<br>UPDATE FIRMWARE |        |
|                    | •••                                        |        |
|                    |                                            |        |
|                    | Flashing                                   |        |
|                    |                                            |        |
|                    |                                            |        |
|                    |                                            |        |

Abb. 64: Webserver – Firmware-Update-Vorgang

• Gerät nach dem Beenden des Update-Vorgangs neu starten.

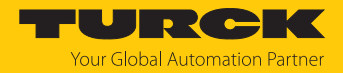

## 12 Reparieren

Das Gerät ist nicht zur Reparatur durch den Benutzer vorgesehen. Sollte das Gerät defekt sein, nehmen Sie es außer Betrieb. Bei Rücksendung an Turck beachten Sie unsere Rücknahmebedingungen.

### 12.1 Geräte zurücksenden

Rücksendungen an Turck können nur entgegengenommen werden, wenn dem Gerät eine Dekontaminationserklärung beiliegt. Die Erklärung steht unter

http://www.turck.de/de/produkt-retoure-6079.php zur Verfügung und muss vollständig ausgefüllt, wetter- und transportsicher an der Außenseite der Verpackung angebracht sein.

## 13 Entsorgen

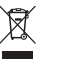

Die Geräte müssen fachgerecht entsorgt werden und gehören nicht in den normalen Hausmüll.

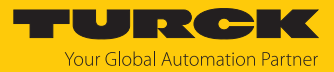

# 14 Technische Daten

| Technische Daten                                                                           |                                                                                                    |
|--------------------------------------------------------------------------------------------|----------------------------------------------------------------------------------------------------|
| Versorgung                                                                                 |                                                                                                    |
| Versorgungsspannung                                                                        |                                                                                                    |
| TBEN-LLH-4RMC                                                                              | V1: 24 VDC<br>V2: 24 VDC/48 VDC                                                                                                    |
| ■ TBEN-LL-4RMC                                                                             | V1 und V2: 24 VDC                                                                                                    |
| Zulässiger Bereich                                                                         |                                                                                                    |
| TBEN-LLH-4RMC                                                                              | V1: 1830 VDC<br>V2: 1856 VDC                                                                                                    |
| TBEN-LL-4RMC                                                                               | V1 und V2: 1830 VDC                                                                                                    |
| Durchleitstrom XD1 zu XD2                                                                  | max. 16 A pro Spannungsgruppe                                                                                                    |
| Schwelle für Unterspannungsdiagnose<br>V1 und V2                                           | gemäß IEC 61131 24 VDC - 15 %,<br>mit einer Genauigkeit von 5 %                                                                                                    |
| Leistungsaufnahme                                                                          |                                                                                                    |
| Betriebsstrom (bei 24 VDC Nennspannung)                                                    | < 120 mA (Ausgänge inaktiv)                                                                                                    |
| Betriebsstrom                                                                              | <ul> <li>V1: 120180 mA</li> <li>V2: 9040 mA</li> </ul>                                                                                                    |
|                                                                                            | bei 20 °C (Betriebstemperatur)<br>V1: 24 VDC, 80 mA<br>V2: 48 VDC, 20 mA<br>V2: 24 VDC, 40 mA<br>Betriebsbedingungen:<br>Alle Ausgänge aktiv ohne Last<br>Ethernet-Verbindung aktiv |
| Sensor/Aktuatorversorgung V <sub>AUX1</sub>                                                | X0X3: Versorgung aus V1 kurzschlussfest,<br>120 mA pro Steckverbinder                                                                                                    |
| Sensor/Aktuatorversorgung V <sub>AUX2</sub>                                                | X4…X7: Versorgung aus V2 kurzschlussfest,<br>irreversibel (Schmelzsicherung),<br>Nennstrom 5 A,<br>Auslöseverzögerung bei 10 A: ca. 20 s                                            |
| Potenzialtrennung                                                                          | galvanische Trennung von V1- und V2-<br>Spannungsgruppe, spannungsfest bis 500 VDC                                                                                                  |
| Anschlüsse                                                                                 |                                                                                                    |
| Spannungsversorgung                                                                        | M12, 5-polig, L-codiert                                                                                                    |
| Ethernet                                                                                   | M12, 4-polig, D-codiert                                                                                                    |
| Digitale Ein-/Ausgänge                                                                     | M12, 5-polig, A-codiert                                                                                                    |
| Motorkanäle                                                                                | M12, 5-polig, B-codiert                                                                                                    |
| Zulässige Anzugsdrehmomente<br>Ethernet<br>I/O-Kanäle/Versorgung<br>Montage (M6-Schrauben) | 0,6 Nm<br>0,8 Nm<br>1,5 Nm                                                                                                    |
| Max. Leitungslänge                                                                         |                                                                                                    |
| Ethernet                                                                                   | 100 m (pro Segment)                                                                                                    |

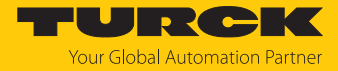

| Technische Daten                  |                                                                   |
|-----------------------------------|-------------------------------------------------------------------|
| Trennspannungen                   |                                                                   |
| V1 zu V2                          | ≥ 500 VAC                                                         |
| V1/V2 zum Feldbus                 | ≥ 500 VAC                                                         |
| Systemdaten                       |                                                                   |
| Übertragungsrate                  | 10 MBit/s/100 MBit/s                                              |
| Protokollerkennung                | automatisch                                                       |
| Webserver                         | integriert, 192.168.1.254                                         |
| Serviceschnittstelle              | Ethernet via XF1 oder XF2                                         |
| ARGEE-Funktionalität              | unterstützt                                                       |
| Modbus TCP                        |                                                                   |
| Adressierung                      | Static IP, DHCP                                                   |
| Unterstützte Function Codes       | FC3, FC4, FC6, FC16, FC23                                         |
| Anzahl TCP-Verbindungen           | 8                                                                 |
| Input Register Startadresse       | 0 (0x0000)                                                        |
| Output Register Startadresse      | 2048 (0x0800)                                                     |
| Lokaler Port                      | Port 502, fest eingestellt                                        |
| EtherNet/IP                       |                                                                   |
| Adressierung                      | gemäß EtherNet/IP-Spezifikation                                   |
| Device Level Ring (DLR)           | unterstützt                                                       |
| Quick Connect (QC)                | < 150 ms                                                          |
| Anzahl Class 3 (TCP)-Verbindungen | 3                                                                 |
| Anzahl Class 1 (CIP)-Verbindungen | 10                                                                |
| Input Assembly Instances          | 103                                                               |
| Output Assembly Instances         | 104                                                               |
| Configuration Assembly Instance   | 106                                                               |
| PROFINET                          |                                                                   |
| PROFINET-Spezifikation            | V 2.35                                                            |
| Conformance Class                 | B (RT)                                                            |
| Adressierung                      | DCP                                                               |
| MinCycle Time                     | 1 ms                                                              |
| Fast Start-Up (FSU)               | < 150 ms                                                          |
| Diagnose                          | gemäß PROFINET-Alarm-Handling                                     |
| Topologie Erkennung               | unterstützt                                                       |
| Automatische Adressierung         | unterstützt                                                       |
| Media Redundancy Protocol (MRP)   | unterstützt                                                       |
| Netzlastklasse                    | 3                                                                 |
| Motorkanäle                       |                                                                   |
| Kanalanzahl                       | 4                                                                 |
| Schnittstelle                     | Interroll RollerDrive EC5000 BI (ab Firmware-<br>Version V1.00.8) |
| Profil                            | CANopen Drives Profile                                            |
| Digitale Eingänge                 |                                                                   |

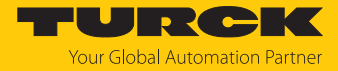

| Technische Daten                   |                                                                                                    |
|------------------------------------|----------------------------------------------------------------------------------------------------|
| Kanalanzahl                        | 8                                                                                                    |
| Eingangstyp                        | PNP                                                                                                    |
| Art der Eingangsdiagnose           | Kanaldiagnose                                                                                                    |
| Schaltschwelle                     | EN 61131-2 Typ 3, PNP                                                                                                    |
| Signalspannung Low-Pegel           | < 5 V                                                                                                    |
| Signalspannung High-Pegel          | > 11 V                                                                                                    |
| Signalsstrom Low-Pegel             | < 1,5 mA                                                                                                    |
| Signalsstrom High-Pegel            | > 2 mA                                                                                                    |
| Max. Eingangsfrequenz              | 100 Hz (für Feldbus-Kommunikation)                                                                                                    |
| Potenzialtrennung                  | galvanische Trennung zu P1/P2<br>spannungsfest bis 500 VAC                                                                                                    |
| Digitale Ausgänge                  |                                                                                                    |
| Kanalanzahl                        | 4                                                                                                    |
| Ausgangstyp                        | PNP                                                                                                    |
| Art der Ausgangsdiagnose           | Kanaldiagnose                                                                                                    |
| Ausgangsspannung                   | 24 VDC aus Potenzialgruppe                                                                                                    |
| Ausgangsstrom pro Kanal            | 2 A, kurzschlussfest, max. 2.0 A pro Steck-<br>verbinder                                                                                                    |
| Lastart                            | EN 60947-5-1: DC-13                                                                                                    |
| Potenzialtrennung                  | galvanische Trennung zu P1/P2<br>spannungsfest bis 500 VAC                                                                                                    |
| Montage                            |                                                                                                    |
| Montageart                         | über 2 Befestigungslöcher, Ø 6,3 mm                                                                                                    |
| Montageabstand (Gerät zu Gerät)    | <ul> <li>≥ 50 mm</li> <li>Gültig bei Betrieb in u. g. Umgebungs-<br/>temperaturen bei ausreichender Belüftung<br/>sowie Maximalbelastung (waagerechte Nenn-<br/>lage).</li> <li>Bei Umgebungstemperaturen von &lt; 30 °C<br/>können die Geräte auch direkt nebeneinander<br/>montiert werden.</li> </ul> |
| Norm-/Richtlinienkonformität       |                                                                                                    |
| Schwingungsprüfung                 | gemäß EN 60068-2-6                                                                                                    |
| Beschleunigung                     | bis 20 g                                                                                                    |
| Schockprüfung                      | gemäß EN 60068-2-27                                                                                                    |
| Kippfallen und Umstürzen           | gemäß IEC 60068-2-31/IEC 60068-2-32                                                                                                    |
| Elektromagnetische Verträglichkeit | gemäß EN 61131-2                                                                                                    |
| Zulassungen und Zertifikate        | CE, UKCA, FCC                                                                                                    |
| UL-Zertifikat                      | cURus Recognized Component E517268,<br>IND.CONT.EQ<br>Für Installation und Gebrauch siehe "Conditi-<br>ons of Acceptability".                                                                                                    |

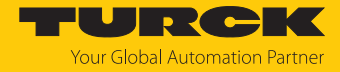

| Technische Daten                      |                                        |
|---------------------------------------|----------------------------------------|
| Allgemeine Information                |                                        |
| Abmessungen ( $B \times L \times H$ ) | 60,4 × 230,4 × 39 mm                   |
| Betriebstemperatur                    | -40…+70 °C                             |
| Lagertemperatur                       | -40+85 °C                              |
| Einsatzhöhe                           | max. 5000 m                            |
| Schutzart                             | IP65/IP67/IP69K                        |
| MTTF                                  | 130 Jahre nach SN 29500 (Ed. 99) 20 °C |
| Gehäusematerial                       | PA6-GF30                               |
| Gehäusefarbe                          | schwarz                                |
| Material Fenster                      | Lexan                                  |
| Material Label                        | Polycarbonat                           |
| Halogenfrei                           | ja                                     |

Hinweis zu FCC

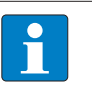

#### HINWEIS

Dieses Gerät entspricht den Grenzwerten für ein digitales Gerät der Klasse A gemäß Teil 15 der FCC-Bestimmungen. Der Betrieb dieses Geräts in einem Wohngebiet kann zu schädlichen Störungen führen. In diesem Fall muss der Benutzer die Störungen auf eigene Kosten beheben.

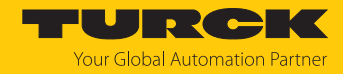

# 15 Turck-Niederlassungen – Kontaktdaten

| Deutschland    | Hans Turck GmbH & Co. KG<br>Witzlebenstraße 7, 45472 Mülheim an der Ruhr<br>www.turck.de                                                                                    |
|----------------|----------------------------------------------------------------------------------------------------|
| Australien     | Turck Australia Pty Ltd<br>Building 4, 19-25 Duerdin Street, Notting Hill, 3168 Victoria<br>www.turck.com.au                                                                |
| Belgien        | TURCK MULTIPROX<br>Lion d'Orweg 12, B-9300 Aalst<br>www.multiprox.be                                                                                                    |
| Brasilien      | Turck do Brasil Automação Ltda.<br>Rua Anjo Custódio Nr. 42, Jardim Anália Franco, CEP 03358-040 São Paulo<br>www.turck.com.br                                              |
| China          | Turck (Tianjin) Sensor Co. Ltd.<br>18,4th Xinghuazhi Road, Xiqing Economic Development Area, 300381<br>Tianjin<br>www.turck.com.cn                                          |
| Frankreich     | TURCK BANNER S.A.S.<br>11 rue de Courtalin Bat C, Magny Le Hongre, F-77703 MARNE LA VALLEE<br>Cedex 4<br>www.turckbanner.fr                                                 |
| Großbritannien | TURCK BANNER LIMITED<br>Blenheim House, Hurricane Way, GB-SS11 8YT Wickford, Essex<br>www.turckbanner.co.uk                                                                 |
| Indien         | TURCK India Automation Pvt. Ltd.<br>401-403 Aurum Avenue, Survey. No 109 /4, Near Cummins Complex,<br>Baner-Balewadi Link Rd., 411045 Pune - Maharashtra<br>www.turck.co.in |
| Italien        | TURCK BANNER S.R.L.<br>Via San Domenico 5, IT-20008 Bareggio (MI)<br>www.turckbanner.it                                                                                     |
| Japan          | TURCK Japan Corporation<br>ISM Akihabara 1F, 1-24-2, Taito, Taito-ku, 110-0016 Tokyo<br>www.turck.jp                                                                        |
| Kanada         | Turck Canada Inc.<br>140 Duffield Drive, CDN-Markham, Ontario L6G 1B5<br>www.turck.ca                                                                                       |
| Korea          | Turck Korea Co, Ltd.<br>A605, 43, Iljik-ro, Gwangmyeong-si<br>14353 Gyeonggi-do<br>www.turck.kr                                                                             |
| Malaysia       | Turck Banner Malaysia Sdn Bhd<br>Unit A-23A-08, Tower A, Pinnacle Petaling Jaya, Jalan Utara C,<br>46200 Petaling Jaya Selangor<br>www.turckbanner.my                       |

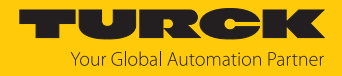

| Mexiko      | Turck Comercial, S. de RL de CV<br>Blvd. Campestre No. 100, Parque Industrial SERVER, C.P. 25350 Arteaga,<br>Coahuila<br>www.turck.com.mx                  |
|-------------|----------------------------------------------------------------------------------------------------|
| Niederlande | Turck B. V.<br>Ruiterlaan 7, NL-8019 BN Zwolle<br>www.turck.nl                                                                                             |
| Österreich  | Turck GmbH<br>Graumanngasse 7/A5-1, A-1150 Wien<br>www.turck.at                                                                                            |
| Polen       | TURCK sp.z.o.o.<br>Wroclawska 115, PL-45-836 Opole<br>www.turck.pl                                                                                         |
| Rumänien    | Turck Automation Romania SRL<br>Str. Siriului nr. 6-8, Sector 1, RO-014354 Bucuresti<br>www.turck.ro                                                       |
| Schweden    | Turck AB<br>Fabriksstråket 9, 433 76 Jonsered<br>www.turck.se                                                                                              |
| Singapur    | TURCK BANNER Singapore Pte. Ltd.<br>25 International Business Park, #04-75/77 (West Wing) German Centre,<br>609916 Singapore<br>www.turckbanner.sg         |
| Südafrika   | Turck Banner (Pty) Ltd<br>Boeing Road East, Bedfordview, ZA-2007 Johannesburg<br>www.turckbanner.co.za                                                     |
| Tschechien  | TURCK s.r.o.<br>Na Brne 2065, CZ-500 06 Hradec Králové<br>www.turck.cz                                                                                     |
| Türkei      | Turck Otomasyon Ticaret Limited Sirketi<br>Inönü mah. Kayisdagi c., Yesil Konak Evleri No: 178, A Blok D:4,<br>34755 Kadiköy/ Istanbul<br>www.turck.com.tr |
| Ungarn      | TURCK Hungary kft.<br>Árpád fejedelem útja 26-28., Óbuda Gate, 2. em., H-1023 Budapest<br>www.turck.hu                                                     |
| USA         | Turck Inc.<br>3000 Campus Drive, USA-MN 55441 Minneapolis<br>www.turck.us                                                                                  |

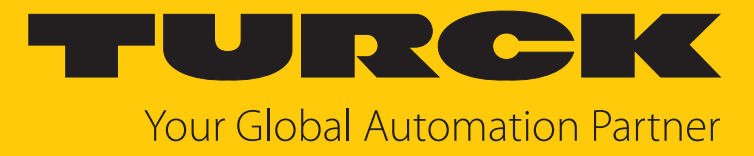

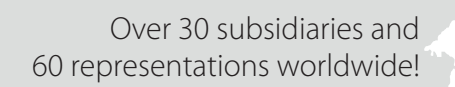

104

www.turck.com

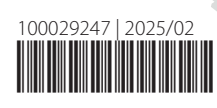